# **IBM Global Security Kit**

# Secure Sockets Layer Introduction and iKeyman User's Guide

#### for version 7

# Note

Before using this information and the product it supports, read the information in <u>Appendix. Notices</u>.

#### Edition August 9, 2006

This edition applies to iKeyman version 7 and to all subsequent releases and modifications until otherwise indicated in new editions.

# **Copyright International Business Machines Corporation 2006 All rights reserved.**

US Government Users Restricted Rights -- Use, duplication or disclosure restricted by GSA ADP Schedule Contract with IBM Corp.

# Contents

| PREFACE                                                 | IV       |
|---------------------------------------------------------|----------|
| HOW THIS BOOK IS ORGANIZED                              | IV       |
| CONTACTING SOFTWARE SUPPORT                             | IV       |
| CONVENTIONS USED IN THIS BOOK                           | IV       |
| Operating system differences                            | iv       |
| Typeface conventions                                    | <i>v</i> |
| SECURE SOCKETS LAYER OVERVIEW                           | 1        |
| DIGITAL CERTIFICATES                                    | 1        |
| Format of digital certificates                          | 2        |
| Security considerations for digital certificates        | 3        |
| Certificate authorities and trust hierarchies           | 3        |
| Uses for digital certificates in Internet applications  | 4        |
| Digital certificates and certificate requests           | 6        |
| How SSL works                                           | 6        |
| The SSL handshake                                       | 6        |
| Digital certificates and trust chains with SSL          | 9        |
| SSL with global server certificates                     | 9        |
| MANAGING DIGITAL CERTIFICATES WITH IKEYMAN              | 11       |
| STARTING IKEYMAN                                        | 11       |
| CREATING A KEY DATABASE                                 | 12       |
| CREATING A SELF-SIGNED DIGITAL CERTIFICATE FOR TESTING  | 14       |
| ADDING A CA ROOT DIGITAL CERTIFICATE                    | 15       |
| DELETING A CA ROOT DIGITAL CERTIFICATE                  | 16       |
| COPYING CERTIFICATES FROM ONE KEY DATABASE TO ANOTHER   | 16       |
| Scenario 1:                                             | 17       |
| Scenario 2:                                             | 17       |
| Scenario 4:                                             | 21       |
| REQUESTING A DIGITAL CERTIFICATE                        |          |
| RECEIVING A DIGITAL CERTIFICATE                         |          |
| DELETING A DIGITAL CERTIFICATE                          |          |
| CHANCING A DATADASE DASSWORD                            | 29       |
| USING IKEYMAN TO MANAGE SMAPT CAPDS                     |          |
| Managing digital certificates on a smart card           | 32       |
| Requesting a digital certificate for a smart card       |          |
| Adding a digital certificate to a smart card            |          |
| Opening Cryptographic Tokens using IBM JSSE             |          |
| Opening Cryptographic Tokens using MS CryptoAPI         |          |
| STORING THE ENCRYPTED DATABASE PASSWORD IN A STASH FILE | 35       |
| ENABLING FIPS MODE                                      | 35       |
| EXAMPLE IKEYMAN USAGE SCENARIOS                         | 35       |
| Scenario 1:                                             | 35       |
| Scenario 2                                              | 36       |
| Scenario 3                                              |          |
| USING THE IKEYCMD COMMAND LINE INTERFACE                |          |

| ENVIRONMENT SET UP FOR IKEYCMD COMMAND LINE INTERFACE               | 39 |
|---------------------------------------------------------------------|----|
| IKEYCMD COMMAND LINE SYNTAX                                         | 41 |
| Error code returns                                                  | 43 |
| USER INTERFACE TASK REFERENCE                                       | 43 |
| SUPPORTING NO PASSWORD                                              | 44 |
| CREATING A NEW KEY DATABASE                                         | 45 |
| Setting the database password                                       | 47 |
| Changing the database password                                      | 47 |
| Display the expiry of a database password                           | 48 |
| CREATING A NEW KEY PAIR AND CERTIFICATE REQUEST                     | 48 |
| CREATING A SELF-SIGNED CERTIFICATE                                  | 49 |
| EXPORTING KEYS                                                      | 51 |
| IMPORTING KEYS                                                      | 51 |
| LISTING CAS                                                         | 52 |
| OPENING A KEY DATABASE                                              | 52 |
| RECEIVING A CA-SIGNED CERTIFICATE                                   | 53 |
| SHOWING THE DEFAULT KEY IN A KEY DATABASE                           | 54 |
| LISTING EXPIRED CERTIFICATES                                        | 54 |
| SHOWING THE ENTIRE CERTIFICATE                                      | 55 |
| STORING A CA CERTIFICATE                                            | 55 |
| STORING THE ENCRYPTED DATABASE PASSWORD IN A STASH FILE             | 55 |
| MANAGING A DIGITAL CERTIFICATE ON A SMART CARD                      | 56 |
| Managing the Microsoft Certificate Store                            | 58 |
| Managing the Java Key Store                                         | 59 |
| IKEYCMD COMMAND LINE PARAMETER OVERVIEW                             | 60 |
| IKEYCMD COMMAND LINE OPTIONS OVERVIEW                               | 62 |
| COMMAND LINE INVOCATION FOR CMS KEY DATABASE ONLY                   | 65 |
| CRYPTOGRAPHIC COMMAND LINE INVOCATION (CMS IMPLEMENTATION)          | 65 |
| CRYPTOGRAPHIC COMMAND LINE INVOCATION (IBM JSSE IMPLEMENTATION)     | 67 |
| PKCS11 CRYPTOGRAPHIC COMMAND LINE INVOCATION (MICROSOFT CRYPTOA)    | PI |
| IMPLEMENTATION)                                                     | 68 |
| MICROSOFT CERTIFICATE STORE COMMAND LINE INVOCATION                 | 68 |
| COMMAND LINE INVOCATION FOR ALL TYPES OF KEY STORE (CMS, JKS, JCEKS | 5, |
| PKCS12)                                                             | 69 |
| USER PROPERTIES FILE                                                | 70 |
| GSKIT IKEYMAN SUPPORT FOR ACCESSIBILITY                             | 71 |
| CSKIT IKEVMAN DOODEDTIES                                            | 72 |
| GSKITIKETMAN FROFERTIES                                             |    |
| APPENDICES.                                                         | 73 |
| ERROR CODES                                                         | 74 |
| IKEYMAN PROPERTY KEYS                                               | 81 |
| TABLE HEADING KEY                                                   | 81 |
| PROGRAM PROPERTIES                                                  | 81 |
| System properties                                                   | 92 |
| NOTICES                                                             | 96 |
|                                                                     |    |
| TRADEMARKS                                                          | 98 |

# Preface

This book is intended for network or system security administrators who install, administer, and use Secure Socket Layer (SSL) based systems. This book assumes the reader is familiar with their network architecture and e-business applications.

# How this book is organized

This book contains the following chapters:

- <u>Secure sockets layer overview</u> provides an overview of SSL and digital certificates.
- <u>Managing digital certificates with iKeyman</u> describes the iKeyman utility, which is a tool you can use to manage your digital certificates. Also included in this chapter are example situations in which iKeyman can be used to manage certificates.
- <u>Using the IKEYCMD Command Line Interface</u> describes the IKEYCMD command line interface.
- <u>GSKit iKeyman support for accessibility</u> describes accessibility features.

# **Contacting software support**

Before contacting IBM Tivoli Software Support with a problem, refer to the IBM Tivoli Software Support site by clicking the Tivoli support link at the following Web site: <u>http://www.ibm.com/software/support/</u>

If you need additional help, contact software support by using the methods described in the *IBM Software Support Guide* at the following Web site: <u>http://techsupport.services.ibm.com/guides/handbook.html</u>

The guide provides the following information:

- Registration and eligibility requirements for receiving support
- Telephone numbers, depending on the country in which you are located
- A list of information you should gather before contacting customer support

# Conventions used in this book

This reference uses several conventions for special terms and actions and for operating system-dependent commands and paths.

# **Operating system differences**

This book uses the UNIX<sup>(TM)</sup> convention for specifying environment variables and for directory notation. When using the Windows<sup>(TM)</sup> command line, replace *\$variable* with *%variable%* for environment variables and replace each forward slash (/) with a backslash (\) in directory paths. If you are using the bash shell on a Windows system, you can use the UNIX conventions.

# **Typeface conventions**

The following typeface conventions are used in this reference:

#### Bold

Lowercase commands or mixed case commands that are difficult to distinguish from surrounding text, keywords, parameters, options, names of Java<sup>(TM)</sup> classes, and objects are in **bold**.

Italic

Variables, titles of publications, and special words or phrases that are emphasized are in *italic*.

#### Monospace

Code examples, command lines, screen output, file and directory names that are difficult to distinguish from surrounding text, system messages, text that the user must type, and values for arguments or command options are in monospace.

# Secure sockets layer overview

Privacy and security are concepts that are more critical than ever in today's electronic business environment.

Every business professional needs to be concerned about security over open communication networks, such as the Internet. It is not enough to have a secure Web site; you also need to have secure communication *between* Web sites -- communication that cannot be monitored by outside parties. Both you and your users need to be confident that you have a secure environment in which to conduct your business.

Such secure communication requires encryption, and encryption is what the Secure Sockets Layer (SSL) provides; security for data communication connections.

SSL was developed jointly by Netscape<sup>(R)</sup> Communications and RSA<sup>(R)</sup> Data Security. Many companies worldwide have adopted the SSL communication protocol. For instance, many financial transactions on the Internet, including online banking, are now conducted using SSL.

This chapter consists of two sections:

- Digital certificates
- How SSL works

# **Digital certificates**

Digital certificates allow unique identification of an entity; they are, in essence, electronic ID cards issued by trusted parties. Digital certificates allow a user to verify to whom a certificate is issued as well as the issuer of the certificate.

Digital certificates are the vehicle that SSL uses for public-key cryptography. Public-key cryptography uses two different cryptographic keys: a *private key* and a *public key*. Public-key cryptography is also known as *asymmetric cryptography*, because you can encrypt information with one key and decrypt it with the complement key from a given public-private *key pair*.

Public-private key pairs are simply long strings of data that act as keys to a user's encryption scheme. The user keeps the private key in a secure place (for example, encrypted on a computer's hard drive) and provides the public key to anyone with whom the user wants to communicate. The private key is used to digitally sign all secure communications sent from the user; the public key is used by the recipient to verify the sender's signature.

Public-key cryptography is built on trust; the recipient of a public key needs to have confidence that the key really belongs to the sender and not to an impostor. Digital certificates provide that confidence.

A digital certificate serves two purposes: it establishes the owner's identity, and it makes the owner's public key available. A digital certificate is issued by a trusted authority--a certificate authority (CA)--and it is issued only for a limited time. When its expiration date passes, the digital certificate must be replaced.

# Format of digital certificates

The digital certificate contains specific pieces of information about the identity of the certificate owner and about the certificate authority, these being:

• The owner's distinguished name. A distinguished name is the combination of the owner's common name and its context (position) in the directory tree. In the simple directory tree shown in Figure 1, for example, LaurenA is the owner's common name (CN), the organization unit (OU) is Engnring and the Organization (O) is XYZCOTP; therefore, the distinguished name is:

.CN=LaurenA.OU=Engnring.O=XYZCorp

- The owner's public key.
- The date the digital certificate was issued.
- The date the digital certificate expires.
- The issuer's distinguished name. This is the distinguished name of the issuing CA.
- The issuer's digital signature.

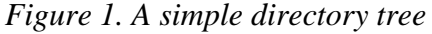

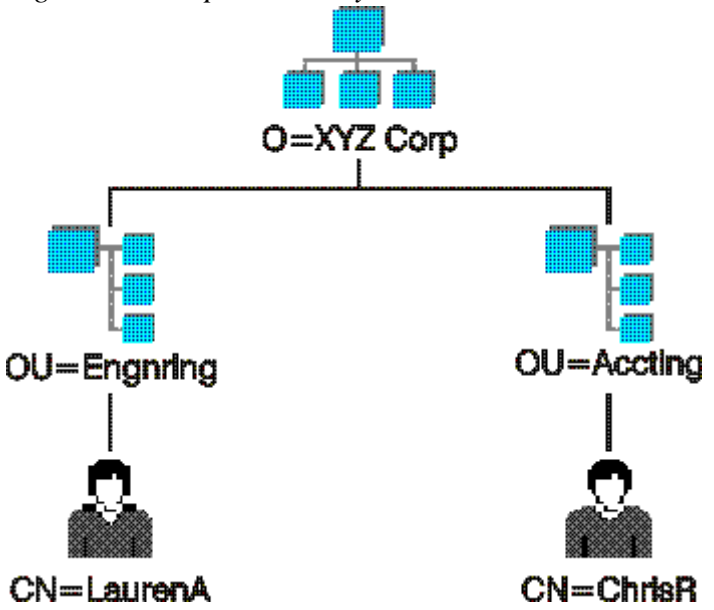

Figure 2 shows the layout of a typical digital certificate.

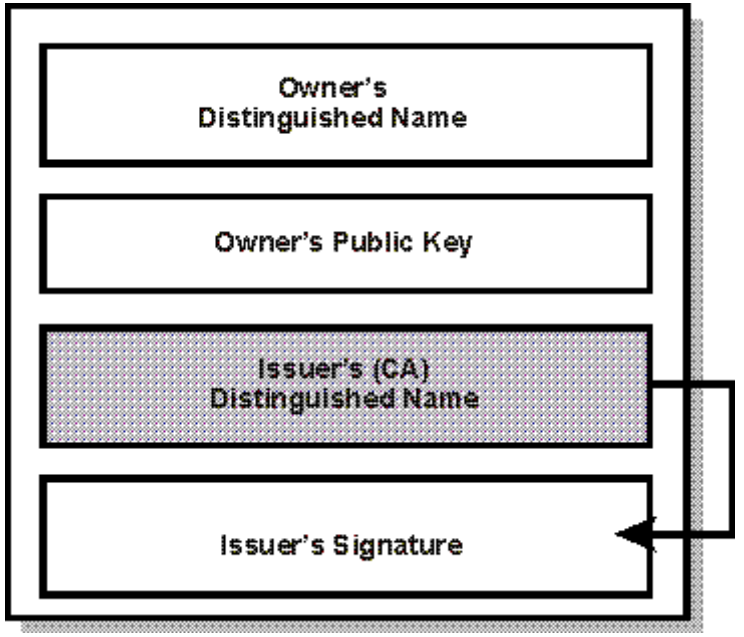

Figure 2. Simplified layout of a digital certificate

# Security considerations for digital certificates

If you send your digital certificate containing your public key to someone else, what keeps that person from misusing your digital certificate and posing as you? The answer is *your private key*.

A digital certificate alone can never be proof of anyone's identity. The digital certificate just allows you to verify the identity of the digital certificate owner by providing the public key that is needed to check the digital certificate owner's digital signature. Therefore, the digital certificate owner must protect the private key that belongs to the public key in the digital certificate. If the private key is stolen, the thief can pose as the legitimate owner of the digital certificate. Without the private key, a digital certificate cannot be misused.

# Certificate authorities and trust hierarchies

Trust is a very important concept in digital certificates. Each organization or user must determine which CAs can be accepted as trustworthy.

A user of a security service requiring knowledge of a public key generally needs to obtain and validate a digital certificate containing the required public key. Receiving a digital certificate from a remote party does not give the receiver any assurance about the authenticity of the digital certificate. To verify that the digital certificate is authentic, the receiver needs the public key of the certificate authority that issued the digital certificate.

If the public key user does not already hold an assured copy of the public key of the certificate authority that signed the digital certificate, then the user might need an additional digital certificate to obtain that public key. In general, a chain of multiple digital certificates might be needed, comprising a digital certificate of the public key

owner (the end entity) signed by one CA, and optionally one or more additional digital certificates of CAs signed by other CAs. Figure 3 shows a chain of trust.

Figure 3. Chain of trust -- CAs signing CA digital certificates up to the root CA

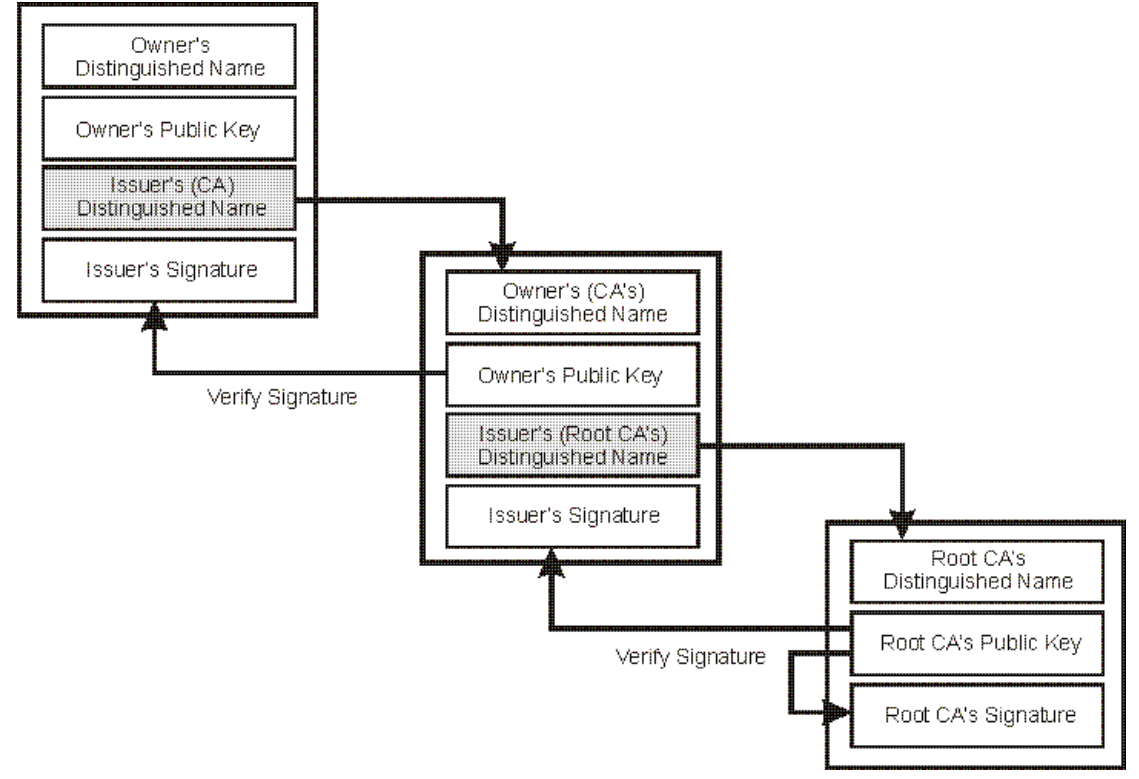

Note that many applications that send a subject's digital certificate to a receiver send not only that digital certificate, but also send all the CA digital certificates necessary to verify the initial digital certificate up to the root CA.

The chain of trust begins at the root CA. The root CA's digital certificate is selfsigned; that is, the certificate authority uses its own private key to sign the digital certificate. The public key used to verify the signature is the public key in the digital certificate itself. To establish a chain of trust, the public-key user must have received the digital certificate of the root CA in one of the following ways:

- On a diskette received by registered mail or picked up in person.
- Pre-loaded with software received from a reliable source or downloaded from an authenticated server.

# Uses for digital certificates in Internet applications

Applications using public-key cryptography systems for key exchange or digital signatures need to use digital certificates to obtain the needed public keys. Internet applications of this kind are numerous. Following are brief descriptions of a few of the commonly used Internet applications that use public-key cryptography:

SSL

A protocol that provides privacy and integrity for communications. This protocol is used by

- Web servers to provide security for connections between Web servers and Web browsers,
- LDAP to provide security for connections between LDAP clients and LDAP servers,
- Host-on-Demand V2 to provide security for connections between the client and the host system.

Additional applications based on this protocol are in development.

SSL uses digital certificates for key exchange, server authentication, and optionally, client authentication.

## **Client Authentication**

Client authentication is an option in SSL that requires a server to authenticate a client's digital certificate before allowing the client to log on or access certain resources. The server requests and authenticates the client's digital certificate during the SSL handshake. At that time the server can also determine whether it trusts the CA that issued the digital certificate to the client.

#### **Secure Electronic Mail**

Many electronic mail systems, using standards such as *Privacy Enhanced Mail* (PEM) or *Secure/Multipurpose Internet Mail Extensions* (S/MIME) for secure electronic mail, use digital certificates for digital signatures and for the exchange of keys to encrypt and decrypt messages.

#### Virtual Private Networks (VPNs)

Virtual private networks, also called *secure tunnels*, can be set up between firewalls to enable protected connections between secure networks over insecure communication links. All traffic destined to these networks is encrypted between the firewalls.

The protocols used in tunneling follow the *IP Security* (IPsec) standard. For the key exchange between partner firewalls, the Internet key exchange (IKE) standard, previously known as ISAKMP/Oakley, has been defined.

The standards also allow for a secure, encrypted connection between a remote client (for example, an employee working from home) and a secure host or network.

#### **Secure Electronic Transaction (SET)**

SET is a standard designed for secure credit card payments using insecure networks, for example, the Internet. Digital certificates are used for card holders (electronic credit cards) and merchants. The use of digital certificates in SET allows for secure, private connections between card holders, merchants, and banks. The transactions created are secure and indisputable, and they cannot be forged. The merchants receive no credit card information that can be misused or stolen.

# Digital certificates and certificate requests

Simplified, a *signed* digital certificate contains the owner's distinguished name, the owner's public key, the certificate authority's (issuer's) distinguished name, and the signature of the certificate authority.

A *self-signed* digital certificate contains the owner's distinguished name, the owner's public key, and the owner's own signature over these fields.

A root CA's digital certificate is an example of a self-signed digital certificate. You can also create your own self-signed digital certificates to use when developing and testing a server product. See <u>Creating a self-signed digital</u> <u>certificate for testing</u> for details.

A certificate request that is sent to a certificate authority to be signed contains the owner's (requester's) distinguished name, the owner's public key, and the owner's own signature. The certificate authority verifies the owner's signature with the public key in the digital certificate to ensure tat:

- The certificate request was not corrupted in transit between the requester and the CA.
- The private key used to generate the request matches the public key in the certificate request.

The CA is also responsible for some level of identification verification. This can range from very little proof to absolute assurance of the owner's identity, the later being most important is financial systems.

## How SSL works

SSL is a protocol that provides privacy and integrity between two communicating applications using TCP/IP. The *Hypertext Transfer Protocol* (HTTP) for the World Wide Web uses SSL for secure communications.

The data going back and forth between client and server is encrypted using a symmetric algorithm such as DES or RC4. A public-key algorithm--usually RSA--is used for the exchange of the encryption keys and for digital signatures. The algorithm uses the public key in the server's digital certificate. With the server's digital certificate, the client can also verify the server's identity. Versions 1 and 2 of the SSL protocol provide only server authentication. Version 3 adds client authentication, using both client and server digital certificates.

# The SSL handshake

A HTTP-based SSL connection is always initiated by the client using a URL starting with https://instead of with http://. At the beginning of an SSL session, an SSL handshake is performed. This handshake produces the cryptographic parameters of the session. A simplified overview of how the SSL handshake is processed is shown in the diagram below.

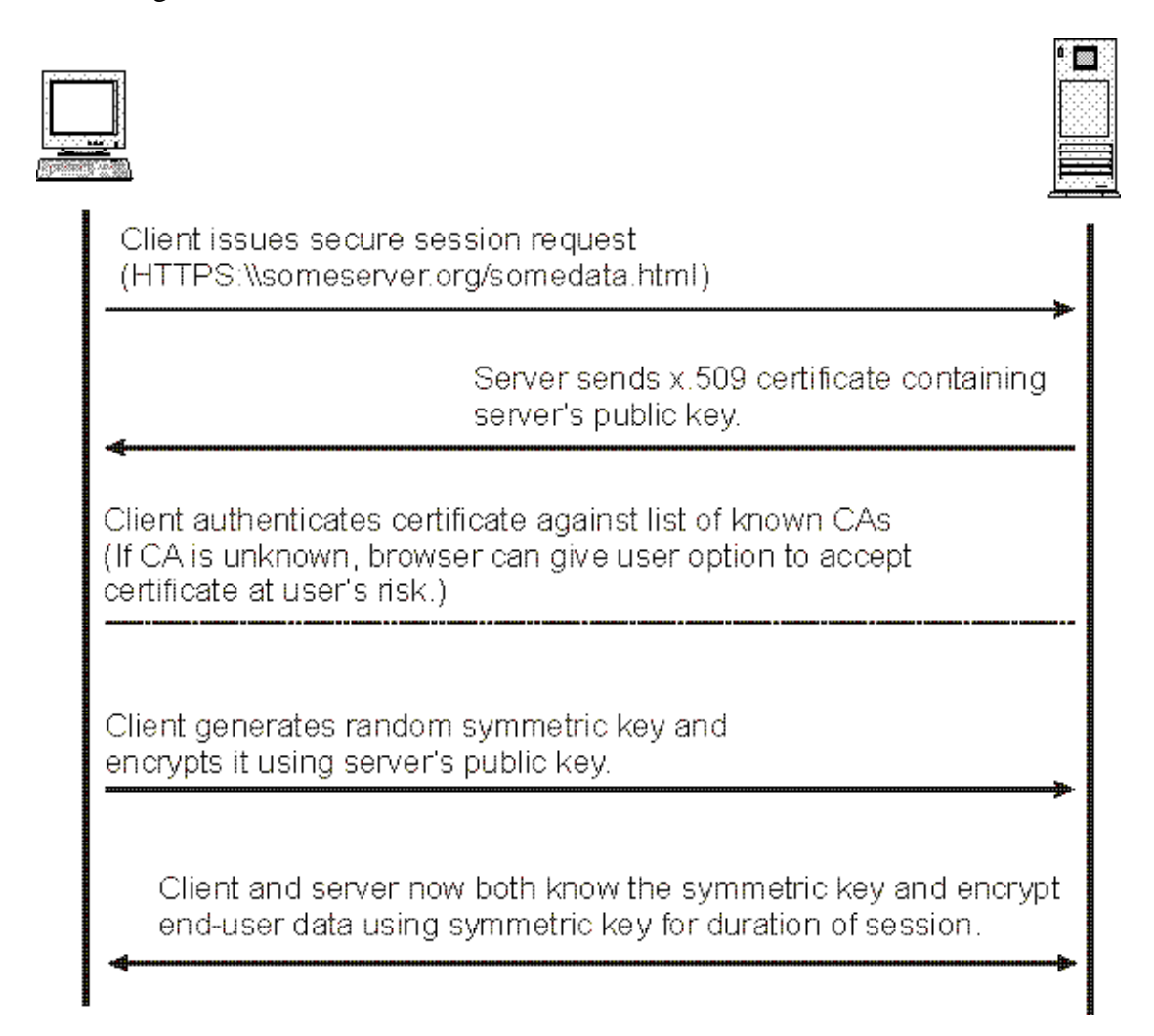

The client sends a client "hello" message that lists the cryptographic capabilities of the client (sorted in client preference order), such as the version of SSL, the cipher suites supported by the client, and the data compression methods supported by the client. The message also contains a 28-byte random number.

The server responds with a server "hello" message that contains the cryptographic method (cipher suite) and the data compression method selected by the server, the session ID, and another random number.

Note:

The client and the server must support at least one common cipher suite, or else the handshake fails. The server generally chooses the strongest common cipher suite.

The server sends its digital certificate. (In this example, the server uses X.509 V3 digital certificates with SSL.)

If the server uses SSL V3, and if the server application (for example, the Web server) requires a digital certificate for client authentication, the server sends a "digital certificate request" message. In the "digital certificate request" message, the server sends a list of the types of digital certificates supported and the distinguished names of acceptable certificate authorities.

The server sends a server "hello done" message and waits for a client response.

Upon receipt of the server "hello done" message, the client (the Web browser) verifies the validity of the server's digital certificate and checks that the server's "hello" parameters are acceptable.

If the server requested a client digital certificate, the client sends a digital certificate, or if no suitable digital certificate is available, the client sends a "no digital certificate" alert. This alert is only a warning, but the server application can fail the session if client authentication is mandatory.

The client sends a "client key exchange" message. This message contains the *pre-master secret*, a 46-byte random number used in the generation of the symmetric encryption keys and the *message authentication code* (MAC) keys, encrypted with the public key of the server.

If the client sent a digital certificate to the server, the client sends a "digital certificate verify" message signed with the client's private key. By verifying the signature of this message, the server can explicitly verify the ownership of the client digital certificate.

#### Note:

An additional process to verify the server digital certificate is not necessary. If the server does not have the private key that belongs to the digital certificate, it cannot decrypt the pre-master secret and create the correct keys for the symmetric encryption algorithm, and the handshake fails.

The client uses a series of cryptographic operations to convert the pre-master secret into a *master secret*, from which all key material required for encryption and message authentication is derived. Then the client sends a "change cipher spec" message to make the server switch to the newly negotiated cipher suite. The next message sent by the client (the "finished" message) is the first message encrypted with this cipher method and keys.

The server responds with a "change cipher spec" and a "finished" message of its own.

The SSL handshake ends, and encrypted application data can be sent.

# Digital certificates and trust chains with SSL

Secure Sockets Layer V3 can use server digital certificates as well as client digital certificates. As previously explained, server digital certificates are mandatory for an SSL session, while client digital certificates are optional, depending on client authentication requirements.

The *public key infrastructure* (PKI) used by SSL allows for any number of root certificate authorities. An organization or end user must decide for itself which CAs it will accept as being *trusted*. To be able to verify the server digital certificates, client Web browsers require possession of the root CA digital certificates used by servers. Popular Web browsers usually come with a *key ring* where a number of CA digital certificates, called trusted roots, are already installed. This list can be edited, and the digital certificates of untrusted CAs can be deleted.

If an SSL session is about to be established with a server that sends a digital certificate whose root CA digital certificate is not in the key ring, the browser displays a warning window and presents options either to import the digital certificate or to abort the session. To avoid this situation, import the root CA digital certificate from a Web page or use a JavaScript<sup>(TM)</sup> program that imports the digital certificate.

If client authentication is used, the Web server requires possession of the root CA digital certificates used by clients. Because it is not possible to import root CA digital certificates into the server application dynamically, all root CA digital certificates that are not part of the server key ring at delivery time must be installed using the iKeyman utility before any client digital certificates are issued by these CAs. For more information on iKeyman, see <u>Managing digital certificates with iKeyman</u>.

# SSL with global server certificates

When an SSL session is established between the international version of Netscape Navigator<sup>(R)</sup>/Communicator<sup>(R)</sup> V4, Microsoft Internet Explorer<sup>(TM)</sup> V4, IBM SSL-enabled client applications, or client applications written using the SSL Toolkit and a Web server equipped with a global server certificate, a normal SSL handshake (described in <u>The SSL Handshake</u>) is performed initially. Usually, the Web server and the Web browser settle on the cipher suite,

**SSL\_RSA\_EXPORT\_WITH\_RC4\_40\_MD5**. They use 512-bit RSA keys for key exchange, RC4 with 40-bit keys for encryption, and MD5 for message authentication.

During the handshake, the browser receives and verifies the server digital certificate and realizes that this digital certificate authorizes stronger encryption. Remember that the browser sends the list of cryptographic suites it supports with the "client hello" message before the server sends its digital certificate. At this point, the browser has no knowledge of the server's global server certificate.

The first handshake is completed with the "change cipher specification" and "finished" messages from both client and server. At this point, the client initiates another SSL handshake. This time, in the "client hello" message, the client includes the strong cryptographic suites such as:

- **SSL\_RSA\_WITH\_RC4\_128\_MD5** (1024-bit RSA keys for key exchange, RC4 with 128-bit keys for encryption, and MD5 for message authentication).
- **SSL\_RSA\_WITH\_3DES\_EDE\_CBC\_SHA** (1024-bit RSA keys for key exchange, triple DES with 168-bit keys for encryption, and SHA-1 for message authentication).

After the second handshake is completed, one of the stronger cryptographic suites is used. This double handshake is also known as the *SSL step-up protocol*. Actually, all application data exchanged in the SSL session are encrypted with the stronger encryption protocol. Compared to the use of a United States browser, the only drawback is the higher overhead of performing an SSL handshake twice.

# Managing digital certificates with iKeyman

The iKeyman utility is a tool you can use to manage your digital certificates. With iKeyman, you can:

Create a new key database

Create a test digital certificate,

Add CA roots to your database,

Copy certificates from one database to another,

Request and receive a digital certificate from a CA,

Set default keys,

Change passwords.

You can also use the iKeyman utility to perform many of these functions for digital certificates on a smart card.

The iKeyman utility is automatically installed with the SSL Toolkit.

Towards the end of this chapter, <u>Example iKeyman usage scenarios</u> provides some real-world examples of iKeyman usage which you might find aids understanding of the utility.

# Starting iKeyman

There are three packages for iKeyman version 7:

- GSKit iKeyman for GSKit users,
- GSKit Java-only iKeyman for Java-only users, and
- JDK iKeyman (shipped with IBM JDK 1.4.1) for Java-only users.

To start GSKit iKeyman:

- 1. Complete the installation steps and setting environment values as described in your product documentation.
- 2. Invoke iKeyman with the following:

# Windows:

Click the iKeyman shortcut from the Startup menu.

## UNIX:

To invoke iKeyman on 32-bit installations, type:

gsk7ikm To invoke iKeyman on 64-bit installations, type: gsk7ikm\_64

To start GSKit Java-only iKeyman:

- 1. Complete installation steps and setting environment values as described in your product documentation.
- 2. Change directory to the location where the iKeyman classes files were extracted. For example:

```
cd /usr/local/ibm/gsk7/classes
```

3. Invoke iKeyman with the following command:

```
$JAVA_HOME/bin/java -classpath gsk7cls.jar
com.ibm.gsk.ikeyman.Ikeyman
```

To start JDK iKeyman:

- 1. Complete installation steps and setting environment values as described in your product documentation.
- 2. Invoke iKeyman with the following command:

```
$JAVA_HOME/bin/java com.ibm.gsk.ikeyman.Ikeyman
```

Note:

If, as described in the Installation Guide, you are using IBM JDK 1.4.1 and JAVA\_HOME/jre/lib/ext/gskikm.jar exists, IBM JDK 1.4.1 iKeyman is run regardless of how iKeyman is started. If you are unsure which version of iKeyman you are running, check the **About** window under the **Help** menu for the version details. If it shows Version 7.0.0.0 or Version 6.0.0.0, you are running IBM JDK iKeyman.

## Creating a key database

A key database enables a client application to connect to trusted servers. A trusted server has digital certificates signed by the same CA as your digital certificates.

To create a CMS key database file, follow these steps:

Start iKeyman. The IBM Key Management window is displayed.
 Click Key Database File -> New. The New window is displayed.

Figure 4. New Key Database File window

| New               |                               |
|-------------------|-------------------------------|
| Key database type | CMS -                         |
| File Name:        | key.kdb Browse                |
| Location:         | C:\Program Files\IBM\gsK\bin\ |
|                   | OK Cancel                     |

- 3. Select CMS in the Key database type field.
- 4. Type a File Name, such as key.kdb.
- 5. Accept the default value for the **Location** field, or choose a new location.

6. Click OK. The Password Prompt window is displayed..

Figure 5. Password Prompt window

| Password Prompt      | ×                 |
|----------------------|-------------------|
| Password:            |                   |
| Confirm Password:    |                   |
| Set expiration time? | 60 Days           |
| 🗌 Stash the pa       | saword to a file? |
| Password Strength:   |                   |
|                      |                   |
| CK Resei             | Cancel            |

- 7. Enter a password in the **Password** field, and confirm it again in the **Confirm Password** field. Click **OK**.
- 8. A confirmation window is displayed, verifying that you have created a key database. Click **OK**.

After successful key database creation, the **IBM Key Management** window is displayed which should now reflect your new CMS key database file (for example, C:\Program Files\ibm\gsk\bin\key.kdb), and your signer digital certificates.

The following signer digital certificates are provided with iKeyman:

- VeriSign Class 2 OnSite Individual CA
- VeriSign International Server CA -- Class 3

- VeriSign Class 3 Public Primary Certification Authority -- G2
- VeriSign Class 2 Public Primary Certification Authority -- G2
- VeriSign Class 1 Public Primary Certification Authority -- G2
- VeriSign Class 1 CA Individual Subscriber-Persona Not Validated
- VeriSign Class 1 Public Primary Certification Authority
- VeriSign Class 2 Public Primary Certification Authority
- VeriSign Class 3 Public Primary Certification Authority
- Thawte Personal Premium CA
- Thawte Personal Freemail CA
- Thawte Personal Basic CA
- Thawte Premium Server CA
- Thawte Server CA
- RSA Secure Server Certification Authority

These signer digital certificates enable your clients to connect to servers that have valid digital certificates from these signers.

Now that a key database has been created, you can use it on your client and connect to a server that has a valid digital certificate from one of the signers.

If you need to use a signer digital certificate that is not on the list above, you need to request it from the CA and add it to your key database (see <u>Adding a CA root digital</u> <u>certificate</u>).

# Creating a self-signed digital certificate for testing

When developing a production application, you might want to wait until testing is complete before purchasing a true digital certificate. With iKeyman, you can create a self-signed digital certificate to use for testing purposes. A self-signed digital certificate is a temporary digital certificate issued to yourself, with yourself as the CA.

## Note:

Do not release a production application with a self-signed digital certificate; no browser or client will be able to recognize or communicate with your server.

To create a self-signed digital certificate in a key database:

- 1. Start iKeyman. The **IBM Key Management** window is displayed.
- 2. Click **Key Database File** -> **Open**. The **Open** window is displayed.
- 3. Select the key database file where you want to add the self-signed digital certificate. Click **Open**. The **Password Prompt** window is displayed.
- 4. Enter the key database password and click **OK**. The **IBM Key Management** window is displayed. The title bar shows the name of the key database file you selected, indicating that the file is open and ready.
- 5. Select **Personal Certificates** from the pulldown list.
- 6. Click **New Self-Signed**. The **Create New Self-Signed Certificate** window is displayed.

| Key Label         |            | keytest                    |
|-------------------|------------|----------------------------|
| Version           |            | X509 V3 👻                  |
| Key Size          |            | 1024 🔻                     |
| Common Name       |            | testhost.mycompany.com     |
| Organization      | (optional) | My Company                 |
| Organization Unit | (optional) | Web Development Department |
| Locality          | (optional) | Apex                       |
| State/Province    | (optional) | North Carolina             |
| Zipcode           | (optional) | 27502                      |
| Country or region | (optional) | AU 🔻                       |
| Validity Period   |            | 365 Days                   |

Figure 6. Create New Self-Signed Certificate window

- 7. Type a **Key Label**, such as keytest, for the self-signed digital certificate.
- 8. Type a **Common Name** and **Organization**, and select a **Country**. For the remaining fields, either accept the default values, or enter new values.
- 9. Click **OK**. The **IBM Key Management** window is displayed. The **Personal Certificates** field shows the name of the self-signed digital certificate you created.

The default validity period for new self-signed digital certificates is 365 days. The minimum is 1 day. The maximum is 7300 days (twenty years).

## Adding a CA root digital certificate

Once a root digital certificate has been received from a CA, it should be added to your database.

## Note:

Most root digital certificates have the extension .arm; for example, cert.arm.

To add a CA root digital certificate to a database:

- 1. Start iKeyman. The IBM Key Management window is displayed.
- 2. Click Key Database File -> Open. The Open window is displayed.
- 3. Select the key database file where you want to add the CA root digital certificate and click **Open**. The **Password Prompt** window is displayed.
- 4. Enter the key database password and click **OK**. The **IBM Key Management** window is displayed. The title bar shows the name of the selected key database file, indicating that the file is open and ready.
- 5. Select Signer Certificates from the pulldown list.
- 6. Click Add. The Add CA's Certificate from a File window is displayed.
- 7. Click **Data type** and select a data type, such as **Base64-encoded ASCII data**.
- 8. Type a **Certificate file name** and **Location** for the CA root digital certificate, or click **Browse** to select the name and location.

9. Click OK. The Enter a Label window is displayed.

10. Type a label for the CA root digital certificate; for example, VeriSign Test CA Root Certificate. Click **OK**. The **IBM Key Management** window is displayed.

The **Signer Certificates** field now shows the label of the newly added CA root digital certificate.

# **Deleting a CA root digital certificate**

If you no longer want to support one of the signers in your signer digital certificate list, you need to delete the CA root digital certificate.

#### Note:

Create a backup copy of the CA root digital certificate by extracting it from iKeyman. This is a precaution in case you need to re-create the CA root.

To delete a CA root digital certificate from a database:

- 1. Start iKeyman. The IBM Key Management window is displayed.
- 2. Click Key Database File -> Open. The Open window is displayed.
- 3. Select the key database file from which the CA root digital certificate will be deleted. Click **Open**. The **Password Prompt** window is displayed.
- 4. Enter the key database password and click **OK**. The **IBM Key Management** window is displayed. The title bar shows the name of the key database file you selected indicating that the file is open and ready.
- 5. Select Signer Certificates from the pulldown list.
- 6. Select the CA root digital certificate you want to delete and click **Delete**. The **Confirm** window is displayed. Click **Yes**.
- 7. The **IBM Key Management** window is displayed. The label of the CA root digital certificate you just deleted should no longer appear in the **Signer Certificates** field.

#### Copying certificates from one key database to another

When setting up a private trust network or using self-signed certificates for testing purposes, you might find it necessary to extract a certificate from a database and add it to another database as a signer certificate. There are two scenarios. The first scenario *extracts* a personal, or signer certificate from one database and *adds* it to another as a signer certificate. The second scenario *exports* a personal certificate from a source database and *imports* it to a target database as a personal certificate.

The tasks involved in achieving these scenarios are detailed in the following sections.

# Scenario 1:

To extract a certificate from a source key database:

- 1. Start iKeyman. The IBM Key Management window is displayed.
- 2. Click Key Database File -> Open. The Open window is displayed.
- 3. Select the source key database. This is the database that contains certificate you want to add to another database as a signer certificate. Click **Open**. The **Password Prompt** window is displayed.
- 4. Enter the key database password and click **OK**. The **IBM Key Management** window is displayed. The title bar shows the name of the selected key database file, indicating that the file is open and ready.
- 5. Select the type of certificate you want to export: **Personal**, or **Signer**.
- 6. Select the certificate that you want to add to another database.
- 7. If you selected **Personal**, click **Extract Certificate**. If you selected **Signer** click **Extract**. The **Extract a Certificate to a File** window is displayed.
- 8. Click **Data type** and select a data type, such as **Base64-encoded ASCII data**. The data type needs to match the data type of the certificate stored in the certificate file. The iKeyman tool supports Base64-encoded ASCII files and binary DER-encoded certificates.
- 9. Type the certificate file name and location where you want to store the certificate, or click **Browse** to select the name and location.
- 10. Click **OK**. The certificate is written to the specified file, and the **IBM Key Management** window is displayed. This completes the first part of the scenario.
- 11. The second part involves adding a certificate as a signer certificate to the target database. From the **IBM Key Management** window, click **Key Database File** -> **Open**. The **Open** window is displayed.
- 12. Select the key database that will receive the certificate extracted in the above steps. Click **Open**. The **Password Prompt** window is displayed.
- 13. Enter the key database password and click **OK**. The **IBM Key Management** window is displayed. The title bar shows the name of the selected key database file, indicating that the file is open and ready.
- 14. Select the type of certificate you would like to add: Signer.
- 15. Click Add. The Add CA's Certificate from a File window is displayed.
- 16. Type the certificate file name used when you extracted the certificate in step 9 above.
- 17. The **Enter a Label** window is displayed.
- 18. Specify a name for the certificate. Click **OK**. The certificate is added to the target database.

# Scenario 2:

In the previous scenario, a personal, or signer certificate was extracted from a source database and added to a target database as a signer certificate. This scenario exports a personal certificate from a source database and imports it to a target database as a personal certificate.

To export a personal certificate from a source key database:

- 1. Start iKeyman. The IBM Key Management window is displayed.
- 2. Click **Key Database File** -> **Open**. The **Open** window is displayed.
- 3. Select the source key database containing the personal certificate to be extracted. Click **Open**. The **Password Prompt** window is displayed.
- 4. Enter the key database password and click **OK**. The **IBM Key Management** window is displayed. The title bar shows the name of the selected key database file, indicating that the file is open and ready.
- 5. Select **Personal Certificates** from the pulldown list.
- 6. Select the personal certificate you want to export.
- 7. Click **Export/Import** to transfer keys between the current database and a PKCS#12 file or another database. The **Export/Import Key** window is displayed.
- 8. Select **Export Key** from *Choose Action Type*.
- 9. Select **Key File Type** (for example, PKCS12 file) from the pulldown to export list.
- Type the name of the file (for example, copy.p12) to create for the exported certificate, or click Browse to select the file name and location, and click OK. The Password Prompt window is displayed.
- 11. Enter a password for the certificate file, confirm the password, and click **OK.** The certificate is now exported from the (source) database. This completes the first part of the scenario.

Note:PKCS#12 files should be considered temporary and deleted after use.

- 12. The second part of the scenario involves importing a personal certificate to the target key database. To begin, start iKeyman. The **IBM Key Management** window is displayed.
- 13. Click **Key Database File** -> **Open**. The **Open** window is displayed.
- 14. Select the target key database for importing the certificate. Click **Open**. The **Password Prompt** window is displayed.
- 15. Enter the key database password and click **OK**. The **IBM Key Management** window is displayed. The title bar shows the name of the selected key database file, indicating that the file is open and ready.
- 16. Select Personal Certificates from the pulldown list.
- 17. If the target key database has no personal certificate, click **Import** to import keys from a PKCS#12 file or other database. The **Import Key** window is displayed. If target key database has one or more personal certificates, do the following:
  - Click **Export/Import key**. The **Export/Import key** window is displayed.
  - Select Import from Choose Action Type.
- 18. Select the same key file type that you specified from the export. For more information, see step 9.
- Type the name of the file containing the certificate you exported, or click Browse to select the name and location. For more information, see step 10. Click OK. The Password Prompt window is displayed.
- 20. Specify the same password that you specified when you exported the certificate. For more information, see step 11. Click **OK**.

Figure 7. Select from Key Label List window

| Select from Key Label List of [C:\tmp\key.jck]                            | X      |
|---------------------------------------------------------------------------|--------|
| Please select keys from the following key list of the source key database | ОК     |
| thawte personal freemail ca                                               | Cancel |
| verisign international server ca - class 3                                |        |
| verisign class 2 public primary certification authority                   |        |
| thawte personal basic ca                                                  |        |
| verisign class 2 onsite individual ca                                     |        |
| thawte premium server ca                                                  |        |
| rsa secure server certification authority                                 |        |
| verisign class 1 public primary certification authority                   |        |
| thawte server ca                                                          |        |
| jsstest                                                                   |        |
| verisign class 1 ca individual subscriber-persona not validated           |        |
| verisign class 3 public primary certification authority                   |        |
| verisign class 3 public primary certification authority - g2              |        |
| thawte personal premium ca                                                |        |
| verisign class 2 public primary certification authority - g2              |        |
| verisign class 1 public primary certification authority - g2              |        |
|                                                                           |        |
|                                                                           |        |
|                                                                           |        |

21. The **Select from Key Label List** window is displayed. From the list of certificate labels displayed select those you wish to import. Be sure to include any signer certificates that might be necessary to form a trust chain for any personal certificates you are importing. These will not be necessary if they are already in the target key database. Click **OK**.

| Change Labels                                                                      | ×      |
|------------------------------------------------------------------------------------|--------|
| Would you like to change any of these labels before completing the import process? | ОК     |
| Select a label to change:                                                          | Cancel |
| jsstest                                                                            |        |
|                                                                                    |        |
|                                                                                    |        |
|                                                                                    |        |
|                                                                                    |        |
|                                                                                    |        |
| Enter a new label:                                                                 |        |
| jsstest                                                                            |        |
| Apply                                                                              |        |

Figure 8. Change Labels window

22. The **Change Labels** window will be displayed. This window allows the labels of certificates being imported to be changed if for example, a certificate with the same label already exists in the target key database. Changing certificate labels has no effect on trust chain validation.

| Figure 9. | Change La | bels window | with new | label | entered |
|-----------|-----------|-------------|----------|-------|---------|
|-----------|-----------|-------------|----------|-------|---------|

| Change Labels                                                                      | ×      |
|------------------------------------------------------------------------------------|--------|
| Would you like to change any of these labels before completing the import process? | ОК     |
| Select a label to change:                                                          | Cancel |
| jsstest                                                                            |        |
|                                                                                    |        |
|                                                                                    |        |
|                                                                                    |        |
|                                                                                    |        |
|                                                                                    |        |
| Enter a new label:                                                                 |        |
| newjsstest                                                                         |        |
| Apply                                                                              |        |

23. To change a label select the required label from the **Select a label to change**: entry panel. The label will be replicated into the **Enter a new label**: entry line. Replace the label text with that of the new label and click **Apply**.

| 1 181110 101 | Change Easters | in the et applied |   |
|--------------|----------------|-------------------|---|
|              |                |                   |   |
| Change Labe  | ls             |                   | × |

| Figure 10. Change Labels window with new label applied |
|--------------------------------------------------------|
|--------------------------------------------------------|

| Would you like to change any of these labels before completing the import process? | ОК     |
|------------------------------------------------------------------------------------|--------|
| Select a label to change:                                                          | Cancel |
| newjsstest                                                                         |        |
|                                                                                    |        |
|                                                                                    |        |
|                                                                                    |        |
|                                                                                    |        |
| Enter a new label:                                                                 |        |
| newjsstest                                                                         | ]      |
| Apply                                                                              |        |

- 24. The text in the **Enter a new label:** entry line is replicated back into the **Select a label to change**: panel replacing the originally selected label and so relabelling the corresponding certificate.
- 25. When all required relabelling is done click **OK**. The **Change Labels** window is now removed and the original **IBM Key Management** window reappears with the **Personal Certificates** and **Signer Certificates** panels updated with the correctly labeled certificates.

The certificate is now imported to the (target) database.

# Scenario 4:

In the previous scenario, a personal, or signer certificate was imported into a key database from another key database with the certificate being relabeled in the process. In this scenario the special case of importing from a Microsoft pfx file is considered.

This is special because a pfx file may contain two certificates relating to the same key. One is a personal or site certificate (contains both a public and private key). The other is a signer certificate (contains only a public key). These certificates cannot co-exist in the same CMS keystore so only one or the other can be imported. As well the "friendly name" or label is attached to only the signer certificate. The personal certificate is identified by a system generated Unique User Identifier or UUID.

This scenario involves the import of a personal certificate from a pfx file while labeling it with the "friendly name" previously assigned to the signer certificate. The trust chain signer certificates should already be added to the target key database.

To import a personal certificate from a source pfx key database:

**Note:**PKCS#12 files should be considered temporary and deleted after use.

- 1. The scenario involves importing a personal certificate to the target key database. To begin, start iKeyman. The **IBM Key Management** window is displayed.
- 2. Click **Key Database File** -> **Open**. The **Open** window is displayed.
- 3. Select a key database type of **PKCS12**.
- 4. Select the pfx key database that is intended for import. Click **Open**. The **Password Prompt** window is displayed.

| 📴 IBM Key Mar         | agement - [E:\wcampbell\tmp\b517\test.pfx]    | <u>_ 🗆 ×</u>        |
|-----------------------|-----------------------------------------------|---------------------|
| Key Database <u>I</u> | jile <u>C</u> reate <u>V</u> iew <u>H</u> elp |                     |
|                       |                                               |                     |
|                       | Key database information                      |                     |
| DB-Type:              | PKCS12 file                                   |                     |
| File Name:            | E:\wcampbell\ttmp\b517\test.pfx               |                     |
| Token Label:          |                                               |                     |
|                       | Key database content                          |                     |
| Personal Ce           | rtificates 🔹                                  | Receive             |
| {f47305ea-5a          | ac-4dc4-b760-175ab020e3ae}                    | Delete              |
|                       |                                               | View/Edit           |
|                       |                                               | Export/Import       |
|                       |                                               | Recreate Request    |
|                       |                                               |                     |
|                       |                                               |                     |
|                       |                                               | New Self-Signed     |
|                       |                                               | Extract Certificate |
|                       |                                               |                     |
| The requested         | action has successfully completed!            |                     |

5. Enter the key database password and click **OK**. The **IBM Key Management** window is displayed. The title bar shows the name of the selected pfx key database file, indicating that the file is open and ready.

Figure 12. Signer Certificates in PFX keystore

| 🧱 IBM Key Mar    | agement - [E:\wcampbell\tmp\b517\test.pfx]                            |                                | _ 🗆 🗙 |
|------------------|-----------------------------------------------------------------------|--------------------------------|-------|
| Key Database     | file <u>C</u> reate <u>V</u> iew <u>H</u> elp                         |                                |       |
|                  |                                                                       |                                |       |
|                  | Key database information                                              |                                |       |
| DB-Type:         | PKCS12 file                                                           |                                |       |
| File Name:       | E:/wcampbell/tmp\b517\test.pfx                                        |                                |       |
| Token Label:     |                                                                       |                                |       |
|                  | Key database content                                                  |                                |       |
| Signer Certif    | īcates 🗸 🗸                                                            | Add                            |       |
| myfriendlyna     | me                                                                    | Delete<br>View/Edit<br>Extract |       |
|                  |                                                                       |                                |       |
| A signer certifi | cate is from a certification authority (CA) or from another web site. |                                |       |

- 6. Select **Signer Certificates** from the pulldown list. The "friendly name" of the required certificate should be displayed as a label in the **Signer Certificates** panel.
- 7. Select the label entry and click **Delete** to remove the signer certificate. The **Confirm** dialog box is displayed.
- 8. Click **Yes**. The dialog box is removed and the selected label is no longer displayed in the **Signer Certificates** panel.
- 9. Click **Key Database File** -> **Open**. The **Open** window is displayed.
- 10. Select the target key CMS database which the pfx file is being imported into. Click **Open**. The **Password Prompt** window is displayed.

| 📴 IBM Key Mar | nagement - [E:\wcampbell\tmp\b517\test\key.kdb] |                     |
|---------------|-------------------------------------------------|---------------------|
| Key Database  | <u>File Create View Help</u>                    |                     |
| D 🚄           |                                                 |                     |
|               | Key database information                        |                     |
| DB-Type:      | CMS key database file                           |                     |
| File Name:    | E:/wcampbell/tmp\b517\testikey.kdb              |                     |
| Token Label:  |                                                 |                     |
|               | Key database content                            |                     |
| Personal Ce   | rtificates 🔹                                    | Receive             |
| * csstest     |                                                 | Delete              |
|               |                                                 | View/Edit           |
|               |                                                 | Export/Import       |
|               |                                                 | Recreate Request    |
|               |                                                 |                     |
|               |                                                 |                     |
|               |                                                 | New Self-Signed     |
|               |                                                 | Extract Certificate |
|               |                                                 |                     |
| The requested | action has successfully completed!              |                     |

Figure 13. Personal Certificates in CMS key database before import

- 11. Enter the key database password and click **OK**. The **IBM Key Management** window is displayed. The title bar shows the name of the selected key database file, indicating that the file is open and ready.
- 12. Select **Personal Certificates** from the pulldown list
- 13. Click **Import** to import keys from the pfx key database. The **Import Key** window is displayed.:
  - Click **Export/Import key**. The **Export/Import key** window is displayed.
  - Select Import from Choose Action Type.
- 14. Select the PKCS12 file.
- 15. Enter the name of the pfx file as used in Step 4.. Click **OK**. The **Password Prompt** window is displayed.
- 16. Specify the same password that you specified when you deleted the signer certificate.. Click **OK**.

Figure 14. Change Labels window

| Change Labels                                                                      | ×      |
|------------------------------------------------------------------------------------|--------|
| Would you like to change any of these labels before completing the import process? | ОК     |
| Select a label to change:                                                          | Cancel |
| {f47305ea-5aac-4dc4-b760-175ab020e3ae}                                             |        |
|                                                                                    |        |
|                                                                                    |        |
|                                                                                    |        |
|                                                                                    |        |
| Enter a new label:                                                                 |        |
| Apply                                                                              | ]      |

17. The **Change Labels** window will be displayed as there should be only a single certificate available for import. The label of the certificate should be a UUID which has a format "{xxxxxxxxxxxxxxxxxxxxxxxxxxxx}"

Figure 15. Change Labels window with new label entered

| Change Labels                                                                      | ×      |
|------------------------------------------------------------------------------------|--------|
| Would you like to change any of these labels before completing the import process? | ОК     |
| Select a label to change:                                                          | Cancel |
| {f47305ea-5aac-4dc4-b760-175ab020e3ae}                                             |        |
|                                                                                    |        |
|                                                                                    |        |
|                                                                                    |        |
|                                                                                    |        |
|                                                                                    |        |
| Enter a new label:                                                                 |        |
| friendlyname                                                                       | ]      |
| Apply                                                                              |        |

To change the label select the UUID from the Select a label to change: entry panel. The label will be replicated into the Enter a new label: entry line. Replace the label text with that of the "friendly name" that was deleted in Step 7 and click Apply.

| Thange Labels                                                                      | >      |
|------------------------------------------------------------------------------------|--------|
| Would you like to change any of these labels before completing the import process? | ОК     |
| Select a label to change:                                                          | Cancel |
| friendlyname                                                                       |        |
|                                                                                    |        |
|                                                                                    |        |
|                                                                                    |        |
|                                                                                    |        |
|                                                                                    |        |
| Enter a new label:                                                                 |        |
| friendlyname                                                                       |        |
| Apply                                                                              |        |

Figure 16. Change Labels window with new label applied

19. The text in the **Enter a new label:** entry line is replicated back into the **Select a label to change**: panel replacing the originally selected label and so relabelling the personal certificate with the required "friendly name".

Figure 17. Personal Certificates in CMS key database after import

| 📴 IBM Key Mar            | agement - [E:\wcampbell\tmp\b517\test\key.kdb] | <u>_ 0 ×</u>                                                            |
|--------------------------|------------------------------------------------|-------------------------------------------------------------------------|
| Key Database <u> </u>    | jile <u>C</u> reate <u>V</u> iew <u>H</u> elp  |                                                                         |
| D 🚄                      |                                                |                                                                         |
|                          | Key database information                       |                                                                         |
| DB-Type:                 | CMS key database file                          |                                                                         |
| File Name:               | E:/wcampbell/tmp/b517/test/key.kdb             |                                                                         |
| Token Label:             |                                                |                                                                         |
|                          | Key database content                           |                                                                         |
| Personal Ce              | rtificates 🗸 🗸                                 | Receive                                                                 |
| * csstest<br>friendlynar | ne                                             | Delete         View/Edit         Export/Import         Recreate Request |
|                          |                                                | New Self-Signed<br>Extract Certificate                                  |
| The requested            | action has successfully completed!             |                                                                         |

- 20. Click **OK**. The **Change Labels** window is now removed and the original **IBM Key Management** window reappears with the **Personal Certificates** and **Signer Certificates** panels updated with the correctly labeled personal certificate.
- 21. The pfx personal certificate is now imported to the (target) database.

# **Requesting a digital certificate**

A digital certificate is required to run SSL-enabled server code and might be required for client applications. To acquire a digital certificate, generate a request using iKeyman and submit the request to a CA. The CA will verify your identity and send you a digital certificate.

To request a digital certificate for a key database:

- 1. Start iKeyman. The IBM Key Management window is displayed.
- 2. Click **Key Database File -> Open**. The **Open** window is displayed.
- 3. Select the key database file to generate the request and click **Open**. The **Password Prompt** window is displayed.
- 4. Enter the key database password and click **OK**. The **IBM Key Management** window is displayed. The title bar shows the name of the selected key database file, indicating that the file is open and ready.
- 5. Select **Personal Certificate Requests** from the pulldown list.
- 6. Click **New**. The **Create New Key and Certificate Request** window is displayed.

| Key Label          |                                     | Production Certificate for MyWeb at My Company |        |
|--------------------|-------------------------------------|------------------------------------------------|--------|
| Key Size           |                                     | 1024 🔻                                         |        |
| Common Name        |                                     | myweb.mycompany.com                            |        |
| Organization       |                                     | My Company                                     |        |
| Organization Unit  | (optional)                          | e-Commerce                                     |        |
| Locality           | (optional)                          | Apex                                           |        |
| State/Province     | (optional)                          | North Carolina                                 |        |
| Zipcode            | (optional)                          | 27502                                          |        |
| Country or region  |                                     | US 🔻                                           |        |
| nter the name of a | <b>file in whic</b><br>BM\gsk\bin\a | htermanipulation                               | Browse |

Figure 18.7. Create New Key and Certificate Request window

- 7. Enter a Key Label for the digital certificate request, for example, Production Certificate for MyWeb at My Company.
- 8. Type a **Common Name** and **Organization**, and select a **Country**. For the remaining fields, either accept the default values, or type or select new values.
- 9. At the bottom of the window, type a name for the file, such as certreq.arm.
- 10. Click **OK**. A confirmation window is displayed, verifying that you have created a request for a new digital certificate.
- 11. Click **OK**. The **IBM Key Management** window is displayed. The **Personal Certificate Requests** field shows the key label of the new digital certificate request you created.
- 12. Send the file to a CA to request a new digital certificate, or cut and paste the request into the request form on the CA's Web site.

## **Receiving a digital certificate**

Once the CA sends you a new digital certificate, you need to add it to the key database you used to generate the request.

To receive a digital certificate into a key database, follow these steps:

- 1. Start iKeyman. The **IBM Key Management** window is displayed.
- 2. Click **Key Database File** -> **Open**. The **Open** window is displayed.
- 3. Select the key database file you used to generate the request. Click **Open**. The **Password Prompt** window is displayed.

- 4. Enter the key database password and click **OK**. The **IBM Key Management** window is displayed. The title bar shows the name of the selected key database file, indicating that the file is open and ready.
- 5. Select Personal Certificates from the pulldown list.
- 6. Click Receive. The Receive Certificate from a File window is displayed.
- 7. Click **Data type** and select the data type of the new digital certificate, such as **Base64-encoded ASCII data**. If the CA sends the certificate as part of an e-mail message, then you might need to cut and paste the certificate into a separate file.
- 8. Type the **Certificate file name** and **Location** for the new digital certificate, or click **Browse** to select the name and location.
- 9. Click **OK**. The **Enter a Label** window is displayed.
- 10. Type a label, such as Production Certificate for MyWeb at My Company, for the new digital certificate and click OK. The IBM Key Management window is displayed. The Personal Certificates field shows the label of the new digital certificate.

# **Deleting a digital certificate**

If you no longer need one of your digital certificates, you'll want to delete it from your database.

#### Note:

Before deleting a digital certificate, create a backup copy in case you later want to re-create it.

To delete a digital certificate from a key database:

- 1. Start iKeyman. The **IBM Key Management** window is displayed.
- 2. Click **Key Database File** -> **Open**. The **Open** window is displayed.
- 3. Select the key database file from which to delete the digital certificate and click **Open**. The **Password Prompt** window is displayed.
- 4. Enter the key database password and click **OK**. The **IBM Key Management** window is displayed. The title bar shows the name of the selected key database file, indicating that the file is open and ready.
- 5. Select Personal Certificates from the pulldown list.
- 6. Select the digital certificate you want to delete and click **Delete**. The **Confirm** window is displayed.
- 7. Click **Yes**. The **IBM Key Management** window is displayed. The label of the digital certificate you just deleted should no longer appear in the **Personal Certificates** field.

## Setting a new default key (CMS only)

To make it easy to configure an SSL application, the iKeyman utility lets you specify a default digital certificate. This certificate is used when the key database contains more than one Personal Certificate entry. You might have more than one digital certificate in a database if you started using a self-signed digital certificate in the application (for testing) while waiting for the official digital certificate from your chosen CA. After receiving the official digital certificate from the CA, you can leave the selfsigned digital certificate in the database and begin using the CA-issued digital certificate by making it the default digital certificate. The default digital certificate is indicated by an asterisk (\*) in front of the entry label.

## Note:

Do not release a production application with a self-signed digital certificate; no browser or client will be able to recognize or communicate with your server.

The first digital certificate that is received or created as self-signed is marked as the default digital certificate. Each time a new digital certificate is received or a self-signed digital certificate is created, you are given the option to make the new certificate the default. The digital certificate specified as the default can be changed at any time.

To change the default digital certificate in a key database:

- 1. Start iKeyman. The **IBM Key Management** window is displayed.
- 2. Click **Key Database File** -> **Open**. The **Open** window is displayed.
- 3. Select the key database file which holds the default digital certificate and click **Open**. The **Password Prompt** window is displayed.
- 4. Enter the key database password and click **OK**. The **IBM Key Management** window is displayed. The title bar shows the name of the selected key database file, indicating that the file is open and ready.
- 5. Select **Personal Certificates** from the pulldown list. The default digital certificate is indicated by an asterisk (\*) in front of the entry label.
- 6. Select the digital certificate you want to set as the default digital certificate and click **View/Edit**, or double-click on the entry. The **Key Information** window is displayed for the digital certificate entry, as shown in Figure 8.

Figure 19.8. Key Information window

|                                                                            | Production Certificate for MyWeb at My Company                                                                                                  |
|----------------------------------------------------------------------------|----------------------------------------------------------------------------------------------------|
|                                                                            | roudeden octanome for injured at my company                                                                                                    |
| Key Size:<br>Certificate Property:                                         | 1024                                                                                                    |
| Version<br>Serial Number:<br>Issued to:                                    | X509 V1<br>62:B9:90:3B:AC:13:8E:38:17:78:B1:31:38:CD:D6: A                                                                                      |
| myweb.mycompa<br>e-Commerce<br>My Company<br>Apex, North Carol             | ny.com<br>ina, US                                                                                                    |
| Issued by:<br>www.verisign.com<br>VeriSign, Inc                            | n/repository/TestCPS Incorp. By Ref. Liab. LTD., For VeriSign authorized testing only. No assurances (C)VS1997                                  |
| Validity:<br>Fingerprint (MD5 D<br>10:F1:3C:1C:EC:5<br>Signature Algorithm | Valid from November 9, 2000 to November 24, 2000<br>(gest):<br>7:66:A7:C2:53:ED:8A:76:F5:72:BC<br>m: 1.2.840.113549.1.1.4(1.2.840.113549.1.1.4) |
|                                                                            | View Details                                                                                                    |
| Pat the sector state                                                       | is the default                                                                                                    |

7. Select **Set the certificate as the default** and click **OK**. The **IBM Key Management** window is displayed. The label of the digital certificate you just set as the default is identified with an asterisk (\*) in front of the entry.

## Changing a database password

To change a key database password:

- 1. Start iKeyman. The **IBM Key Management** window is displayed.
- 2. Click **Key Database File -> Open**. The Open window is displayed.
- 3. Select the key database file requiring the change of password. Click **Open**. The **Password Prompt** window is displayed.
- 4. Enter the current key database password and click **OK**. The **IBM Key Management** window is displayed. The title bar shows the name of the selected key database file, indicating that the file is open and ready.
- 5. Click **Key Database File** -> **Change Password**. The **Change Password** window is displayed.
- 6. Type a new password in the **Password** field, and type it again in the **Confirm Password** field.
- 7. Click **OK**. A message in the status bar indicates that the request completed successfully.

#### Using iKeyman to manage smart cards

The iKeyman utility allows you to manage digital certificates on a smart card; that is, on any PKCS11 cryptographic token. Before using iKeyman, you will need to
configure the module name for managing your smart card. There are two ways to do this:

1. From a property file

- a. Copy the *ikmuser.sample* file that is shipped with the SSL Toolkit (in the classes directory) to a file called *ikmuser.properties* (also in the classes directory).
- b. Edit the *ikmuser.properties* file and set the

DEFAULT\_CRYPTOGRAPHIC\_MODULE property to the name of the module for managing your smart card. For example:

DEFAULT\_CRYPTOGRAPHIC\_MODULE=C:\\Winnt\\System32\\W32pk2
ig.dll

The module is normally installed on your system when you install the software for your smart card. The above .dll is used here as an example only.

c. Save the *ikmuser.properties* file.

The above configuration steps need only be performed once. Every time the iKeyman utility is started, it will read the contents of your *ikmuser.properties* file.

2. From iKeyman GUI

You can input the module name directly from the iKeyman GUI.

When the module name has been set in the *ikmuser.properties* file, this name will always be shown as a default in the GUI panel. You can change the name if it is not the preferred module name.

### Note:

If using IBM JSSE, edit the java.security file in your JDK environment to set the IBM JCE to be a higher priority than CMS.

### Managing digital certificates on a smart card

To manage digital certificates on your smart card:

- 1. Click **Key Database File -> Open**, select **CMS Cryptographic Token** as the key database type, and ensure that the module name is correct. Click **OK**.
- 2. The **Open Cryptographic Token** window is displayed, an example of which for CMS cryptographic token support is displayed, as shown in Figure 9. You are required to enter information such as the password.

# Figure 20.9. Open Cryptographic Token window

| of photographics rone                                                                | n Label:                                                                                         | f058c6e8-a688-11d4-8ee3-0004acba                                                                                                    |  |
|--------------------------------------------------------------------------------------|--------------------------------------------------------------------------------------------------|----------------------------------------------------------------------------------------------------|--|
| Cryptographic Token Password:                                                        |                                                                                                  | ******                                                                                                    |  |
| Some cryptographic<br>to receive or import<br>may choose to open<br>Open existing so | tokens have limited c.<br>a personal certificate.<br>a secondary key datat<br>econdary key datat | apacity, and are unable to hold the signer certificates required<br>If the selected cryptographic token has such a restriction, you<br>base file to provide the extra capacity to hold signer certificates.<br>base file |  |
| _ create new sec                                                                     |                                                                                                  | se me                                                                                                    |  |
| Key database type                                                                    | CMS *                                                                                            |                                                                                                    |  |
| Key database type<br>File Name:                                                      | key.kdb                                                                                          | Browse                                                                                                    |  |

Some smart cards have limited capacity, and are unable to hold the signer certificates required to receive or import a personal certificate. If this restriction applies to your smart card, you may open a secondary key database (which is supported by CMS only), in addition to the smart card. The secondary key database serves as a container for the signer certificates associated with receiving and importing personal certificates onto your smart card. If your smart card has sufficient capacity, you may not need to open a secondary key database.

# Requesting a digital certificate for a smart card

The steps for requesting a digital certificate for a smart card are the same as those for requesting a digital certificate for a key database. Clicking **Key Database -> Open** and select **CMS Cryptographic Token** for the key database type. After specifying the module name and password for the smart card, proceed with the steps as specified in <u>Requesting a digital certificate</u>.

# Adding a digital certificate to a smart card

After the CA sends you a new digital certificate, you need to add it to the same smart card for which you generated the request.

To add a digital certificate to a smart card:

# 1. Click Key Database File -> Open,

2. Select **CMS Cryptographic Token** for the key database type, specify the module name, and click **OK**.

At this point that you may need to open a secondary key database, if your smart card does not have the capacity to hold the signer certificate(s) associated with the request.

3. Once you have opened the cryptographic token and (optionally) a secondary key database, proceed with the steps as if you had opened a key database -- <u>Receiving a digital certificate</u>.

# **Opening Cryptographic Tokens using IBM JSSE**

The examples above deal with opening a cryptographic token using CMS. To open the cryptographic token using IBM JSSE, do the following:

- 1. Edit the java.security file in your JDK environment to set the IBM JCE to be a higher priority than CMS.
- 2. Click **Key Database File** then **Open**, select **Java Cryptographic Token** and make sure the module name is correct. The open window is displayed as shown in Figure 10 below:

| Open              |                            | <b>X</b> |
|-------------------|----------------------------|----------|
| Key database type | Java Cryptographic Token 💌 |          |
| File Name:        | slbck.dll                  | Browse   |
| Location:         |                            |          |
|                   | OK Cancel                  |          |

Figure 21.. Opening a Key Database File using IBM JSSE

3. Click the **OK** button. The following screen is displayed:

Figure 22.11. Selecting slot number of cryptographic token

| Open Cryptographic Token              |             |                                        |                 |
|---------------------------------------|-------------|----------------------------------------|-----------------|
| File Name: C:\Program Files\Schlumber | ger\Smart C | ards and Terminals\Cyberflex Access Ki | ts\v4\slbCk.dll |
| Slot number:                          |             | 0                                      |                 |
|                                       | ок          | Cancel                                 |                 |

- 4. Enter the slot number and press **OK**.
- 5. You are then presented with a password dialog box for the cryptographic token. Enter the Smart Card PIN number and click **OK**.

# **Opening Cryptographic Tokens using MS CryptoAPI**

To open the cryptographic token using MS CryptoAPI:

- 1. Click the **Key Database File** -> **Open**.
- 2. Select **CMS Cryptographic Token** and ensure the module name is correct. Enter the cryptographic service provider and click **OK**.
- 3. A password window is displayed. Enter the password for the cryptographic token.

# Storing the encrypted database password in a stash file

For a secure network connection, store the encrypted database password in a stash file. To do this:

- 1. Start iKeyman. The IBM Key Management window is displayed.
- 2. Select **Key Database File -> Stash File**. An information dialog is displayed advising that the password was stashed and its location. Click **OK**.

# **Enabling FIPS mode**

To use FIPS certified cryptography the following steps should be taken.

- 1. Ensure the JVM being used has been enabled to support FIPS cryptography . To do this review and revise the JVM configuration as discussed in the *Environment Requirements and Configuration* section of *Global Security Kit Install and Packaging Guid, Version 7.*
- 2. Modify the appropriate properties file to add the following properties

a. DEFAULT\_FIPS\_MODE\_PROCESSING=ON b. DEFAULT\_CRYPTOGRAPHIC\_BASE\_LIBRARY=ICC c. DEFAULT\_SIGNATURE\_ALGORITHM=SHA1\_WITH\_RSA

Note: Property (c) may be excluded altogether from the file in which case the default will be selected according to the value of property (a). If DEFAULT\_FIPS\_MODE\_PROCESSING is set to "off" then the default algorithm is "MD5\_WITH\_RSA". If on then the default will be "SHA1\_WITH\_RSA".

# Example iKeyman usage scenarios

This section presents some usage scenarios that demonstrate how a typical user may prepare the necessary PKI keystores to SSL enable their application.

# Scenario 1:

Kay, a Systems Administrator at Anchor Shipbuilders has been asked to enable SSL communication between their public Web site and customer browsers. To do this, Kay must obtain a PKI certificate for her company. Kay has been told that she may purchase this certificate from Harry's Web Certificates. Harry's Web Certificates'

own public certificate is signed by Verisign's root certificate. In order to create a CMS certificate keystore for use in her SSL installation, Kay must:

- Create a CMS keystore.
- Obtain the Verisign root certificate.
- Obtain Harry's Web Certificates' certificate.
- Obtain a certificate for her company.
- Add the Verisign's root certificate, Harry's Web Certificates certificate, and her newly obtained certificate to the keystore.
- Configure her Web server to use her newly created certificate in the CMS key store (this is application specific and beyond the scope of this scenario).

The steps taken are:

- Kay follows the instructions in, <u>Creating a key database</u>, to create a new CMS keystore. Once complete, Kay notices that the Verisign root certificate is already present in the the new keystore (iKeyman ships various root certificates for customer convenience). If this was not the case then Kay would need to obtain the Verisign root certificate from Verisign and follow the instructions in <u>Adding a CA root digital certificate</u> to add it to her newly created keystore.
- 2. Kay visits the Harry's Web Certificates' Web site and downloads their public certificate as an \*.arm file. She then follows the instructions in <u>Adding a CA</u> root digital certificate to add it to her newly created keystore.
- 3. Following the instructions in <u>Requesting a digital certificate</u> Kay creates a certificate request and sends it to Harry's Web Certificates for signing. Sometime later her newly signed certificate is returned and she follows the instructions in <u>Receiving a digital certificate</u> to add her company's new certificate to the keystore.
- 4. Kay wishes to ensure that her new certificate is the default one used by her Web installation. She reads the section <u>Setting a new default key (CMS only)</u> and ensures that her new certificate is the default.
- 5. Kay consults her Web server documentation to determine how to enable it for SSL.
- 6. Kay devises a plan to periodically examine the expiry status of the certificates in her keystore. The expiry dates of certificates can be determined using the command detailed in <u>Listing Expired Certificates</u>.

### Scenario 2

Rob works for a small company that wishes to evaluate the benefits of using SSL to secure the network traffic between their main test servers and the company LDAP server. Rob has been told that for this evaluation he must not spend any money on certificates and that the keystore he creates must be as small as possible. Rob discovers that for the evaluation he can use a self-signed certificate. He realizes though, and informs his employer, that the self-signed certificate will be for evaluation testing only and should they proceed into production they must purchase a certificate from a reliable Certificate Authority.

In order to create a CMS certificate keystore for use in the evaluation Rob must:

- Create a CMS keystore.
- Create a self-signed certificate.
- Take steps to minimize the size of the keystore.

The steps taken are:

- 1. Rob follows the instructions in <u>Creating a key database</u> to create a new CMS keystore.
- 2. Rob follows the instructions in <u>Creating a self-signed digital certificate for</u> <u>testing</u>.
- 3. Rob follows the instructions in <u>Deleting a CA root digital certificate</u> to delete all the Signer certificates in the keystore. Rob now knows that he has a minimum size keystore to use in his evaluation.
- 4. Rob uses his newly created keystore during his evaluation.
- 5. Rob includes as part of his evaluation a plan to periodically examine the expiry status of certificates in their keystores. Certificates about to expire in a given number of days can be listed by following the instructions in <u>Listing Expired Certificates</u>.

# Scenario 3

Jan works for a medium-size company that has just purchased another smaller organization. Jan has been asked to import the certificates from the smaller company's OpenSSL keystore into the company standard CMS format. Jan decides to create a new CMS keystore and add the certificates from the OpenSSL store to it. Jan does not like to use a GUI tool and decides to use the IKEYCMD command line tool to perform the operation. In order to import the OpenSSL certificates into a new CMS keystore Jan must:

- Create a new CMS keystore.
- Add the root certificate from OpenSSL.
- Export the certificates from the OpenSSL key store.
- Import the OpenSSL certificates into the CMS keystore.

The steps taken are:

1. Jan creates the new CMS keystore using the command:

gsk7cmd -keydb -create -db test.kdb -pw jjj -type cms

- 2. Jan adds the test root certificate from OpenSSL. This must be done before other certificates can be added (command entered as one line):
- gsk7cmd -cert -add -db test.kdb -pw jjj -label OpenSSLroot -format binary -trust enable -file OpenSSLrootca.crt
- 4. Jan exports the OpenSSL Server pem files to a pkcs12 file using OpenSSL (command entered as one line):

6. Jan imports the pkcs12 file (command entered as one line):

- 7. gsk7cmd -cert -import -file test.p12 -pw jjj -type pkcs12 -target test.kdb -target\_pw jjj -target\_type cms
- 8. Jan devises a plan to periodically examine the expiry status of the certificates in her keystore. The expiry dates of certificates can be determined using the command detailed in Listing Expired Certificates.

# Using the IKEYCMD Command Line Interface

**IKEYCMD** is a tool, in addition to iKeyman, that can be used to manage keys, certificates and certificate requests. It is functionally similar to iKeyman though it employs command line syntax and doesn't use a graphical user interface. It can be called from native shell scripts and programs for applications that prefer to add custom interfaces to certificate and key management tasks. It can create all types of key database files that iKeyman currently supports. It can create certificate requests, import CA signed certificates and manage self-signed certificates. It is Java-based and supported on all of the platforms that the SSL toolkit supports.

Use IKEYCMD for configuration tasks related to public-private key creation and management. You cannot use IKEYCMD for configuration options that update the server configuration file, *httpd.conf*. For options that update the server configuration file, you must use the IBM Administration Server.

IKEYCMD uses the Java language and native command line invocation, enabling IKEYMAN task scripting.

# Environment set up for IKEYCMD command line interface

IKEYMAN can be run with the **gsk7cmd** command (a UNIX script, or Windows executable, which invokes the Java virtual machine with the correct parameters). Alternatively, you can use the Java command to run the class directly.

The preferred way of using the IKEYMAN command line interface is to use **gsk7cmd**. To run IKEYCMD using **gsk7cmd**, set up environmental variables as follows:

1. Set your PATH to the location of your Java or JRE executable:

# UNIX export PATH=/opt/IBMJava/bin:/usr/local/ibm/gsk7/bin:\$PATH Windows Right click on My Computer. Select Properties. Click on the Advanced tab. Click on the Environment Variables button. In the System Variables section, create the new entry: JAVA\_HOME=C:\Program Files\IBM\Java and modify the existing PATH entry: PATH=<existingentries>;C:\Program Files\IBM\GSK7\bin;C:\Program Files\IBM\Java\bin;

Once completed, **gsk7cmd** should run from any directory. To run a **gsk7cmd** command, use the following syntax:

gsk7cmd command

(where *command* is the required command name).

2. To run IKEYCMD by specifying the class directly, set up environment variables to use the IKEYCMD command line interface as follows: a. Set your PATH to the location of your Java or JRE executable:

### UNIX

export PATH=/opt/IBMJava/bin:\$PATH

### Windows

Right click on *My Computer*. Select *Properties*. Click on the *Advanced* tab. Click on the *Environment Variables* button. In the *System variables* section, edit the entry:

PATH=<existingentries>;C:\Program Files\IBM\Java\bin;C:\Program Files\IBM\GSK7\bin;C:\Program Files\IBM\GSK7\lib;

b. Set the following CLASSPATH environment variable:

### UNIX

Entered as one line:

export

CLASSPATH=/usr/local/ibm/gsk7/classes/cfwk.zip:/usr/local/ibm /gsk7/classes/gsk7cls.jar:\$CLASSPATH

### Note:

Depending on your UNIX you may require more settings in CLASSPATH environment variable. If necessary, look at the **gsk7cmd** script to determine these.

### Windows

Right click on *My Computer*. Select *Properties*. Click on the *Advanced* tab. Click on the *Environment Variables* button. In the *System variables* section, create the new entry (entered as one line):

CLASSPATH=C:\Program Files\IBM\GSK7\classes\cfwk.zip;C:\Program Files\IBM\GSK7\classes\gsk7cls.jar;<existingentries>

Once completed, IKEYCMD should run from any directory. To run an IKEYCMD command, use the following syntax:

java com.ibm.gsk.ikeyman.ikeycmd command
Notes:

1. You can substitute jre for java, depending on whether you are using a JRE or JDK. For example:

jre com.ibm.gsk.ikeyman.ikeycmd <command>

- 2. If, as described in the Installation Manual, you are using IBM JDK 1.4.1 and the gskikm.jar has not been removed from the IBM JDK directory tree you will always use the IBM JDK Ikeyman (no matter how you setup your path or CLASSPATH). This is because a different version of Ikeyman is packaged with IBM JDK 1.4.1.
- 3. The setup above assumes you are using the 32-bit version of the Java VM and SSL Toolkit. If installed, the 64-bit version of the Ikeyman command line

interface can be invoked using **gsk7cmd\_64**, but the environment variables need to include the path to the 64-bit libraries and executables.

# **IKEYCMD** command line syntax

The syntax of the Java CLI is:

```
gsk7cmd [-Dikeycmd.properties=<properties_file>] <object> <action>
[options]
```

### where:

### -Dikeycmd.properties

Specifies the name of an optional properties file to use for this Java invocation. A default properties file, *ikeycmd.properties*, is provided as a sample file that can be modified and used by any Java application. Note: Properties in this file override those in the *ikminit.properties* file.

### object

Is one of the following:

# -keydb

Actions taken on the key database (either a CMS key database file, a WebDB keyring file, or SSLight class)

# -version

Displays version information for IKEYCMD

-cert

Actions taken on a certificate

### -certreq

Actions taken on a certificate request

-help

Displays help for the IKEYCMD invocations

### action

The specific action to be taken on the object, and *options* are the options, both required and optional, specified for the *object* and *action* pair. For a complete set of options, see <u>IKEYCMD command line options</u> overview. For a complete set of actions allowed for a given object, see <u>IKEYCMD command line parameter overview</u>.

# Note:

The *object* and *action* keywords are positional and must be in the specified order. However, *options* are not positional and can be in any order, provided that they are specified as an option and operand pair.

### -cert

Actions taken on a certificate

### -certreq

Actions taken on a certificate request

# -Dikeycmd.properties

Specifies the name of an optional properties file to use for this Java invocation. A default properties file, *ikeycmd.properties*, is provided as a sample file that can be modified and used by any Java application.

### -help

Displays help for the IKEYCMD invocations

# **Error code returns**

By default the command line interface returns a boolean result - 0 or true for success and 1 or false for failure. If a more detailed result is required then the option "usereasoncode" may be included in any command line option string. This option causes the command line to return a multi-valued result – 0 or true for success and an integer in the range 1-255 for failure. The interpretation of this value is described in the Error Codes Appendix.

This return code can be accessed from a shell by entering the following -

For Unix: echo \$?

For Windows: echo %ERRORLEVEL%

# User interface task reference

IKEYCMD command line interface tasks are summarized in the following table:

| IKEYMAN and IKEYCMD task                                    | For instructions, see:                             |
|-------------------------------------------------------------|----------------------------------------------------|
| Supporting no password                                      | Supporting no password                             |
| Create a new key database and specify the database password | Creating a new key database                        |
| Create a new key pair and certificate request               | Creating a new key pair and certificate<br>request |
| Create a self-signed certificate                            | Creating a self-signed certificate                 |
| Export a key to another database or PKCS12 file             | Exporting keys                                     |
| Import a key from another database or PKCS12 file           | Importing keys                                     |
| List certificate authorities (CAs) and certificate requests | Listing CAs                                        |

-1

| IKEYMAN and IKEYCMD task                              | For instructions, see:                                     |
|-------------------------------------------------------|------------------------------------------------------------|
| Open a key database                                   | Opening a key database                                     |
| Receive a CA-signed certificate into a key database   | Receiving a CA-signed certificate                          |
| Managing a digital certificate on a smart card        | Managing a digital certificate on a smart<br>card          |
| Show the default key in a key database                | Showing the default key in a key database                  |
| Listing expired certificates                          | Listing Expired Certificates                               |
| Showing the entire certificate                        | Showing the entire certificate                             |
| Store the root certificate of a CA                    | Storing a CA certificate                                   |
| Store the encrypted database password in a stash file | Storing the encrypted database password<br>in a stash file |

# Supporting no password

The Certificate Management System (CMS) key database supports no-password operation. That is, the **-pw** parameter can be optional. You can specify this information using the -Dikeycmd.properties file. If you want to create a CMS key database without a password, you must add

DEFAULT\_CMS\_PASSWORD\_REQUIRED=false to your ikeycmd.properties file and type the following on one line:

gsk7cmd -Dikeycmd.properties=<properties file> -keydb
-create -db <filename> -type cms -expire <days> -stash

where:

 -create Creates the database.
 -db <*filename*> Name of the database.

### -expire <days>

Days before password expires. This parameter is only valid for CMS key databases.

### -keydb

Specifies the command is for the key database.

### <properties file>

Contains the information if the **-pw** parameter is needed. For a CMS key database, use **DEFAULT\_CMS\_PASSWORD\_REQUIRED**.

### -stash

Stashes the password for the key database. When the **-stash** option is specified during the key database creation, the password is stashed in a file with a filename built as follows: <filename of key database>.sth

This parameter is only valid for CMS key databases. For example, if the database being created is named *keydb.kdb*, the stash filename is *keydb.sth*.

### Note:

Stashing the password is required for the IBM HTTP Server.

### -type cms

The "no password" operation is only supported with CMS. **Note:** 

IBM HTTP Server only handles a CMS key database.

### Creating a new key database

A key database is a file that the server uses to store one or more key pairs and certificates. You can use one key database for all your key pairs and certificates, or create multiple databases.

To create a new key database using the IKEYCMD command line interface, enter the following command (as one line):

```
gsk7cmd -keydb -create -db <filename> -pw <password> -type
<cms | jks | jceks | pks12> -expire <days> -stash
```

where:

```
-db <filename>
```

Name of the database.

```
-expire <days>
```

Days before password expires. This parameter is only valid for CMS key databases.

-keydb

Specifies the command is for the key database.

```
-pw <password>
```

The password to access the key database.

# -type <cms | jks | jceks | pkcsk>

The database type.

### Note:

IBM HTTP Server only handles a CMS key database.

### -stash

Stashes the password for the key database. When the **-stash** option is specified during the key database creation, the password is stashed in a file with a filename built as follows: *<filename\_of\_key\_database>.sth* 

This parameter is only valid for CMS key databases. For example, if the database being created is named keydb.kdb, the stash filename is keydb.sth.

### Note:

Stashing the password is required for the IBM HTTP Server.

# Setting the database password

When you create a new key database, you specify a key database password. This password protects the private key. The private key is the only key that can sign documents or decrypt messages encrypted with the public key. It is good practice to change the key database password frequently.

Use the following guidelines when specifying the password:

- The password must be from the U.S. English character set.
- The password should be at least six characters and contain at least two nonconsecutive numbers. Make sure the password does not consist of publicly obtainable information about you, such as the initials and birth date for you, your partner, or children.
- Stash the password.

### Note:

For IBM HTTP Server, keep track of expiration dates for the password. If the password expires, a message is written to the error log. The server will start, but there will not be a secure network connection if the password has expired.

# Changing the database password

To change the database password, type (as one line):

gsk7cmd -keydb -changepw -db <filename>.kdb -pw <password> -new\_pw <new\_password> -expire <days> -stash

where:

```
-db <filename>
```

Name of the database.

### -changepw

Changes the password.

### -keydb

Specifies the command is for the key database

# -new\_pw <new\_password>

New key database password; this password must be different than the old password and this password cannot be a NULL string.

### -pw <password>

The password to access the key database.

# -expire <days>

Days before password expires. This parameter is only valid for CMS key databases.

-stash

Stashes the password for the key database. This parameter is only valid for CMS key databases.

### Note:

Stashing the password is required for the IBM HTTP Server.

# Display the expiry of a database password

To display the expiry date of a password for a CMS key database, type (as one line):

gsk7cmd -keydb -expiry -db <filename>.kdb -pw <password>

where:

### -keydb

Specifies the command is for the key database

### -expiry

Request to display the date that the password will expire.

### -db <filename>

Name of the database.

### -pw <password>

The password to access the key database.

IMPORTANT: This option is only supported for CMS key databases. An expiry of 0 means that the password associated with the key database does not expire.

# Creating a new key pair and certificate request

To create a public-private key pair and certificate request:

1. Enter the following command (as one line):

```
gsk7cmd -certreq -create -db <filename> -pw <password> -label
<label>
        -dn <distinguished_name> -size <1024 | 512 | 2048> -file
<filename> -san_dnsname <DNS name value>[,<DNS name value>] -
san_emailaddr <email address value>[,<email address value>] -
san_ipaddr <IP address value>[,<IP address value>]
```

where:

### -certreq

Specifies a certificate request
-create
Specifies a create action
-db <*filename*>
Name of the database
-pw <*password*>

The password to access the key database

```
-label <label>
```

Label attached to certificate or certificate request

```
-dn <distinguished_name>
```

Enter an X.500 distinguished name. This is input as a quoted string of the following format (only CN is required): CN=common\_name, O=organization, OU=organization\_unit, L=location, ST=state, province, C=country. For example: "CN=weblinux.raleigh.ibm.com,O=ibm,OU=IBM HTTP Server,L=RTP,ST=NC,C=US"

### -size <1024 | 512 | 2048>

Key size of 512, 1024 or 2048

# -file <*filename*>

Name of file where the certificate request will be stored

# -san\_\* <subject alternate name attribute value> [,<subject alternate name attribute value>]

These options are only valid if the line

DEFAULT\_SUBJECT\_ALTERNATE\_NAME\_SUPPORT = true is entered in the *ikminit.properties* file. The \* can have the following values

**dnsname** : The value must be formatted using the "preferred name syntax" according to RFC 1034. An example is "test.mine.ibm.com".

**emailaddr** : The value must be formatted as an "addr-spec" according to RFC 822. An example is <u>myname@test.mine.ibm.com</u>.

**ipaddr** : The value is a string representing an IP address formatted according to RFC 1338 and RFC 1519. An example is "192.168.100.112"

The values of these options are accumulated into a Subject Alternate Name extended attribute which is itself accumulated into an extendedRequest attribute. The resulting attribute is added to the certificate request. Note: It is not mandatory that a signing CA recognise the extendedRequest attribute or its contents. If it is ignored then the Subject Alternate Name extended attribute will not appear in the signed certificate.

2. Verify that the certificate was successfully created.

a. View the contents of the certificate request file you created.

b. Make sure the key database recorded the certificate request:

gsk7cmd -certreq -list -db <filename> -pw <password>

You should see the label listed that you just created.

3. Send the newly created file to a certificate authority.

### Creating a self-signed certificate

It usually takes two to three weeks to get a certificate from a well-known CA. While waiting for an issued certificate, use IKEYMAN to create a self-signed server certificate to enable SSL sessions between clients and the server. Use this procedure if you are acting as your own CA for a private Web network.

To create a self-signed certificate, enter the following command (as one line):

```
san_emailaddr <email address value>[,<email address value>] -
san_ipaddr <IP address value>[,<IP address value>] [-ca <true |
false]</pre>
```

where:

### -cert

Specifies a self-signed certificate.

### -create

Specifies a create action.

# -db <filename>

Name of the database.

### -pw <password>

The password to access the key database.

### -dn <distinguished name>

Enter an X.500 distinguished name. This is input as a quoted string of the following format (only CN is required): CN=common\_name, O=organization, OU=organization\_unit, L=location, ST=state, province, C=country. For example: "CN=weblinux.raleigh.ibm.com,O=ibm,OU=IBM HTTP Server,L=RTP,ST=NC,C=US"

### -label <label>

A descriptive comment used to identify the key and certificate in the database.

### -size

Key size 512, 1024, or 2048

# -default\_cert <yes | no>

Whether this is the default certificate in the key database.

### -expire <days>

The default validity period for new self-signed digital certificates is 365 days. The minimum is 1 day. The maximum is 7300 days (twenty years).

# -san\_\* <subject alternate name attribute value>[,<subject alternate name attribute value>]

These options are only valid if the line

DEFAULT\_SUBJECT\_ALTERNATE\_NAME\_SUPPORT =true is entered in the ikminit.properties file. The \* can have the following values

**dnsname** : The value must be formatted using the "preferred name syntax" according to RFC 1034. An example is "test.mine.ibm.com".

**emailaddr** : The value must be formatted as an "addr-spec" according to RFC 822. An example is "myname@test.mine.ibm.com".

**ipaddr** : The value is a string representing an IP address formatted according to RFC 1338 and RFC 1519. An example is "192.168.100.112".

The values of these options are accumulated into the Subject Alternate Name extended attribute of the generated certificate. If the options are not used then this extended attribute is not added to the certificate.

### -ca <true | false>

Add the Basic Constraint extension to the self-signed certificate. The extension will be added with a CA:true and PathLen:<max int> if the value passed is true or not added at all if the value passed is false.

# **Exporting keys**

To export keys to another key database, or to export keys to a PKCS12 file, enter the following command:

```
gsk7cmd -cert -export -db <filename> -pw <password> -label <label>
    -type <cms | jks | jceks | pkcs12> -target <filename> -
target_pw <password>
    -target type <cms | jks | jceks | pkcs12>
```

where:

-cert

Specifies a personal certificate.

-export

Specifies an export action.

-db <filename>

Name of the database.

### -pw <password>

The password to access the key database.

-label <label>

Label attached to the certificate.

### -target <filename>

Destination file or database. If the **target\_type** is JKS, CMS or JCEKS, the database specified here must exist.

-target\_pw

Password for the target key database.

-target\_type <cms | jks | jceks | pkcs12>

The type of database specified by the -target operand.

-type <cms | jks | jceks | pkcs12>

The type of database key.

# **Importing keys**

To import certificates from another key database, enter the following command:

```
gsk7cmd -cert -import -db|-file> <filename>
-pw <password> -label <label>] [> -type <cms | JKS | JCEKS | pkcs12>
-new_label <label>
-target <filename> -target_pw <password> -target_type <cms | JKS |
JCEKS | pkcs12>] [-pfx]
```

where:

-cert

 Specifies a certificate.
 -import
 Specifies an import action.
 -db <*filename*>
 Name of the database.(defaults to CMS type)
 -file <*filename*>

Name of the database (defaults to PKCS12 type) -pw <password> The password to access the key database. -label <*label*> Label attached to the certificate. -new label <*label*> Re-labels certificate in target key database. -type <cms | JKS | JCEKS | pkcs12> Type of the database. -target <*filename*> Destination database. -target\_pw <password> Password for the key database if -target specifies a key database. -target\_type <cms | JKS | JCEKS | pkcs12> Type of the database specified by -target operand. -pfx Imported file in Microsoft .pfx format. PKCS12 files generated from a

Microsoft KeyStore often contain a keypair object and a signer certificate object both with the same public key. Only the signer certificate has a friendly name. With this option only the keypair object will be imported to the target keystore and it will be labeled with the friendly name from the signer certificate. An attempt to import both objects will fail since a given key can only be represented once in a CMS keystore.

To import all keys from a PKCS12 file, enter the following command:

If the source file has been created from a Microsoft Certificate Store then the -pfx parameter may be added.

To import a specific key from any keystore to another keystore, enter the following:

gsk7cmd -cert -import -db <filename> -pw <password> -type <cms | JKS | JCEKS | PKCS12> -label <source label> -target <filename> target\_pw <password> -target\_type <cms | JKS | JCEKS | PKCS12>

If the certificate is to be relabeled in the target keystore then the \_new\_label <target\_label> parameter may be added to the line.

# Listing CAs

To display a list of trusted CAs in a key database (*command should be entered as one line*):

gsk7cmd -cert -list CA -db <dbname> -pw <password> -type <cms | jks | jceks | pkcs12>

# **Opening a key database**

There is no explicit opening of a key database. For each command, database and password options are specified and these specifications provide the information needed to operate in a key database.

# **Receiving a CA-signed certificate**

Use this procedure to receive an electronically mailed certificate from a certificate authority (CA), designated as a trusted CA on your server. By default, the following CA certificates are stored in the key database and marked as trusted CA certificates:

- Verisign Class 2 OnSite Individual CA
- Verisign International Server CA -- Class 3
- VeriSign Class 1 Public Primary CA -- G2
- VeriSign Class 2 Public Primary CA -- G2
- VeriSign Class 3 Public Primary CA -- G2
- VeriSign Class 1 CA Individual Subscriber-Persona Not Validated
- VeriSign Class 2 CA Individual Subscriber-Persona Not Validated
- VeriSign Class 3 CA Individual Subscriber-Persona Not Validated
- RSA Secure Server CA (from RSA)
- Thawte Personal Basic CA
- Thawte Personal Freemail CA
- Thawte Personal Premium CA
- Thawte Premium Server CA
- Thawte Server CA

The Certificate Authority may send more than one certificate. In addition to the certificate for your server, the CA may also send additional Signing certificates or Intermediate CA Certificates. For example, Verisign includes an Intermediate CA Certificate when sending a Global Server ID certificate. Before receiving the server certificate, receive any additional Intermediate CA certificates. Follow the instructions in <u>Storing a CA certificate</u> to receive Intermediate CA Certificates.

# Note:

If the CA who issues your CA-signed certificate is not a trusted CA in the key database, you must first store the CA certificate and designate the CA as a trusted CA. Then you can receive your CA-signed certificate into the database. You cannot receive a CA-signed certificate from a CA who is not a trusted CA. For instructions, see <u>Storing a CA certificate</u>.

To receive the CA-signed certificate into a key database, enter the following command (as one line):

where:

-cert

Specifies a self-signed certificate.

| -receive                                                                      |
|-------------------------------------------------------------------------------|
| Specifies a receive action.                                                   |
| -file < <i>filename</i> >                                                     |
| File containing the CA certificate                                            |
| -db <filename></filename>                                                     |
| Name of the database.                                                         |
| -pw <password></password>                                                     |
| The password to access the key database.                                      |
| -format <ascii binary=""  =""></ascii>                                        |
| Certificate Authority might provide CA Certificate in either ASCII or binary  |
| format.                                                                       |
| -default_cert <yes no=""  =""></yes>                                          |
| Whether this is the default certificate in the key database.                  |
| -label < <i>label</i> >                                                       |
| Label attached to a CA certificate.                                           |
| -trust                                                                        |
| Indicates whether this CA can be trusted. Use enable options when receiving a |
| CA certificate.                                                               |

# Showing the default key in a key database

To display the default key entry, enter the following command:

gsk7cmd -cert -getdefault -db <dbname> -pw <password>

# **Listing Expired Certificates**

To display a list of certificates in a key database and their expiry dates:

```
gsk7cmd -cert -list -expiry <days> -db <filename> -pw <paswsword> -
type <type>
```

where:

-cert

Indicates the operation applies to a certificate.

### -list <all | personal | CA | site>

Specifies a list action, default is to list all certificates

# -expiry <days>

Indicates that validity dates should be displayed. Specifying the number of days is optional, though when used will result in displaying all certificates that expire within that amount of days. To list certificates that have already expired, enter the value 0.

# -db <filename>

Name of the key database. Used when you want to list certificate for a specific key database.

# -pw <password>

The password to access the key database.

### -type <cms | JKS | JCEKS | pkcs12>

The type of database.

# Showing the entire certificate

To display the entire key entry, type the following on one line:

```
gsk7cmd -cert -details -showOID -db <filename> -pw <password> -label <label>
```

where:

Label attached to the certificate or certificate request.

# Storing a CA certificate

To store a certificate from a CA who is not a trusted CA:

```
gsk7cmd -cert -add -db <filename>.kdb -pw <password>
        -label <label> -format <ascii | binary> -trust <enable
|disable>
        -file <filename>
```

where:

-add

Specifies an add action.

-cert

Indicates the operation applies to a certificate.

-db <filename>

Name of the database.

-file <*filename*>

File containing the CA certificate.

```
-format <ascii | binary>
```

Certificate Authorities might supply a binary or an ASCII file.

```
-label <label>
```

Label attached to certificate or certificate request.

-pw <password>

The password to access the key database.

### -trust <enable | disable>

Indicate whether this CA can be trusted. Should be Yes.

# Storing the encrypted database password in a stash file

For a secure network connection, store the CMS encrypted database password in a stash file. To store the password when creating a CMS database:

gsk7cmd -keydb -create -db <path\_to\_db>/<db\_name> -pw <password> type cms -expire <days> -stash

To store the password after a CMS database has been created:

gsk7cmd -keydb -stashpw -db <db\_name> -pw <password>

### Managing a digital certificate on a smart card

The iKeyman CLI allows you to manage digital certificates on a smart card (or more generically, on a PKCS11 cryptographic device). To do so from either CMS, IBM JSSE, or Microsoft CryptoAPI, you must first perform the following steps to inform the iKeyman CLI of the name of the module for managing your smart card:

1. Edit the java.security file in your JDK environment with one of the

- following settings stored in the <code>\$JAVA\_HOME/jre/lib/security/ directory:</code>
  - security.provider.1=sun.security.provider.Sun -- versions greater than JDK 1.3.1
  - o security.provider.2=com.ibm.spi.IBMCMSProvider
  - o security.provider.3=com.ibm.crypto.provider.IBMJCE
- 2. Edit the ikeycmd.properties file to set the

**DEFAULT\_CRYPTOGRAPHIC\_MODULE** property to the name of the module for managing your smart card. For example:

DEFAULT\_CRYPTOGRAPHIC\_MODULE=C:\\Winnt\\System32\\W32pk2ig.dll

The module is normally installed on your system when you install the software for your smart card. The .all in the above example is used here for illustration only and may differ from that for your system.

- 3. Save the ikeycmd.properties file
- 4. Use the following for PKCS11 related operations:

-crypto <module\_name> -tokenlabel <token\_label> -pw <password>

For example, to display the certificate contained on your PKCS11 cryptographic device, type:

where:

-cert

Indicates the operation applies to a certificate. -crypto <module\_name>

Specifies PKCS11 cryptographic device usage, where *<module\_name>* is the name of the module to manage your smart card. Optional if specified in the ikmcmd.properties file.

### -list all

Displays the certificate.

# -pw <password>

The password for this PKCS11 cryptographic device.

# -tokenlabel <token\_label>

The PKCS11 cryptographic device token label.

If you want to open a cryptographic hardware device using IBM JSSE implementation, do the following:

- 1. Edit the java.security file in your JDK environment with one of the following settings stored in the *\$JAVA\_HOME/jre/lib/security/directory*:
  - o security.provider.1=sun.security.provider.Sun -- JDK 1.3.1 only
  - o security.provider.2=com.ibm.crypto.provider.IBMJCE
  - o security.provider.3=com.ibm.spi.IBMCMSProvider

That is, set the IBM JCE to be a higher priority than CMS in the java.security file.

### 2. Edit the ikeycmd.properties file to set the

**DEFAULT\_CRYPTOGRAPHIC\_MODULE** property to the name of the module for managing your smart card. For example:

DEFAULT\_CRYPTOGRAPHIC\_MODULE=C:\\Winnt\\System32\\W32pk2ig.dll

The module is normally installed on your system when you install the software for your smart card. The .dll in the above example is used here for illustration only and may differ from that for your system.

- 3. Save the ikeycmd.properties file.
- 4. Use the following for PKCS11 related operations:

```
-crypto <module_name> -relativeSlotNumber <slot_number> -pw
<password>
```

For example, to display the certificate contained on your PKCS11 cryptographic device, type:

where:

-cert

```
Indicates the operation applies to a certificate -crypto <module_name>
```

Specifies PKCS11 cryptographic device usage, where *<module\_name>* is the name of the module to manage your smart card. Optional if specified in the ikmcmd.properties file.

### -list all

Displays the certificate

-pw <password>

The password for this PKCS11 cryptographic device

### -relativeSlotNumber <slot\_number>

The PKCS11 cryptographic device relative slot number

If you want to open a cryptographic hardware device using MS CryptoAPI, do the following:

1. Edit the ikeycmd.properties file. Set the cryptographic service provider (CSP) name to the **DEFAULT\_CRYPTOGRAPHIC\_MODULE** property. For example:

DEFAULT\_CRYPTOGRAPHIC\_MODULE=Schlumberger Cryptographic Service Provider

The CSP is normally installed on your system when you install the software for your smart card.

- 2. Save the ikeycmd.properties file.
- 3. Use the following to display the certificate contained on your cryptographic device:
- 4. gsk7cmd -Dikeycmd.properties=<propertiesfile> -cert -list all -crypto <CSP\_module\_name

where:

### -cert

Indicates the operation applies to a certificate.

### -crypto <CSP\_module\_name>

Specifies the cryptographic service provider (CSP) name.

**-list all** Displays the certificate.

### Managing the Microsoft Certificate Store

The iKeyman CLI allows you to manage the Microsoft Certificate Store, which is supported only on Windows 2000 with Service Pack 2 or later. To work on Microsoft Certificate Store, use **-db MSCertificateStore**. A password (**-pw**) is NOT needed in **-db MSCertificateStore** related operations.

For example, to view the details of a certificate stored in Microsoft Certificate Store, type the following on one line:

gsk7cmd -cert -details -db MSCertificateStore -label <label>

where:

-cert

Specifies certificate information.

# -details

Specifies verbose mode.

# -db MSCertificateStore

Specifies Microsoft Certificate Store.

# -label <label>

The label of the certificate used in the operation.

# Managing the Java Key Store

The iKeyman CLI supports various key store providers that register in the java.security registry. For example, if you have the following settings in your java.security registry, you will be able to use JKS, JCEKS, PKCS12, and CMS

- security.provider.1=sun.security.provider.Sun -- versions greater than JDK 1.3.1
- security.provider.2=com.ibm.crypto.provider.IBMJCE
- security.provider.3=com.ibm.spi.IBMCMSProvider

### Note:

The following functions are for a CMS key store only:

| Table 1. CMS key store functions                 |                                                                              |  |
|--------------------------------------------------|------------------------------------------------------------------------------|--|
| Functions                                        | Key words                                                                    |  |
| Stash the password of a key database into a file | -keydb -stashpw<br>-stash                                                    |  |
| Setting/getting default personal certificates    | -cert -setdefault<br>-cert -getdefault<br>default_cert <no yes=""  =""></no> |  |

# Table 1. CMS key store functions

| Functions                            | Key words                                                 |
|--------------------------------------|-----------------------------------------------------------|
| Setting trusted certificate          | -cert -modify<br>-trust <enable disable=""  =""></enable> |
| Setting expiration time for password | -expire <days></days>                                     |
| No password support                  | -pw <password></password>                                 |

# **IKEYCMD** command line parameter overview

The following table describes each *action* that can be performed on a specified *object*.

| Object | Action    | Description                                                            |
|--------|-----------|------------------------------------------------------------------------|
| -keydb | -changepw | Change the password for a key database                                 |
|        | -convert  | Convert the key database from one format to another                    |
|        | -create   | Create a key database                                                  |
|        | -delete   | Delete the key database                                                |
|        | -stashpw  | Stash the password of a key database into a file                       |
|        | -expiry   | Display the expiry date of the password associated with a key database |

| Object | Action      | Description                                                                                                    |
|--------|-------------|----------------------------------------------------------------------------------------------------|
| -cert  | -add        | Add a CA certificate from a file into a key database                                                                                   |
|        | -create     | Create a self-signed certificate                                                                                                    |
|        | -delete     | Delete a CA certificate                                                                                                    |
|        | -details    | List the detailed information for a specific certificate                                                                               |
|        | -export     | Export a personal certificate and its associated<br>private key from a key database into a<br>PKCS#12 file, or to another key database |
|        | -extract    | Extract a certificate from a key database                                                                                              |
|        | -getdefault | Get the default personal certificate                                                                                                   |
|        | -import     | Import a certificate from a key database or PKCS#12 file                                                                               |
|        | -list       | List all certificates                                                                                                    |
|        | -modify     | Modify a certificate (NOTE: Currently, the<br>only field that can be modified is the<br>Certificate Trust field)                       |
|        | -receive    | Receive a certificate from a file into a key database                                                                                  |
|        | -setdefault | Set the default personal certificate                                                                                                   |

| Object   | Action    | Description                                                                                                    |
|----------|-----------|----------------------------------------------------------------------------------------------------|
|          | -sign     | Sign a certificate stored in a file with a certificate stored in a key database and store the resulting signed certificate in a file  |
| -certreq | -create   | Create a certificate request                                                                                                    |
|          | -delete   | Delete a certificate request from a certificate request database                                                                      |
|          | -details  | List the detailed information of a specific certificate request                                                                       |
|          | -extract  | Extract a certificate request from a certificate request database into a file                                                         |
|          | -list     | List all certificate requsts in the certificate request database                                                                      |
|          | -recreate | Recreate a certificate request                                                                                                    |
|          | -crypto   | Indicate a PKCS11 cryptographic device operation. The value after <b>-crypto</b> can be optional if specified in the properties file. |
| -help    |           | Display help information for the IKEYCMD command                                                                                      |
| -version |           | Display IKEYCMD version information                                                                                                   |

# **IKEYCMD** command line options overview

The following table shows each option that can be present on the command line. The options are listed as a complete group. However, their use is dependent on the *object* and *action* specified on the command line.

| Option        | Description                                                                                                    |
|---------------|----------------------------------------------------------------------------------------------------|
| -db           | Fully qualified path name of a key database                                                                                                    |
| -default_cert | Sets a certificate to be used as the default certificate for client<br>authentication (yes or no). Default is no.                                                                         |
| -dn           | X.500 distinguished name. Input as a quoted string of the following format (only CN is required): "CN=Jane Doe,O=IBM,OU=Java Development,L=Endicott, ST=NY,ZIP=13760,C=country"           |
| -encryption   | Strength of encryption used in certificate export command (strong or weak). Default is strong.                                                                                            |
| -expire       | Expiration time of either a certificate or a database password (in days). Defaults are: 365 days for a certificate and 60 days for a database password. Duration is 0 to 7300 (20 years). |
| -file         | File name of a certificate or certificate request (depending on specified <i>object</i> )                                                                                                 |
| -format       | Format of a certificate (either ascii for Base64_encoded ASCII or <i>binary</i> for Binary DER data). Default is ascii.                                                                   |
| -label        | Label attached to a certificate or certificate request                                                                                                    |
| -new_format   | New format of key database                                                                                                    |
| -new_label    | A new certificate label or alias to replace an existing label                                                                                                    |
| -new_pw       | New database password                                                                                                    |
| -old_format   | Old format of key database                                                                                                    |

| Option         | Description                                                                                                    |
|----------------|----------------------------------------------------------------------------------------------------|
| -pfx           | Interpret the PKCS12 file as a Microsoft pfx variant                                                                               |
| -pw            | Password for the key database or PKCS#12 file. See <u>Creating a</u> <u>new key database</u> .                                     |
| -size          | Key size (512, 1024, or 2048). Default is 1024.                                                                                    |
| -stash         | Indicator to stash the key database password to a file. If specified, the password will be stashed in a file.                      |
| -san_dnsname   | Add one or more DNS names to the Subject Alternate Name<br>attribute. Must be in "preferred name syntax" according to RFC<br>1034. |
| -san_emailaddr | Add one or more email addresses to the Subject Alternate Name attribute. Must be an "addr-spec" as defined in RFC 822              |
| -san_ipaddr    | Add one or more IP addresses to the Subject Alternate Name attribute. Must be a string according to RFC 1338 and RFC 1519.         |
| -secondaryDB   | Secondary key database support for PKCS11 device operations                                                                        |
| -secondaryDBpw | Password for the secondary key database support for PKCS11 device operations                                                       |
| -showOID       | Display the entire certificate or certificate request                                                                              |
| -target        | Destination file or database                                                                                                    |
| -target_pw     | Password for the key database if <i>-target</i> specifies a key database.<br>See <u>Creating a new key database</u> .              |

| Option         | Description                                                                                                    |
|----------------|----------------------------------------------------------------------------------------------------|
| -target_type   | Type of database specified by <i>-target</i> operand (see <i>-type</i> ).                                                                                                    |
| -tokenlabel    | Label of a PKCS11 cryptographic device                                                                                                    |
| -trust         | Trust status of a CA certificate (enable or disable). Default is enable.                                                                                                    |
| -type          | <ul> <li>Type of database. Allowable values are:</li> <li>cms (indicates a CMS key database),</li> <li>jce (indicates Sun's proprietary Java Cryptography Extension),</li> <li>jceks (indicates Sun's proprietary Java Cryptography Extension Key Store),</li> <li>pkcs12 (indicates a PKCS#12 file).</li> </ul> |
| -usereasoncode | Return a multi-valued error code if the command fails or 0 if it is successful.                                                                                                    |
| -x509version   | Version of X.509 certificate to create (1, 2 or 3). Default is 3.                                                                                                    |

# Command line invocation for CMS key database only

The following is a list of each of the command line invocations, with the optional parameters specified in *italics*. All commands are entered as one line.

# Note:

For simplicity, the actual Java invocation, *gsk7cmd*, is omitted from each of the command invocations.

```
-keydb -changepw -db <filename> -pw <password> -new_pw
<new_password>
-stash -expire <days>
-keydb -create -db <filename> -pw <password> -type <cms>
-expire <days> -stash
-keydb -stashpw -db <filename> -pw <password>
-cert -getdefault -db <filename> -pw <password>
-cert -modify -db <filename> -pw <password> -label <label>
-trust <enable | disable>
-cert -setdefault -db <filename> -pw <password> -label <label>
```

# **Cryptographic command line invocation (CMS implementation)**

The following is a list of each of the command line invocations, with the optional parameters specified in *italics*. All commands are entered as one line.

### Note:

For simplicity, the actual Java invocation, *gsk7cmd*, is omitted from each of the command invocations.

```
-keydb -changepw -crypto <module name>
-tokenlabel <token label> -pw <password> -new pw <new password>
-cert -add -crypto <module name> -tokenlabel <token label> -pw
<password>
-label <label> -file <filename> -format <ascii | binary>
-cert -create -crypto <module_name> -tokenlabel <token_label> -pw
<password>
-label <label> -dn <distinguished_name> -size <1024 | 512 | 2048>
-x509version <3 | 1 | 2> -default_cert <no | yes> -expire <days>
-cert -delete -crypto <module_name> -tokenlabel <token_label> -pw
<password>
-label <label>
-cert -details -crypto <module_name> -tokenlabel <token_label>
-pw <password> -label <label>
-cert -details -showOID -crypto <module_name> -tokenlabel
<token_label>
-pw <password> -label <label>
-cert -extract -crypto <module_name> -tokenlabel <token_label> -pw
<password>
-label <label> -target <filename> -format <ascii | binary>
```

The next command imports a certificate to a cryptographic device with secondary key database support.

```
-cert -import -db <filename> -pw <password> -label <label>
-type <cms> -crypto <module_name> -tokenlabel <token_label>
-pw <password> -secondaryDB <filename> -secondaryDBpw <password>
```

The next command imports a PKCS12 certificate to a cryptographic device with secondary key database support.

```
-cert -import -file <filename> -pw <password>
-type crypto <module_name> -tokenlabel <token_label>
-pw <password> -secondaryDB <filename> -secondaryDBpw <password>
-cert -list <all | personal | CA> -crypto <module_name>
-tokenlabel <token_label> -pw <password>
-cert -receive -file <filename> -crypto <module_name> -tokenlabel
<token_label>
-pw <password> -secondaryDB <filename> -secondaryDBpw <password>
-format <ascii | binary>
-certreq -create -crypto <module_name> -tokenlabel <token_label>
-pw <password> -label <label> -dn <distinguished_name>
-size <1024 | 512 | 2048> -file <filename>
-certreq -delete -crypto <module_name> -tokenlabel <token_label>
-pw <password> -label <label>
-certreq -details -crypto <module_name> -tokenlabel <token_label>
-pw <password> -label <label>
-certreq -details -showOID -crypto <module_name> -tokenlabel
<token label>
-pw <password> -label <label>
```

```
-certreq -extract -crypto <module_name> -tokenlabel <token_label>
-pw <password> -label <label> -target <filename>
-certreq -list -crypto <module_name> -tokenlabel <token_label>
-pw <password>
```

### Cryptographic command line invocation (IBM JSSE implementation)

The following is a list of each of the command line invocations, with the optional parameters specified in *italics*. All commands are entered as one line.

### Note:

For simplicity, the actual Java invocation, *gsk7cmd*, is omitted from each of the command invocations.

```
-keydb -list
-cert -add -crypto <module_name> -relativeSlotNumber <slot_number>
-pw <password> -label <label> -file <filename> -format <ascii |
binary>
-cert -create -crypto <module_name> -relativeSlotNumber
<slot_number>
-pw <password> -label <label> -dn <distinguished_name>
-size <1024 | 512 | 2048> -x509version <3 | 1 | 2>
-cert -delete -crypto <module_name> -relativeSlotNumber
<slot number>
-pw <password> -label <label>
-cert -details -crypto <module_name> -relativeSlotNumber
<slot_number>
-pw <password> -label <label>
-cert -details -showOID -crypto <module_name> -relativeSlotNumber
<slot_number>
-pw <password> -label <label>
-cert -extract -crypto <module_name> -relativeSlotNumber
<slot number>
-pw <password> -label <label> -target <filename>-format <ascii |
binary>
-cert -import -db <filename> -pw <password> -label <label>
-type <pkcs12 | cms | JKS | JCEKS> -crypto <module_name>
-relativeSlotNumber <slot_number> -pw <password>
-cert -list <all | personal | CA> -crypto <module_name>
-relativeSlotNumber <slot_number> -pw <password>
-cert -receive -file <filename> -crypto <module_name>
-relativeSlotNumber <slot_number> -pw <password>
-format <ascii | binary>
-certreq -create -crypto <module_name> -relativeSlotNumber
<slot_number>
-pw <password> -label <label> -dn <distinguished_name>
-size <1024 | 512 | 2048> -file <filename>
-certreq -delete -crypto <module_name> -relativeSlotNumber
<slot number>
-pw <password> -label <label>
-certreq -details -crypto <module_name> -relativeSlotNumber
<slot number>
-pw <password> -label <label>
-certreq -details -showOID -crypto <module_name> -relativeSlotNumber
<slot_number>
-pw <password> -label <label>
```
```
-certreq -list -crypto <module_name> -relativeSlotNumber
<slot_number>
-pw <password>
```

# **PKCS11** cryptographic command line invocation (Microsoft CryptoAPI implementation)

The following is a list of each of the command line invocations, with the optional parameters specified in *italics*. All commands are entered as one line.

### Note:

For simplicity, the actual Java invocation, *gsk7cmd*, is omitted from each of the command invocations.

```
-cert -add -crypto <CSP_module_name> -label <label>
-file <filename> -format <ascii | binary>
-cert -create -crypto <CSP_module_name>
-label <label> -dn <distinguished_name> -size <1024 | 512 | 2048>
-x509version <3 | 1 | 2> -expire <days>
-cert -delete -crypto <CSP_module_name> -label <label>
-cert -details -crypto <CSP_module_name> -label <label>
-cert -details -showOID -crypto <CSP_module_name> -label <label>
-cert -extract -crypto <CSP_module_name> -label <label>
-cert -extract -crypto <CSP_module_name> -label <label>
-cert -details -showOID -crypto <CSP_module_name> -label <label>
-cert -extract -crypto <CSP_module_name> -label <label>
-cert -extract -crypto <CSP_module_name> -label <label>
-target <filename> -format <ascii | binary>
```

### Note:

In the next command, -label is not needed for a PKCS12 key database.

-cert -import -db <filename> -pw <password> -label <label>
-type <pkcs12 | cms | JKS | JCEKS> -crypto <CSP\_module\_name>
-cert -list <all | personal | CA> -crypto <CSP\_module\_name>

### Microsoft Certificate Store command line invocation

The following is a list of each of the command line invocations, with the optional parameters specified in *italics*. All commands are entered as one line.

### Note:

For simplicity, the actual Java invocation, *gsk7cmd*, is omitted from each of the command invocations.

```
-cert -add -db MSCertificateStore -label <label> -file <filename>
-format <ascii | binary>
-cert -create -db MSCertificateStore -label <label> -dn
<distinguished_name>
-size <1024 | 512 | 2048> -x509version <3 | 1 | 2> -expire <days>
-cert -delete -db MSCertificateStore -label <label>
-cert -details -db MSCertificateStore -label <label>
-cert -details -showOID -db MSCertificateStore -label <label>
-cert -export -db MSCertificateStore -label <label>
```

```
-target <filename> -target_pw <password> -target_type <cms | jks |
jceks | pkcs12>
-cert -extract -db MSCertificateStore -label <label>
-target <filename> -format <ascii | binary>
-cert -import -db <filename> -pw <password> -label <label>
-type <cms | JKS | JCEKS> -target MSCertificateStore
-cert -import -file <filename> -pw <password>
-type <pkcs12> -target MSCertificateStore
-cert -list <all | personal | CA> -db MSCertificateStore
```

### Command line invocation for all types of key store (CMS, JKS, JCEKS, PKCS12)

The following is a list of each of the command line invocations, with the optional parameters specified in *italics*. All commands are entered as one line.

#### Note:

For simplicity, the actual Java invocation, *gsk7cmd*, is omitted from each of the command invocations.

-keydb -changepw -db <filename> -pw <password> -newpw <new\_password>

### Note:

The following is only valid for CMS key databases:

```
-keydb -changepw -db <filename> -pw <password> -newpw
      <new_password> -expire <days>
-keydb -convert -db <filename> -pw <password>
-old_format <cms | JKS | JCEKS | pkcs12> -new_format <cms | JKS |
JCEKS | pkcs12>
-keydb -create -db <filename> -pw <password> -type <cms | JKS |
JCEKS | pkcs12>
-keydb -delete -db <filename> -pw <password>
-cert -add -db <filename> -pw <password> -label <label>
-file <filename> -format <ascii | binary>
-cert -create -db <filename> -pw <password> -label <label>
-dn <distinguished_name> -size <1024 | 512 | 2048> -x509version <3
| 1 | 2>
-expire <days> -san dnsname <DNS name value>[,<DNS name value>] -
san emailaddr <email address value>[,<email address value>] -
san ipaddr <IP address value>[,<IP address value>]
-cert -delete -db <filename> -pw <password> -label <label>
-cert -details -db <filename> -pw <password> -label <label>
-cert -export -db <filename> -pw <password> -label <label>
-type <cms | JKS | JCEKS | pkcs12> -target <filename>
-target_pw <password> -target_type <cms | JKS | JCEKS | pkcs12>
-cert -extract -db <filename> -pw <password> -label <label>
-target <filename> -format <ascii | binary>
-cert -import -db <filename> -pw <password> -label <label>
-type <cms | JKS | JCEKS> -target <filename> -target_pw <password>
-target_type <cms | JKS | JCEKS | pkcs12>
-cert -import -file <filename> -pw <password>
-type <pkcs12> -target <filename> -target_pw <password>
```

```
-cert -list <all | personal | CA> -db <filename>
-pw <password> -type <cms | JKS | JCEKS | pkcs12>
-cert -receive -file <filename> -db <filename>
-pw <password> -format <ascii | binary>
-certreq -create -db <filename> -pw <password>
-label <label> -dn <distinguished_name> -size <1024 | 512 | 2048> -
file <filename> -san_dnsname <DNS name value>[,<DNS name value>] -
san_emailaddr <email address value>[,<email address value>] -
san_ipaddr <IP address value>[,<IP address value>]
-certreq -delete -db <filename> -pw <password> -label <label>
-certreq -details -db <filename> -pw <password> -label <label>
-certreq -extract -db <filename>
-pw <password> -label <label> -target <filename>
-certreq -list -db <filename> -pw <password>
-certreq -recreate -db <filename>
-pw <password> -label <label> -target <filename>
```

### User properties file

In order to eliminate some of the typing on the Java CLI invocations, user properties can be specified in a properties file. The properties file can be specified on the Java command line invocation via the *-Dikeycmd.properties*=*<filename>* Java option. A sample properties file, ikeycmd.properties, is supplied as a sample to enable Java applications to modify default settings for their application.

# GSKit iKeyman support for accessibility

To accommodate individuals who have disabilities so they can use IBM products, important accessibility features and functions must be included in our products so they are either directly accessible or compatible with assistive technology. The IBM Accessibility Center and Sun Microsystems' Accessibility Group have combined efforts to design and build next-generation accessibility into the Java application. Follow the checklist at http://www-3.ibm.com/able/accessjava.html to make a Java2 application accessible. iKeyman is one of the products that currently comply with the accessibility support initiative.

### Note:

Current Java accessibility support is completely featured on the Windows platform only.

Features include the following:

• For the usability accessibility support:

Users are able to operate iKeyman with the keyboard only, using the following:

### [Tab]

Key to move focus forward [Shift]+[Tab] Keys to move focus backward [Space] Key to trigger action [up arrow] Key to move selectable item(s) up [down arrow] Key to move selectable item(s) down

- For the visual effect accessibility support:
  - 1. Modify the platform setting for colors and fonts. For example, on the Windows platform, modify the system color and font settings in Display properties on the Control Panel.
  - 2. Enable accessibility support. Select **View** -> **Windows Look and Feel**. The appearance of an iKeyman display will adopt the current system color and fonts.

# **GSKit iKeyman properties**

To allow customization of some operational settings and to enable/disable some functionality a system of properties files has been provided. The default set of properties files installed with GSKit is usually sufficient for most users of Ikeyman.

There are 3 types of property file identified by their names.

- 1. ikminit.properties there can be only one instance of this file and it must be in the directory <GSKit install path>/gsk7/classes. This file is provided as part of the initial installation of GSKit.
- 2. ikmuser.properties this file contains properties which are local to a particular use of iKeyman. There can be many versions of this file. To use a version it must be present in the working directory of iKeyman. The working directory is the directory in which gsk7cmd or gsk7ikm are started. For example this might be a user's home directory. A sample file renamed as ikmuser.sample is provided as part of the initial installation of GSKit.
- 3. *-Dikeycmd.properties* option the value of this option is a filename-path which is the properties file. This file is discussed further in the paragraph *User properties file* in this document. Note that this option is only applicable to the command line version of iKeyman.

The order of searching files for a property is (3), (2), (1).

# Appendices.

# **Error Codes**

The following codes are returned by the gsk7cmd command when used with the "-usereasoncode" option. The following terms are used in the description –

a. Internal – would only be caused by a software error. Contact your normal support channel.

b. Not used - Obsolete, should never appear.

| Name        | return<br>codes | Description                           |
|-------------|-----------------|---------------------------------------|
| ОК          | 0               | No error                              |
| KEYDB       | 1               | Internal - mode action<br>invalid     |
| CERTIFICATE | 2               | Internal - mode action<br>invalid     |
| CERTREQUEST | 3               | Internal - mode action<br>invalid     |
| CREATEDB    | 4               | Invalid parameter in -keydb action.   |
| CHANGEPW    | 5               | Invalid parameter in -keydb<br>action |
| STASHPW     | 6               | Invalid parameter in -keydb<br>action |
| CONVERT     | 7               | Invalid parameter in -keydb<br>action |
| DELETEDB    | 8               | Invalid parameter in -keydb<br>action |
| RECREATE    | 9               | Invalid parameter in -certreq action  |
| LISTCERT    | 10              | Invalid parameter in -cert action     |
| DETAILSCERT | 11              | Invalid parameter in -cert action     |
| EXPORT      | 12              | Invalid parameter in -cert action     |
| IMPORT      | 13              | Invalid parameter in -cert action     |
| EXTRACTCERT | 14              | Invalid parameter in -cert action     |
| RECEIVE     | 15              | Invalid parameter in -cert action     |
| SIGN        | 16              | Invalid parameter in -cert action     |
| ADD         | 17              | Invalid parameter in -cert action     |
| MODIFY      | 18              | Invalid parameter in -cert action     |
| SETDEFAULT  | 19              | Invalid parameter in -cert action     |
| GETDEFAULT  | 20              | Invalid parameter in -cert            |

|                                   |       | action                        |
|-----------------------------------|-------|-------------------------------|
| HELP                              | 21    | Internal - mode action        |
|                                   |       | invalid                       |
| VERSION                           | 22    | Internal - mode action        |
|                                   |       | invalid                       |
| CREATECERT                        | 23    | Invalid parameter in -cert    |
|                                   |       | action                        |
| CREATEREQ                         | 24    | Invalid parameter in -certreq |
|                                   |       | action                        |
| DELETECERT                        | 25    | Invalid parameter in -cert    |
|                                   |       | action                        |
| DELETEREQ                         | 26    | Invalid parameter in -certreq |
|                                   |       | action                        |
| LISTREQ                           | 27    | Invalid parameter in -certreq |
|                                   |       | action                        |
| DETAILSREQ                        | 28    | Invalid parameter in -certreq |
|                                   |       | action                        |
| EXTRACTREQ                        | 29    | Invalid parameter in -certreq |
|                                   |       |                               |
| LISTREYDB                         | 30    | Invalid parameter in -Keydb   |
| CENEDAL TO EXCEDUTON EDDOD        | 105   | Internal non aposific io      |
| GENERAL_IO_EACEPIION_ERROR        | 100   | error                         |
| CCVVM EDD CMN VEVDD ODEN          | 106   | Internal should never         |
| GSRRM_ERR_CMN_REIDB_OPEN          | 100   | occur Attemp to create a      |
|                                   |       | KevStoreManager object failed |
|                                   |       | unexpectedly                  |
| GSKKM ERR CMN PASSWORD NULL       | 187   | Internal - null or no         |
|                                   |       | password provided when        |
|                                   |       | opening a non PKCS11 keystore |
| GSKKM_ERR_FILENAME_NULL           | 188   | Internal - attempt to create  |
|                                   |       | a new key database with a     |
|                                   |       | null filename                 |
|                                   | 189   | Internal - general error in   |
| GSKKM_ERR_CMN_KEYDB_GET_KEY_BY_L  |       | getting key by label.         |
| ABEL                              |       |                               |
| COVEN DD CMN VEVDD NEW COCEDE     | 190   | Error creating self-signed    |
| GSKKM_ERR_CMN_KEYDB_NEW_SSCERT    | 1.0.1 | certificate.                  |
| COVEM FOR DATABACE DUDI TOATE VEV | 191   | Certificate label already     |
| GSAAM_ERR_DATABASE_DUPLICATE_RET  |       | exists in target Reystore for |
|                                   |       | certificate. The label        |
|                                   |       | already exists so use another |
|                                   |       | one                           |
|                                   |       | b. importing certificates.    |
|                                   |       | Use the -relabel option to    |
|                                   |       | change the label in the       |
|                                   |       | c exporting certificator      |
|                                   |       | Change the conflicting label  |
|                                   |       | in the target keystore.       |
| GSKKM ERR CRYPTO                  | 192   | Error initialising or         |
|                                   |       | creating a cryptographic      |
|                                   |       | token keystore.               |
| GENERAL_EXCEPTION_ERROR           | 193   | Internal - non-specific error |
|                                   | 194   | Internal - error using        |
| GENERAL_KEYSTORE_MANAGER_ERROR    |       | KeyStoreManager object        |

| NO_KEYSTORE_OP_ERROR             | 195   | Internal - operator for                |
|----------------------------------|-------|----------------------------------------|
|                                  | 1.0.6 | keystore was hull                      |
| GENERAL_KEYSTORE_ERROR           | 196   | Error using KeyDatabase                |
| MISSING RESOURCE EILE            | 197   | Internal error - the language          |
| MISSING_RESOURCE_FILE            | 197   | bundle containing the gui              |
|                                  |       | strings for Ikevman could not          |
|                                  |       | be found nor could the                 |
|                                  |       | default messages                       |
| FILE_IO_ERROR                    | 198   | Could not close the log. (by           |
|                                  |       | default ikmgdbg.log) file for          |
|                                  |       | some reason.                           |
| MISSING_FILE_ERROR               | 199   | The log file(by default                |
|                                  |       | ikmgdbg.log) could not be              |
|                                  |       | accessed. It does not exist            |
|                                  |       | or does not have write                 |
|                                  |       | permissions.                           |
| MISSING_RESOURCE_ERROR           | 200   | Internal error - The language          |
|                                  |       | <pre>bundle("ikmerr") containing</pre> |
|                                  |       | the error messages for                 |
|                                  |       | Ikeyman and ikeycmd could not          |
|                                  |       | be found nor could the                 |
|                                  |       | default messages.                      |
| NULL_PASSWORD_SPECIFIED          | 201   | Not Used                               |
| INVALID_ALT_NAME_OPTION          | 202   | An invalid Subject                     |
|                                  |       | Alternative Name type was              |
|                                  |       | provided. Unly email, ipAddr           |
|                                  |       | and drishalle are recognised.          |
| GUD TEOM ALM NAME NOW GUDDODWED  | 203   | "DEFAULT_SUBJECT_ALTERNATE_NA          |
| SUBJECI_ALI_NAME_NOI_SUPPORIED   |       | ME_SUPPORI " In properties             |
|                                  |       | parameter was provided                 |
|                                  |       | Uncomment the corresponding            |
|                                  |       | line in the properties file(           |
|                                  |       | by default                             |
|                                  |       | ikminit.properties)                    |
| NO_ALT_NAME_SPECIFIED            | 204   | No value provided for -san_*           |
|                                  |       | parameter                              |
| NOPWD_KDB                        | 205   | Password parameter not                 |
|                                  |       | required for this file type            |
|                                  |       | so -stashpw invalid. Reenter           |
|                                  |       | the command without the -              |
|                                  |       | stashpw option.                        |
|                                  | 206   | Internal - should never occur          |
| GSKKM_ERR_CRYPTOGRAPHIC_TOKEN_NO |       |                                        |
|                                  | 0.05  |                                        |
| GSKKM_CL1_WINZK_SUPPORT          | 207   | MSCertificate Store only               |
|                                  |       | lator Upgrade your yorgion             |
|                                  |       | of Windows and retry                   |
|                                  | 208   | These operations are not               |
| GSKKM CLI MICROSOFT INVALID OPFR | 200   | valid for MSCP                         |
| ATION                            |       | 1. any -keydb actions. The MS          |
|                                  |       | Certificate Store is integral          |
|                                  |       | to the Windows OS.                     |
|                                  |       | 2. any certreq actions. The            |
|                                  |       | Microsoft Certificate Store            |
|                                  |       | does not hold certificate              |

|                             |     | requests.                                                                                                    |
|-----------------------------|-----|----------------------------------------------------------------------------------------------------|
| NOT_SUPPORTED_PARAMETER     | 209 | A command line parameter is<br>not supported in the contect<br>of the other parameters.<br>1secondaryDBFile when Java<br>cryptotoken used in "cert<br>import . The secondary<br>keystore is not supported by<br>the Java PKCS11 provider.<br>2keydb -changepw not<br>allowed on Java Cryptographic<br>token. The Java PKCS11<br>provider does not support<br>changing the PIN on a token.<br>3certreq -extract not<br>allowed for JAVA<br>cryptographic token<br>5expire only allowed for<br>CMS keystore type. Password<br>expiry is only provided by<br>the IBM CMS Keystore type. U<br>must provide your own<br>password aging capability for<br>other types.<br>6stash only allowed for<br>CMS keystore type. Stash<br>files are not supported by<br>Java keystores providers. You<br>must provide your own<br>password hiding capability.<br>7trust valid only for CMS.<br>The -trust option is only<br>supported by the CMS<br>keystore.<br>8pfx and non-PKCS12 file<br>as source keystore. Use a<br>PKCS12 formatted file as the<br>source for the import.<br>9pfx and -label value<br>provided. The PFX option only<br>applies when an entire<br>keystore is being imported.<br>Delete the -label option and<br>retry. |
| CMN_INVALID_FILE_NAME       | 210 | File name specified does not<br>exist (keydb delete). Check<br>the spelling of the file name<br>or path and that the<br>permissions along the path<br>supply the correct access.                                                                                                    |
| NO_CRYPTOKI_LABEL_SPECIFIED | 211 | <ol> <li>No cryptographic token<br/>label provided for CMS crypto<br/>token. You must supply the<br/>token name with the -<br/>tokenlabel option.</li> <li>No relative slot number<br/>was provided for Java crypto<br/>token. You must supply the<br/>hardware slot number where</li> </ol>                                                                                                    |

|                                  |     | the token is inserted using<br>the -relativeSlotNumber                                                                                                    |
|----------------------------------|-----|----------------------------------------------------------------------------------------------------|
|                                  |     | option.                                                                                                    |
| NO_CRYPTOKI_MODULENAME_SPECIFIED | 212 | No Cryptographic module name<br>either parameter or property<br>was provided even though one<br>was required - a token label<br>was provided. Add the file<br>path of the cryptographic<br>device driver using the -<br>crypto option |
| NORND DW TARGETKDB HASNO DWD     | 213 | Password is not required for                                                                                                    |
|                                  | 213 | this db type of target db.<br>Remove the -pw option and<br>retry.                                                                                                    |
| GSKKM_CLI_PARAMETER_NOT_REQUIRED | 214 | Parameter not meaningful in the context other options                                                                                                    |
| NOPWD_PW_NOT_REQUIRED_NEW        | 215 | Password provided for<br>MSCertificateStore keydb.<br>Remove the -pw option and<br>reenter the command.                                                                                                    |
| NATIVE_NOT_ENABLED               | 216 | Not Used                                                                                                    |
| LABEL_NULL                       | 217 | Internal - label value<br>present but is null - has<br>length 0.                                                                                                    |
| NO_ENCRYP_SPECIFIED              | 218 | No value provided for -<br>encryption parameter                                                                                                    |
| NO_TARGET_PASSWORD_SPECIFIED     | 219 | No value provided for -<br>target_pw parameter                                                                                                    |
| NO_TRUST_STATUS_SPECIFIED        | 220 | No value specified for -trust parameter                                                                                                    |
| NO_CERT_FORMAT_SPECIFIED         | 221 | No value provided for -format parameter.                                                                                                    |
| NO DEFAULT CERT VALUE SPECIFIED  | 222 | No value provided for -<br>default cert parameter                                                                                                    |
| NO_X509_VER_SPECIFIED            | 223 | No value supplied for -<br>x509version parameter                                                                                                    |
| NO_KEY_SIZE_SPECIFIED            | 224 | No value for -size parameter                                                                                                    |
| NO_NEW_DB_FORMAT_SPECIFIED       | 225 | No keystore type value<br>provided for -new_format<br>parameter                                                                                                    |
| NO_OLD_DB_FORMAT_SPECIFIED       | 226 | No keystore type value<br>provided for -old_format<br>option in convert                                                                                                    |
| NO_NEW_PASSWORD_SPECIFIED        | 227 | No -new_pw value provided for<br>-changepw action                                                                                                    |
| NO_EXPIRE_DAYS_SPECIFIED         | 228 | No time interval provided for<br>-expire parameter                                                                                                    |
| NO_DB_TYPE_SPECIFIED             | 229 | No keystore type was provided<br>and the type could not be<br>deduced from the keystore<br>name.                                                                                                    |
| NO CERTIFICATE ACTION SPECIFIED  | 230 | Internal - no certificate<br>action detected                                                                                                    |
| NO CERTREQUEST ACTION SPECIFIED  | 231 | Internal - no certificate                                                                                                    |
| NO KEYDE ACTION OPECIFIED        | 232 | Internal - no koudb action                                                                                                    |
|                                  | 272 | Incernar no reyub action                                                                                                    |

| WEEDB_NOT_SUPPORTED         233         Not used - WEEDB database<br>supported only for "-keydb -<br>convert"           NO_FILE_SPECIFIED         234         No file specified for<br>1. "certreq create" - an<br>external filepath is required<br>to write the certificate<br>request to.<br>2. "cert sign" or "cert add".<br>An external file path is<br>required which contains the<br>certificate to be added or<br>signed.           NO_LABEL_SPECIFIED         235         Label parameter required for<br>"cert" or "certreq" actions.<br>Add the -label option to<br>specify the certificate being<br>acted on.           NO_TARGET_SPECIFIED         236         No value provided for -<br>target_pw parameter           NO_DB_NAME_SPECIFIED         236         No value provided for -<br>target_pw parameter.<br>No_PASSWORD_SPECIFIED           NO_DB_NAME_SPECIFIED         236         No default keystore name was<br>found and no name was<br>found and no name was<br>found and no name the command using the<br>-db option.           INVALID_VERSION         239         Version value must be one of<br>1, 2 or 3           INVALID_VERSION         240         The required common name<br>field is empty.           INVALID_TRUST         241         Invalid trust parameter value<br>(cenable or disable)           INVALID_TRUST         245         A valid key store type is<br>required for -type or -<br>target type parameters           BAD_KEY_SIZE         246         Key -size value could not be<br>parsed into an integer           INVALID_TRUST         243         Format value not a valid file<br>format (acci or binary)< |                                         |            | detected                                                  |
|----------------------------------------------------------------------------------------------------|-----------------------------------------|------------|-----------------------------------------------------------|
| NO_FILE_SPECIFIED234No file specified for<br>i."cettreg create" -an<br>external filepath is required<br>to write the certificate<br>request to.<br>2."cert sign" or "cert add".<br>An external filepath is required<br>to write the certificate to be added or<br>signed.NO_LABEL_SPECIFIED235Label parameter required for<br>"cert" or "certrag" actions.<br>Add the -label option to<br>specify the certificate being<br>acted on.NO_TARGET_SPECIFIED236No value provided for -<br>target_pw parameterNO_PASSWORD_SPECIFIED236No value provided for -<br>target_pw parameterNO_DB_NAME_SPECIFIED238No default keystore name was<br>found and no name was<br>provided as a parameter.<br>Reenter the commond using the<br>-db option.INVALID_VERSION239Version value must be one of<br>1, 2 or 3NNEED_REQUIRED_OPTIONS240The required common name<br>field is empty.INVALID_ENCRYPTION241Not used -encryption strength<br>must strong or weakNO_PARAMS242Internal - no arguments from<br>command lineINVALID_TRUST243A valid key store type is<br>required for -tpareed by<br>LISTCERTINVALID_TYPE245A valid key store type is<br>required for type or -<br>target_type parametersBAD_KEY_SIZE246Format value not a valid file<br>format (ascii or binary)TOO_MANY_OPTION241Format value not a valid file<br>format (ascii or binary)TOO_MANY_OPTION243Format value not a valid file<br>format (ascii or binary)TOO_MANY_OPTION244Format value not a valid file<br>format (ascii or binary)TOO_MANY_OPTION                                                                                                    | WEBDB_NOT_SUPPORTED                     | 233        | Not used - WEBDB database<br>supported only for "-keydb - |
| NO_FILE_SPECIFIED         234         No file specified for<br>1. "certreq create" -an<br>external filepath is required<br>to write the certificate<br>request to.<br>2. "cert sign" or "cert add".<br>An external file path is<br>required which contains the<br>certificate to be added or<br>signed.           NO_LABEL_SPECIFIED         235         Label parameter required for<br>"cert" or "certreq" actions.<br>Add the -label option to<br>specify the certificate being<br>acted on.           NO_TARGET_SPECIFIED         236         No value provided for -<br>target_pw parameter           NO_PASSWORD_SPECIFIED         237         No password value specified<br>for - pw option           NO_DB_NAME_SPECIFIED         238         No default keystore name was<br>found and no name was<br>provided as a parameter.<br>Reenter the command using the<br>-db option.           INVALID_VERSION         239         Version value must be one of<br>1., 2 or 3           NEED_REQUIRED_OPTIONS         240         The required common name<br>field is empty.           INVALID_TRUST         243         Invalid trust parameter value<br>(enable or disable)           INVALID_TRUST         244         Not used - replaced by<br>LISTCERT           INVALID_TYPE         245         A valid key store type is<br>required for -type or -<br>target type parameters           BAD_KEY_SIZE         246         Key -size value could not be<br>paraed into an integer           INVALID_DOPTION         248         Format value not a valid file<br>format (ascii or binary)           TOO_MANY_OPTIONS                                         |                                         |            | convert"                                                  |
| I. "cettreg create" -an         external filepath is required         to write the certificate         request to.         2. "cert sign" or "cert add".         An external file path is         required which contains the         certificate to be added or         signed.         NO_LABEL_SPECIFIED         235       Label parameter required for<br>"cert" or "certreg" actions.         Add the -label option to<br>specify the certificate being<br>acted on.         NO_TARGET_SPECIFIED       236         NO_FASSWORD_SPECIFIED       237         NO_FASSWORD_SPECIFIED       238         No default keystore name was<br>provided as a parameter.         Reenter the command using the<br>-db option.         INVALID_VERSION       239         NEED_REQUIRED_OPTIONS       240         The required common name<br>(enable or disable)         INVALID_ENCRYPTION       241         NO_FARAMS       242         INVALID_ENCRYPTION       241         NO_FARAMS       242         INVALID_ENCRYPTION       241         NO_FARAMS       242         INVALID_TRUST       243         INVALID_TRUST       244         Not used - replaced by<br>LISTCERT         INVALID_TYPE                                                                                                    | NO FILE SPECIFIED                       | 234        | No file specified for                                     |
| external filepath is required<br>to write the certificate<br>request to.<br>2. "cert sign" or "cert add".<br>An external file path is<br>required which contains the<br>certificate to be added or<br>signed.NO_LABEL_SPECIFIED235Label parameter required for<br>"cert" or "certreq" actions.<br>Add the -label option to<br>specify the certificate being<br>acted on.NO_TARGET_SPECIFIED236No value provided for -<br>target_pw parameterNO_TARGET_SPECIFIED237No password value specified<br>for -pw optionNO_DB_NAME_SPECIFIED238No default keystore name was<br>found and no name was<br>provided as a parameter.<br>Reenter the command using the<br>-db option.INVALID_VERSION239Version value must be one of<br>l. 2 or 3INVALID_VERSION240The required common name<br>field is empty.INVALID_ENCRYPTION241Not used -necryption strength<br>must strong or weakNO_PARAMS242Internal - no arguments from<br>command lineINVALID_TRUST243Invalid trust parameter value<br>(enable or disable)INVALID_TRUST244Not used - replaced by<br>LISTCERTINVALID_TYPE245A valid key store type is<br>required for -type or -<br>target_type parametersNO_MANY_OPTIONS249Too many options on command<br>line for this operationINVALID_DOPTION248Pormat value not a valid file<br>format (ascid or bhary)TOO_MANY_OPTIONS249Too many options on command<br>line for this operationINVALID_OPTION250Invalid -certificate eque<br>redicate equeRAD_CERTIFICATE_ACTION251Invalid -certif                                                                                                    |                                         | _          | 1."certreq create" -an                                    |
| InvalidIt write the certificate<br>request to.<br>2. "cert sign" or "cert add".<br>An external file path is<br>required which contains the<br>certificate to be added or<br>signed.NO_LABEL_SPECIFIED235Label parameter required for<br>"cert" or "certreq" actions.<br>Add the -label option to<br>specify the certificate being<br>acted on.NO_TARGET_SPECIFIED236No value provided for -<br>target_pw parameterNO_FASSWORD_SPECIFIED237No password value specified<br>for -pw optionNO_DB_NAME_SPECIFIED238No default keystore name was<br>found and no name was<br>provided as a parameter.<br>Reenter the command using the<br>-db option.INVALID_VERSION239Version value must be one of<br>1, 2 or 3INVALID_VERSION240The required common name<br>field is empty.INVALID_ENCRYPTION241Not used -encryption strength<br>                                                                                                    |                                         |            | external filepath is required                             |
| request to.2. "cert sign" or "cert add".<br>An external file path is<br>required which contains the<br>certificate to be added or<br>signed.NO_LABEL_SPECIFIED235Label parameter required for<br>"cert" or "certreq" actions.<br>Add the -label option to<br>specify the certificate being<br>acted on.NO_TARGET_SPECIFIED236NO_PASSWORD_SPECIFIED237NO_DE_NAME_SPECIFIED238NO_DB_NAME_SPECIFIED238NO_DB_NAME_SPECIFIED238NO_DB_NAME_SPECIFIED238NO_DB_NAME_SPECIFIED238NO_DB_NAME_SPECIFIED238NO_DB_NAME_SPECIFIED238NO_DB_NAME_SPECIFIED238NO_DB_NAME_SPECIFIED238NO_DE_NAME_SPECIFIED238NO_DE_NAME_SPECIFIED238NO_DE_RAME_SPECIFIED238NO_DE_RAME_SPECIFIED239Version value must be one of<br>1, 2 or 3INVALID_VERSION240The required common name<br>field is empty.INVALID_ENCRYPTION241NO_PARAMS242INVALID_TRUST243INVALID_TRUST244INVALID_TRUST244INVALID_TYPE245A valid key store type is<br>required for -type or -<br>target_type parametersEAD_KEY_SIZE246Key -size value could not be<br>paraed into an integerINVALID_FORMAT248Format value not a valid file<br>format (ascii or binary)TOO_MANY_OPTIONS249TOO_MANY_OPTION250VAUID derveth command<br>parameter must be yes                                                                                                    |                                         |            | to write the certificate                                  |
| 2. "cert sign" or "cert add".         An external file path is required which contains the certificate to be added or signed.         NO_LABEL_SPECIFIED       235         Label parameter required for "cert" or "certreg" actions. Add the "label option to specify the certificate being acted on.         NO_TARGET_SPECIFIED       236         NO_PASSWORD_SPECIFIED       237         NO_PASSWORD_SPECIFIED       238         NO_DB_NAME_SPECIFIED       238         NO_DB_NAME_SPECIFIED       238         NO_DB_NAME_SPECIFIED       238         NO_DE_NAME_SPECIFIED       239         Version value must be one of 1, 2 or 3         INVALID_VERSION       239         VERSION       240         The required common name field is empty.         INVALID_ENCRYPTION       241         NO_PARAMS       242         INVALID_INUST       243         INVALID_TRUST       244         INVALID_TYPE       245         A valid key store type is required for -targed into an integer         INVALID_TYPE       246         Key -size value could not be paraed into an integer         INVALID_TYPE       245         A valid key store type is required for -type or - target_type arameters         BAD_KEY_SIZE       246                                                                                                    |                                         |            | request to.                                               |
| An external File path is<br>required which contains the<br>certificate to be added or<br>signed.NO_LABEL_SPECIFIED235Label parameter required for<br>"cert" or "certreq" actions.<br>Add the -label option to<br>apecify the certificate being<br>acted on.NO_TARGET_SPECIFIED236No value provided for -<br>target_pw parameterNO_PASSWORD_SPECIFIED237No password value specified<br>for -pw optionNO_DB_NAME_SPECIFIED238No default keystore name was<br>provided as a parameter.<br>Reenter the command using the<br>-db option.INVALID_VERSION239Version value must be one of<br>1. 2 or 3NEED_REQUIRED_OPTIONS240The required common name<br>field is empty.INVALID_ENCRYPTION241Not used -encryption strength<br>must strong or weakNO_PARAMS242Internal - no arguments from<br>command lineINVALID_TRUST243Invalid trust parameter value<br>(enable or disable)INVALID_TYPE245A valid key store type is<br>required for -type or -<br>target type parametersBAD_KEY_SIZE246Key -size value could not be<br>parased into an integerINVALID_FORMAT248Format value not a valid file<br>format value not a valid file<br>format (ascii or binary)TOO_MANY_OPTION250Value for "default_cert"<br>parameter inst be yes or no<br>parameter inst be yes or no<br>parameter inst be yes or no<br>parameter must be yes or no<br>parameter value device device the or<br>parameter inst be yes or no<br>parameter inst be yes or no<br>parameter inst be yes or no<br>parameter inst be yes or no<br>parameter inst be yes or noBAD_CERTIPICATE_ACTION251                                                                                                    |                                         |            | 2. "cert sign" or "cert add".                             |
| InstantInstantNO_LABEL_SPECIFIED235Label parameter required for<br>"cert" or "certreq" actions.<br>Add the -label option to<br>specify the certificate being<br>acted on.NO_TARGET_SPECIFIED236No value provided for -<br>target_we parameterNO_PASSWORD_SPECIFIED237No password value specified<br>for -pw optionNO_DB_NAME_SPECIFIED238No default keystore name was<br>provided as a parameter.<br>Reenter the command using the<br>-db option.INVALID_VERSION239Version value must be one of<br>1, 2 or 3NEED_REQUIRED_OPTIONS240The required common name<br>field is empty.INVALID_ENCRYPTION241Not used -encryption strength<br>must strong or weakNO_PARAMS242Internal - no arguments from<br>command lineINVALID_TRUST243Invalid trust parameter value<br>(enable or disable)INVALID_TRUST244Not used - replaced by<br>LISTCERTINVALID_TYPE245A valid key store type is<br>required for -type or -<br>target_type parametersBAD_KEY_SIZE246Key -size value could not be<br>parsed into an integerINVALID_FORMAT248Format value not a valid file<br>format (ascii or binary)TOO_MANY_OPTION249Too many options on command<br>line for this operationINVALID_OPTION250Value for "default_cert"<br>parameter must be yes or no<br>marameterBAD_CERTREQUEST_ACTION252Invalid -certificate action<br>parameter must be yes or no<br>line for this operationINVALID_OPTION250Value for "default_cert"<br>parameter must be yes or no <td></td> <td></td> <td>An external file path is</td>                                                                                                    |                                         |            | An external file path is                                  |
| Description         Description           NO_LABEL_SPECIFIED         235         Label parameter required for<br>"cert" or "certre" or "certre" actions.<br>Add the -label option to<br>specify the certificate being<br>acted on.           NO_TARGET_SPECIFIED         236         No value provided for -<br>target_pw parameter           NO_DB_NAME_SPECIFIED         237         No password value specified<br>for -pw option           NO_DB_NAME_SPECIFIED         238         No default keystore name was<br>provided as a parameter.<br>Reenter the command using the<br>-db option.           INVALID_VERSION         239         Version value must be one of<br>1, 2 or 3           NEED_REQUIRED_OPTIONS         240         The required common name<br>field is empty.           INVALID_ENCRYPTION         241         Not used - necryption strength<br>must strong or weak           NO_PARAMS         242         Internal - no arguments from<br>command line           INVALID_TRUST         243         Invalid trust parameter value<br>(enable or disable)           INVALID_LIST_OPTION         244         Not used - replaced by<br>LISTCERT           INVALID_TYPE         245         A valid key store type is<br>required for -type or -<br>target_type parameters           BAD_KEY_SIZE         246         Key -size value could not be<br>parsed into an integer           INVALID_FORMAT         248         Format value not a valid file<br>format (ascii or binary)           TOO_MANY_                                                                                                    |                                         |            | certificate to be added or                                |
| NO_LABEL_SPECIFIED         235         Label parameter required for<br>"cert" or "certreq" actions.<br>Add the -label option to<br>specify the certificate being<br>acted on.           NO_TARGET_SPECIFIED         236         No value provided for -<br>target_pw parameter           NO_PASSWORD_SPECIFIED         237         No password value specified<br>for -pw option           NO_DB_NAME_SPECIFIED         238         No default keystore name was<br>found and no name was<br>provided as a parameter.<br>Reenter the command using the<br>-db option.           INVALID_VERSION         239         Version value must be one of<br>1, 2 or 3           NEED_REQUIRED_OPTIONS         240         The required common name<br>field is empty.           INVALID_ENCRYPTION         241         Not used -encryption strength<br>must strong or weak           NO_PARAMS         242         Invalid trust parameter value<br>(enable or disable)           INVALID_TRUST         243         Invalid trust parameter value<br>(enable or disable)           INVALID_TYPE         245         A valid key store type is<br>required for -type or -<br>target_type parameters           BAD_KEY_SIZE         246         Key -size value could not be<br>parsed into an integer           INVALID_FORMAT         248         Format value not a valid file<br>format (ascii or binary)           TOO_MANY_OPTIONS         249         Too many options on command<br>line for this operation           INVALID_OPTION         250         <                                                                                                    |                                         |            | signed.                                                   |
| NO_TARGET_SPECIFIED       236       "cert" or "certreq" actions.<br>Add the -label option to<br>specify the certificate being<br>acted on.         NO_TARGET_SPECIFIED       236       No value provided for -<br>target_pw parameter         NO_PASSWORD_SPECIFIED       237       No default keystore name was<br>found and no name was<br>provided as a parameter.<br>Reenter the command using the<br>-db option.         INVALID_VERSION       239       Version value must be one of<br>1, 2 or 3         NNEED_REQUIRED_OPTIONS       240       The required common name<br>field is empty.         INVALID_ENCRYPTION       241       Not used -encryption strength<br>must strong or weak         NO_PARAMS       242       Internal - no arguments from<br>command line         INVALID_TRUST       243       Invalid trust parameter value<br>(enable or disable)         INVALID_TYPE       245       A valid key store type is<br>required for -type or -<br>target_type parameters         BAD_KEY_SIZE       246       Key -size value could not be<br>parsed into an integer         INVALID_EXPIRE       247       Certificate days to expire<br>less than 1         INVALID_OPTIONS       249       Too many options on command<br>line for this operation         INVALID_OPTION       250       Value for "default_cert"<br>parameter must be yes or no         INVALID_CART       253       Invalid -certificate request<br>action                                                                                                    | NO LABEL SPECIFIED                      | 235        | Label parameter required for                              |
| Add the -label option to<br>specify the certificate being<br>acted on.NO_TARGET_SPECIFIED236NO_PASSWORD_SPECIFIED237NO_DB_NAME_SPECIFIED238NO_DB_NAME_SPECIFIED238NO_DB_NAME_SPECIFIED238NO_DB_NAME_SPECIFIED238NO_DB_NAME_SPECIFIED238NO_DB_NAME_SPECIFIED238NO_DB_NAME_SPECIFIED238NO_DB_NAME_SPECIFIED238NO_DB_NAME_SPECIFIED238NO_DB_NAME_SPECIFIED238NO_DB_NAME_SPECIFIED238NO_DENCRYPTION239Version value must be one of<br>1, 2 or 3NEED_REQUIRED_OPTIONS240The required common name<br>field is empty.INVALID_ENCRYPTION241NO_PARAMS242INVALID_TRUST243INVALID_TRUST243INVALID_TRUST244NOLISTCOPTION244NOLISTCOPTION244NOLISTCOPTION245A valid key store type is<br>required for -type or -<br>target_type parametersBAD_KEY_SIZE246INVALID_EXPIRE247Certificate days to expire<br>less than 1INVALID_OPTIONS249TOO_MANY_OPTIONS249TOO_MANY_OPTIONS249TOO_MANY_OPTION250Value for "default_cert"<br>parameter must be yes or no<br>BAD_CERTIFICATE_ACTION251BAD_KEND ACTION253BAD_KEND ACTION253BAD_KEND ACTION253                                                                                                    |                                         |            | "cert" or "certreq" actions.                              |
| specify the certificate being<br>acted on.NO_TARGET_SPECIFIED236No value provided for -<br>target_pw parameterNO_PASSWORD_SPECIFIED237No password value specified<br>for -pw optionNO_DB_NAME_SPECIFIED238No default keystore name was<br>found and no name was<br>provided as a parameter.<br>Reenter the command using the<br>-db option.INVALID_VERSION239Version value must be one of<br>1, 2 or 3INVALID_DUFENCRYPTION240The required common name<br>field is empty.INVALID_ENCRYPTION241Not used -nerryption strength<br>must strong or weakNO_PARAMS242Internal - no arguments from<br>command lineINVALID_TRUST243Invalid trust parameter value<br>(enable or disable)INVALID_LIST_OPTION244Not used - replaced by<br>LISTCERTINVALID_TYPE245A valid key store type is<br>required for -type or -<br>target_type parametersBAD_KEY_SIZE246Key -size value could not be<br>parsed into an integerINVALID_FORMAT248Format value not a valid file<br>format (ascii or binary)TOO_MANY_OPTIONS249Too many options on command<br>line for this operationINVALID_OPTION250Value for "default_cert"<br>parameter must be yes or no<br>BAD_CERTIFICATE_ACTIONBAD_KENDB_ACTION253Invalid -certificate request<br>action                                                                                                    |                                         |            | Add the -label option to                                  |
| acted on.NO_TARGET_SPECIFIED236No value provided for -<br>target_pw parameterNO_PASSWORD_SPECIFIED237No password value specified<br>for -pw optionNO_DB_NAME_SPECIFIED238No default keystore name was<br>found and no name was<br>provided as a parameter.<br>Reenter the command using the<br>-db option.INVALID_VERSION239Version value must be one of<br>1, 2 or 3INVALID_VERSION240The required common name<br>field is empty.INVALID_ENCRYPTION241Not used -encryption strength<br>must strong or weakNO_PARAMS242Internal - no arguments from<br>command lineINVALID_TRUST243Invalid trust parameter value<br>(enable or disable)INVALID_TRUST244Not used - replaced by<br>LISTCERTINVALID_TYPE245A valid key store type is<br>required for -type or -<br>target_type parametersBAD_KEY_SIZE246Key -size value could not be<br>parsed into an integerINVALID_FORMAT248Format value not a valid file<br>format (ascii or binary)TOO_MANY_OPTIONS249Too many options on command<br>line for this operationINVALID_OPTION250Value for "default_cert"<br>parameter must be yes or noBAD_CERTIFICATE_ACTION251Invalid -certificate actionBAD_KEYDB ACTION253Invalid -certificate request<br>action                                                                                                    |                                         |            | specify the certificate being                             |
| NO_TARGET_SPECIFIED236No value provided for -<br>target_pw parameterNO_PASSWORD_SPECIFIED237No password value specified<br>for -pw optionNO_DB_NAME_SPECIFIED238No default keystore name was<br>found and no name was<br>provided as a parameter.<br>Reenter the command using the<br>-db option.INVALID_VERSION239Version value must be one of<br>1, 2 or 3NEED_REQUIRED_OPTIONS240The required common name<br>field is empty.INVALID_ENCRYPTION241Not used -encryption strength<br>must strong or weakNO_PARAMS242Internal - no arguments from<br>command lineINVALID_INTUST243Invalid trust parameter value<br>(enable or disable)INVALID_LIST_OPTION244Not used - replaced by<br>LISTCERTINVALID_TYPE245A valid key store type is<br>required for -type or -<br>target_type parametersBAD_KEY_SIZE246Key -size value could not be<br>parsed into an integerINVALID_FORMAT248Format value not a valid file<br>format (ascii or binary)TOO_MANY_OPTION249Too many options on command<br>line for this operationINVALID_OPTION250Value for "default_cert"<br>parameter must be yes or no<br>BAD_CERTIFICATE_ACTIONEAD_KEYE ACTION251Invalid -certificate actionBAD_KEYE ACTION253Invalid -certificate request<br>action                                                                                                    |                                         |            | acted on.                                                 |
| target_pw parameterNO_PASSWORD_SPECIFIED237NO_DB_NAME_SPECIFIED238NO_DB_NAME_SPECIFIED238NO_DB_NAME_SPECIFIED238NO_DB_NAME_SPECIFIED238NO_DB_NAME_SPECIFIED238NO_DAME_SPECIFIED239NEED_REQUIRED_OPTIONS240TINVALID_VERSION240TINVALID_ENCRYPTION241Not used -encryption strength<br>must strong or weakNO_PARAMS242INVALID_TRUST243INVALID_TRUST244Not used - replaced by<br>LISTCERTINVALID_TYPE245A valid key store type is<br>required for -type or -<br>target_type parametersBAD_KEY_SIZE246Key -size value could not be<br>paramet into an integerINVALID_FORMAT248FORMAT249TOO_MANY_OPTIONS249TOO_MANY_OPTION249INVALID_OTTION246Key -size value could not be<br>parametersBAD_KEY_SIZE246Key -size value could not be<br>parameter into an integerINVALID_FORMAT248FORMAT value not a valid file<br>format (ascii or binary)TOO_MANY_OPTIONS249INVALID_OPTION250Value for "default_cert"<br>parameter must be yes or noBAD_CERTIFICATE_ACTION251INVALID -CERTREQUEST_ACTION252INVALID -CERTREQUEST_ACTION253RAD_KEYDB_ACTION253NO254RAD_KEYDB_ACTION253RAD_KEYDB_ACTION2                                                                                                    | NO_TARGET_SPECIFIED                     | 236        | No value provided for -                                   |
| NO_PASSWORD_SPECIFIED237No password value specified<br>for -pw optionNO_DB_NAME_SPECIFIED238No default keystore name was<br>found and no name was<br>provided as a parameter.<br>Reenter the command using the<br>-db option.INVALID_VERSION239Version value must be one of<br>1, 2 or 3NEED_REQUIRED_OPTIONS240The required common name<br>field is empty.INVALID_ENCRYPTION241Not used -encryption strength<br>must strong or weakNO_PARAMS242Internal - no arguments from<br>command lineINVALID_TRUST243Invalid trust parameter value<br>(enable or disable)INVALID_TRUST244Not used - replaced by<br>LISTCERTINVALID_TYPE245A valid key store type is<br>required for -type or -<br>target_type parametersBAD_KEY_SIZE246Key -size value could not be<br>parsed into an integerINVALID_FORMAT248Format value not a valid file<br>format (ascii or binary)TOO_MANY_OPTION250Value for "default_cert"<br>parameter must be yes or no<br>BAD_CERTIFICATE_ACTIONRAD_KEYDB ACTION251Invalid -certificate actionBAD_KEYDB ACTION253Invalid -certificate request<br>action                                                                                                    |                                         |            | target_pw parameter                                       |
| NO_DB_NAME_SPECIFIED238No default keystore name was<br>found and no name was<br>provided as a parameter.<br>Reenter the command using the<br>-db option.INVALID_VERSION239Version value must be one of<br>1, 2 or 3NEED_REQUIRED_OPTIONS240The required common name<br>field is empty.INVALID_ENCRYPTION241Not used -encryption strength<br>must strong or weakNO_PARAMS242Internal - no arguments from<br>command lineINVALID_TRUST243Invalid trust parameter value<br>(enable or disable)INVALID_LIST_OPTION244Not used - replaced by<br>LISTCERTINVALID_TYPE245A valid key store type is<br>required for -type or -<br>target_type parametersBAD_KEY_SIZE246Key -size value could not be<br>parased into an integerINVALID_FORMAT248Format value not a valid file<br>format (ascii or binary)TOO_MANY_OPTION250Value for "default_cert"<br>parameter must be yes or no<br>BAD_CERTIFICATE_ACTIONBAD_KEYDE ACTION251Invalid -certificate actionBAD_KEYDE ACTION251Invalid -certificate request<br>action                                                                                                    | NO_PASSWORD_SPECIFIED                   | 237        | No password value specified                               |
| NO_DE_NAME_SPECIFIED238No default Reystore name was<br>found and no name was<br>provided as a parameter.<br>Reenter the command using the<br>-db option.INVALID_VERSION239Version value must be one of<br>1, 2 or 3NEED_REQUIRED_OPTIONS240The required common name<br>field is empty.INVALID_ENCRYPTION241Not used -encryption strength<br>must strong or weakNO_PARAMS242Internal - no arguments from<br>command lineINVALID_TRUST243Invalid trust parameter value<br>(enable or disable)INVALID_TYPE244Not used - replaced by<br>LISTCERTINVALID_TYPE245A valid key store type is<br>required for -type or -<br>target_type parametersBAD_KEY_SIZE246Key -size value could not be<br>parsed into an integerINVALID_FORMAT248Format value not a valid file<br>format (ascii or binary)TOO_MANY_OPTION250Value for "default_cert"<br>parameter must be yes or no<br>BAD_CERTIFICATE_ACTIONBAD_KEYDE ACTION251Invalid -certificate request<br>action                                                                                                    |                                         | 0.2.0      | for -pw option                                            |
| InvalidFound and parameter.<br>Reenter the command using the<br>-db option.INVALID_VERSION239Version value must be one of<br>1, 2 or 3NEED_REQUIRED_OPTIONS240The required common name<br>field is empty.INVALID_ENCRYPTION241Not used -encryption strength<br>must strong or weakNO_PARAMS242Internal - no arguments from<br>command lineINVALID_TRUST243Invalid trust parameter value<br>(enable or disable)INVALID_LIST_OPTION244Not used - replaced by<br>LISTCERTINVALID_TYPE245A valid key store type is<br>required for -type or -<br>target_type parametersBAD_KEY_SIZE246Key -size value could not be<br>parsed into an integerINVALID_FORMAT248Format value not a valid file<br>format (ascii or binary)TOO_MANY_OPTION249Too many options on command<br>line for 'tdefault_cert"<br>parameter must be yes or noBAD_CERTIFICATE_ACTION251Invalid -certificate actionBAD_CERTREQUEST_ACTION253Invalid -certificate request<br>action                                                                                                    | NO_DB_NAME_SPECIFIED                    | 238        | No default keystore name was                              |
| Reenter the command using the<br>-db option.INVALID_VERSION239Version value must be one of<br>1, 2 or 3NEED_REQUIRED_OPTIONS240The required common name<br>field is empty.INVALID_ENCRYPTION241Not used -encryption strength<br>must strong or weakNO_PARAMS242Internal - no arguments from<br>command lineINVALID_TRUST243Invalid trust parameter value<br>(enable or disable)INVALID_LIST_OPTION244Not used - replaced by<br>LISTCERTINVALID_TYPE245A valid key store type is<br>required for -type or -<br>target_type parametersBAD_KEY_SIZE246Key -size value could not be<br>parsed into an integerINVALID_FORMAT248Format value not a valid file<br>format (ascii or binary)TOO_MANY_OPTION249Too many options on command<br>line for this operationINVALID_OPTION251Invalid -certificate actionBAD_CERTIFICATE_ACTION251Invalid -certificate request<br>action                                                                                                    |                                         |            | provided as a parameter                                   |
| INVALID_VERSION239Version value must be one of<br>1, 2 or 3NEED_REQUIRED_OPTIONS240The required common name<br>field is empty.INVALID_ENCRYPTION241Not used -encryption strength<br>must strong or weakNO_PARAMS242Internal - no arguments from<br>command lineINVALID_TRUST243Internal - no arguments from<br>command lineINVALID_TRUST244Not used - replaced by<br>LISTCERTINVALID_LIST_OPTION244Not used - replaced by<br>LISTCERTINVALID_TYPE245A valid key store type is<br>required for -type or -<br>target_type parametersBAD_KEY_SIZE246Key -size value could not be<br>parsed into an integerINVALID_EXPIRE247Certificate days to expire<br>less than 1INVALID_FORMAT248Format value not a valid file<br>format (ascii or binary)TOO_MANY_OPTION250Value for "default_cert"<br>parameter must be yes or noBAD_CERTIFICATE_ACTION251Invalid -certificate actionBAD_KEYDB ACTION253Invalid -keydb command action                                                                                                    |                                         |            | Reenter the command using the                             |
| INVALID_VERSION239Version value must be one of<br>1, 2 or 3NEED_REQUIRED_OPTIONS240The required common name<br>field is empty.INVALID_ENCRYPTION241Not used -encryption strength<br>must strong or weakNO_PARAMS242Internal - no arguments from<br>command lineINVALID_TRUST243Invalid trust parameter value<br>(enable or disable)INVALID_LIST_OPTION244Not used - replaced by<br>LISTCERTINVALID_TYPE245A valid key store type is<br>required for -type or -<br>target_type parametersBAD_KEY_SIZE246Key -size value could not be<br>parsed into an integerINVALID_FORMAT248Format value not a valid file<br>format (ascii or binary)TOO_MANY_OPTIONS249Too many options on command<br>line for this operationINVALID_OPTION250Value for "default_cert"<br>parameter must be yes or noBAD_CERTIFICATE_ACTION251Invalid -certificate request<br>actionBAD_KEYDB_ACTION253Invalid -keydb command action                                                                                                    |                                         |            | -db option.                                               |
| 1, 2 or 3NEED_REQUIRED_OPTIONS240The required common name<br>field is empty.INVALID_ENCRYPTION241Not used -encryption strength<br>must strong or weakNO_PARAMS242Internal - no arguments from<br>command lineINVALID_TRUST243Invalid trust parameter value<br>(enable or disable)INVALID_LIST_OPTION244Not used - replaced by<br>LISTCERTINVALID_TYPE245A valid key store type is<br>required for -type or -<br>target_type parametersBAD_KEY_SIZE246Key -size value could not be<br>parsed into an integerINVALID_FORMAT248Format value not a valid file<br>format (ascii or binary)TOO_MANY_OPTION250Value for "default_cert"<br>parameter must be yes or no<br>line for this operationINVALID_OPTION251Invalid -certificate request<br>actionBAD_CERTIFICATE_ACTION253Invalid -keydb command action                                                                                                    | INVALID_VERSION                         | 239        | Version value must be one of                              |
| NEED_REQUIRED_OPTIONS240The required common name<br>field is empty.INVALID_ENCRYPTION241Not used -encryption strength<br>must strong or weakNO_PARAMS242Internal - no arguments from<br>command lineINVALID_TRUST243Invalid trust parameter value<br>(enable or disable)INVALID_LIST_OPTION244Not used - replaced by<br>LISTCERTINVALID_TYPE245A valid key store type is<br>required for -type or -<br>target_type parametersBAD_KEY_SIZE246Key -size value could not be<br>parsed into an integerINVALID_FORMAT248Format value not a valid file<br>format (ascii or binary)TOO_MANY_OPTIONS249Too many options on command<br>line for this operationINVALID_OPTION250Value for "default_cert"<br>parameter must be yes or no<br>BAD_CERTIFICATE_ACTIONBAD_KEYDE ACTION253Invalid -certificate request<br>action                                                                                                    |                                         |            | 1, 2 or 3                                                 |
| field is empty.INVALID_ENCRYPTION241Not used -encryption strength<br>must strong or weakNO_PARAMS242Internal - no arguments from<br>command lineINVALID_TRUST243Invalid trust parameter value<br>(enable or disable)INVALID_LIST_OPTION244Not used - replaced by<br>LISTCERTINVALID_TYPE245A valid key store type is<br>required for -type or -<br>target_type parametersBAD_KEY_SIZE246Key -size value could not be<br>parsed into an integerINVALID_FORMAT248Format value not a valid file<br>format (ascii or binary)TOO_MANY_OPTIONS249Too many options on command<br>line for this operationINVALID_OPTION250Value for "default_cert"<br>parameter must be yes or noBAD_CERTIFICATE_ACTION251Invalid -certificate request<br>action                                                                                                    | NEED_REQUIRED_OPTIONS                   | 240        | The required common name                                  |
| INVALID_ENCRYPTION241Not used -encryption strength<br>must strong or weakNO_PARAMS242Internal - no arguments from<br>command lineINVALID_TRUST243Invalid trust parameter value<br>(enable or disable)INVALID_LIST_OPTION244Not used - replaced by<br>LISTCERTINVALID_TYPE245A valid key store type is<br>required for -type or -<br>target_type parametersBAD_KEY_SIZE246Key -size value could not be<br>parsed into an integerINVALID_FORMAT248Format value not a valid file<br>format (ascii or binary)TOO_MANY_OPTION249Too many options on command<br>line for this operationINVALID_OPTION250Value for "default_cert"<br>parameter must be yes or noBAD_CERTIFICATE_ACTION251Invalid -certificate actionBAD_KEYDE ACTION253Invalid -keydb command action                                                                                                    |                                         |            | field is empty.                                           |
| must strong or weakNO_PARAMS242Internal - no arguments from<br>command lineINVALID_TRUST243Invalid trust parameter value<br>(enable or disable)INVALID_LIST_OPTION244Not used - replaced by<br>LISTCERTINVALID_TYPE245A valid key store type is<br>required for -type or -<br>target_type parametersBAD_KEY_SIZE246Key -size value could not be<br>parsed into an integerINVALID_FORMAT248Format value not a valid file<br>format (ascii or binary)TOO_MANY_OPTION249Too many options on command<br>line for this operationINVALID_OPTION250Value for "default_cert"<br>parameter must be yes or noBAD_CERTIFICATE_ACTION251Invalid -certificate request<br>action                                                                                                    | INVALID_ENCRYPTION                      | 241        | Not used -encryption strength                             |
| NO_PARAMS242Internal - no arguments from<br>command lineINVALID_TRUST243Invalid trust parameter value<br>(enable or disable)INVALID_LIST_OPTION244Not used - replaced by<br>LISTCERTINVALID_TYPE245A valid key store type is<br>required for -type or -<br>target_type parametersBAD_KEY_SIZE246Key -size value could not be<br>parsed into an integerINVALID_FORMAT248Format value not a valid file<br>format (ascii or binary)TOO_MANY_OPTIONS249Too many options on command<br>line for this operationINVALID_OPTION250Value for "default_cert"<br>parameter must be yes or noBAD_CERTIFICATE_ACTION251Invalid -certificate request<br>action                                                                                                    |                                         |            | must strong or weak                                       |
| INVALID_TRUST243Invalid trust parameter value<br>(enable or disable)INVALID_LIST_OPTION244Not used - replaced by<br>LISTCERTINVALID_TYPE245A valid key store type is<br>required for -type or -<br>target_type parametersBAD_KEY_SIZE246Key -size value could not be<br>parsed into an integerINVALID_FORMAT248Format value not a valid file<br>format (ascii or binary)TOO_MANY_OPTIONS249Too many options on command<br>line for this operationINVALID_OPTION250Value for "default_cert"<br>parameter must be yes or noBAD_CERTIFICATE_ACTION251Invalid -certificate actionBAD_KEYDB_ACTION253Invalid -keydb command action                                                                                                    | NO_PARAMS                               | 242        | Internal - no arguments from                              |
| INVALID_TRUST243Invalid trust parameter value<br>(enable or disable)INVALID_LIST_OPTION244Not used - replaced by<br>LISTCERTINVALID_TYPE245A valid key store type is<br>required for -type or -<br>target_type parametersBAD_KEY_SIZE246Key -size value could not be<br>parsed into an integerINVALID_EXPIRE247Certificate days to expire<br>less than 1INVALID_FORMAT248Format value not a valid file<br>format (ascii or binary)TOO_MANY_OPTIONS249Too many options on command<br>line for this operationINVALID_OPTION250Value for "default_cert"<br>parameter must be yes or noBAD_CERTIFICATE_ACTION251Invalid -certificate request<br>actionBAD_KEYDB_ACTION253Invalid -keydb command action                                                                                                    |                                         | 0.42       |                                                           |
| INVALID_LIST_OPTION244Not used - replaced by<br>LISTCERTINVALID_TYPE245A valid key store type is<br>required for -type or -<br>target_type parametersBAD_KEY_SIZE246Key -size value could not be<br>parsed into an integerINVALID_EXPIRE247Certificate days to expire<br>less than 1INVALID_FORMAT248Format value not a valid file<br>format (ascii or binary)TOO_MANY_OPTIONS249Too many options on command<br>line for this operationINVALID_OPTION250Value for "default_cert"<br>parameter must be yes or noBAD_CERTIFICATE_ACTION251Invalid -certificate actionBAD_KEYDE ACTION253Invalid -keydb command action                                                                                                    | INVALID_TRUST                           | 243        | Invalid trust parameter value                             |
| INVALID_HIST_OFTION244Not used a repraced by<br>LISTCERTINVALID_TYPE245A valid key store type is<br>required for -type or -<br>target_type parametersBAD_KEY_SIZE246Key -size value could not be<br>parsed into an integerINVALID_EXPIRE247Certificate days to expire<br>less than 1INVALID_FORMAT248Format value not a valid file<br>format (ascii or binary)TOO_MANY_OPTIONS249Too many options on command<br>line for this operationINVALID_OPTION250Value for 'default_cert"<br>parameter must be yes or noBAD_CERTIFICATE_ACTION251Invalid -certificate request<br>actionBAD_KEYDE ACTION253Invalid -keydb command action                                                                                                    | TINUAL TO I LOT ODTION                  | 244        | Not used - replaced by                                    |
| INVALID_TYPE245A valid key store type is<br>required for -type or -<br>target_type parametersBAD_KEY_SIZE246Key -size value could not be<br>parsed into an integerINVALID_EXPIRE247Certificate days to expire<br>less than 1INVALID_FORMAT248Format value not a valid file<br>format (ascii or binary)TOO_MANY_OPTIONS249Too many options on command<br>line for this operationINVALID_OPTION250Value for "default_cert"<br>parameter must be yes or noBAD_CERTIFICATE_ACTION251Invalid -certificate actionBAD_CERTREQUEST_ACTION252Invalid -certificate request<br>action                                                                                                    | INVALID_DISI_OFIION                     | 211        | LISTCERT                                                  |
| Invalue_findInvalueBAD_KEY_SIZE246BAD_KEY_SIZE246INVALID_EXPIRE247Certificate days to expire<br>less than 1INVALID_FORMAT248Format value not a valid file<br>format (ascii or binary)TOO_MANY_OPTIONS249INVALID_OPTION250Value for "default_cert"<br>parameter must be yes or noBAD_CERTIFICATE_ACTION251BAD_CERTREQUEST_ACTION253BAD_KEYDB_ACTION253BAD_KEYDB_ACTION253                                                                                                    | INVALID TYPE                            | 245        | A valid key store type is                                 |
| EAD_KEY_SIZE246Key -size value could not be<br>parsed into an integerINVALID_EXPIRE247Certificate days to expire<br>less than 1INVALID_FORMAT248Format value not a valid file<br>format (ascii or binary)TOO_MANY_OPTIONS249Too many options on command<br>line for this operationINVALID_OPTION250Value for "default_cert"<br>parameter must be yes or noBAD_CERTIFICATE_ACTION251Invalid -certificate actionBAD_CERTREQUEST_ACTION253Invalid -certificate request<br>action                                                                                                    | 111111111111111111111111111111111111111 | 210        | required for -type or -                                   |
| BAD_KEY_SIZE246Key -size value could not be<br>parsed into an integerINVALID_EXPIRE247Certificate days to expire<br>less than 1INVALID_FORMAT248Format value not a valid file<br>format (ascii or binary)TOO_MANY_OPTIONS249Too many options on command<br>line for this operationINVALID_OPTION250Value for "default_cert"<br>parameter must be yes or noBAD_CERTIFICATE_ACTION251Invalid -certificate actionBAD_CERTREQUEST_ACTION252Invalid -certificate request<br>action                                                                                                    |                                         |            | target_type parameters                                    |
| INVALID_EXPIRE247Certificate days to expire<br>less than 1INVALID_FORMAT248Format value not a valid file<br>format (ascii or binary)TOO_MANY_OPTIONS249Too many options on command<br>line for this operationINVALID_OPTION250Value for "default_cert"<br>parameter must be yes or noBAD_CERTIFICATE_ACTION251Invalid -certificate actionBAD_CERTREQUEST_ACTION252Invalid -certificate request<br>action                                                                                                    | BAD_KEY_SIZE                            | 246        | Key -size value could not be                              |
| INVALID_EXPIRE247Certificate days to expire<br>less than 1INVALID_FORMAT248Format value not a valid file<br>format (ascii or binary)TOO_MANY_OPTIONS249Too many options on command<br>line for this operationINVALID_OPTION250Value for "default_cert"<br>parameter must be yes or noBAD_CERTIFICATE_ACTION251Invalid -certificate actionBAD_CERTREQUEST_ACTION252Invalid -certificate request<br>action                                                                                                    |                                         |            | parsed into an integer                                    |
| Invalid                                                                                                    | INVALID_EXPIRE                          | 247        | Certificate days to expire                                |
| INVALID_FORMAT248Format value not a valid file<br>format (ascii or binary)TOO_MANY_OPTIONS249Too many options on command<br>line for this operationINVALID_OPTION250Value for "default_cert"<br>parameter must be yes or noBAD_CERTIFICATE_ACTION251Invalid -certificate actionBAD_CERTREQUEST_ACTION252Invalid -certificate request<br>actionBAD_KEYDB_ACTION253Invalid -keydb command action                                                                                                    |                                         |            | less than 1                                               |
| format (ascii or binary)TOO_MANY_OPTIONS249Too many options on command<br>line for this operationINVALID_OPTION250Value for "default_cert"<br>parameter must be yes or noBAD_CERTIFICATE_ACTION251BAD_CERTREQUEST_ACTION252BAD_KEYDB ACTION253BAD_KEYDB ACTION253                                                                                                    | INVALID_FORMAT                          | 248        | Format value not a valid file                             |
| TOO_MANY_OPTIONS249Too many options on command<br>line for this operationINVALID_OPTION250Value for "default_cert"<br>parameter must be yes or noBAD_CERTIFICATE_ACTION251Invalid -certificate actionBAD_CERTREQUEST_ACTION252Invalid -certificate request<br>actionBAD_KEYDB_ACTION253Invalid -keydb command action                                                                                                    |                                         |            | format (ascii or binary)                                  |
| Ine for this operationINVALID_OPTION250Value for "default_cert"<br>parameter must be yes or noBAD_CERTIFICATE_ACTION251Invalid -certificate actionBAD_CERTREQUEST_ACTION252Invalid -certificate request<br>actionBAD_KEYDB_ACTION253Invalid -keydb command action                                                                                                    | TOO_MANY_OPTIONS                        | 249        | Too many options on command                               |
| INVALID_OPTION250Value for "default_cert"<br>parameter must be yes or noBAD_CERTIFICATE_ACTION251Invalid -certificate actionBAD_CERTREQUEST_ACTION252Invalid -certificate request<br>actionBAD_KEYDB_ACTION253Invalid -keydb command action                                                                                                    |                                         | 050        | line for this operation                                   |
| BAD_CERTIFICATE_ACTION       251       Invalid -certificate action         BAD_CERTREQUEST_ACTION       252       Invalid -certificate request action         BAD_KEYDB_ACTION       253       Invalid -keydb command action                                                                                                    | INVALID_OPTION                          | 250        | Value for "default_cert"                                  |
| BAD_CERTREQUEST_ACTION     251     Invalid -certificate action       BAD_CERTREQUEST_ACTION     252     Invalid -certificate request action       BAD_KEYDB_ACTION     253     Invalid -keydb command action                                                                                                    |                                         | 251        | Invalid _ aprtificate action                              |
| BAD_CERTREQUESI_ACTION 252 Invalid -certificate request<br>action BAD_KEYDB_ACTION 253 Invalid -keydb_command_action                                                                                                    |                                         | 201<br>201 | Invalue - Certificate action                              |
| BAD KEYDB ACTION 253 Invalid -keydb command action                                                                                                    | DAD_CERIKEQUESI_ACITON                  | 202        | action                                                    |
|                                                                                                    | BAD KEYDB ACTION                        | 253        | Invalid -keydb command action                             |

| BAD_MODE | 254 | Unidentified mode entered. |
|----------|-----|----------------------------|
| ERROR    | 255 | Not Used                   |

# Ikeyman property keys

### Table heading key

| Key name           | The text value of the property key. Case is significant.<br>A "*" indicates the key can be used in a IKEYCMD User<br>properties file.<br>A "+" indicates the key is only used by the IKEYCMD<br>program. |
|--------------------|----------------------------------------------------------------------------------------------------|
| Default value      | The value which is assumed if this property is not explicitly stated.                                                                                                    |
| Distribution value | <i>The value of this property in the ikminit.properties file distributed with GSKit.</i>                                                                                                    |
| Possible values    | The range of possible values. Case is not significant for values. For boolean properties usually "true" is the only specified value. Any other string is interpreted as "false".                         |
| Use                | A description of the purpose of the property and the meaning of different values.                                                                                                    |

### **Program properties**

The following program properties are listed in ikminit.properties and are read by Ikeyman but are not used

DEFAULT KEYDB LOCATION WEBDB DEFAULT KEYDB LOCATION SSLIGHT DEFAULT\_KEYDB\_LOCATION\_SSLINK DEFAULT\_KEYDB\_LOCATION\_CDSA DEFAULT\_KEYDB\_LOCATION\_BERKELEY DEFAULT\_PKCS12\_GUI\_POPUPS DEFAULT\_PKCS12\_EXPORT\_VERSION DEFAULT\_1\_BROWSER\_ITERATION\_COUNT DEFAULT\_1\_BROWSER\_ENC\_ALGORITHM DEFAULT\_2\_IKEYMAN\_ITERATION\_COUNT DEFAULT\_2\_IKEYMAN\_ENC\_ALGORITHM DEFAULT\_PKCS12\_ENCODE\_TYPE DEFAULT\_SSLIGHT\_EXTRACT\_FILE\_LOCATION DEFAULT\_SSLIGHT\_EXTRACT\_FILE\_NAME DEFAULT\_SSLIGHT\_PACKAGE\_NAME DEFAULT SSLIGHT PASSWORD REQUIRED DEFAULT\_WEBDB\_PASSWORD\_REQUIRED DEFAULT\_SSLIGHT\_CREATE\_EMPTY DEFAULT KEYDB NAME EXT WEBDB DEFAULT KEYDB NAME EXT SSLIGHT DEFAULT\_KEYDB\_NAME\_EXT\_SSLINK DEFAULT\_KEYDB\_NAME\_EXT\_CDSA DEFAULT\_KEYDB\_NAME\_EXT\_BERKELEY DEFAULT\_KEYDB\_NAME\_WEBDB DEFAULT\_KEYDB\_NAME\_SSLIGHT DEFAULT\_KEYDB\_NAME\_SSLINK DEFAULT\_KEYDB\_NAME\_CDSA DEFAULT\_KEYDB\_NAME\_BERKELEY DEFAULT\_PEM\_FILE\_NAME\_EXT

### DEFAULT\_CERTIFICATE\_NAME\_PEM DEFAULT\_CERTIFICATE\_REQUEST\_KEY\_SIZE DEFUALT\_CERTIFICATE\_ENCRYPTION

| *Key name          | DEFAULT_FILE_LOCATION                                                                                                    |
|--------------------|----------------------------------------------------------------------------------------------------|
| Default value      | User's current working directory                                                                                                    |
| Distribution value | -                                                                                                    |
| Possible values    | Any accessible directory                                                                                                    |
| Use                | This is the default directory for any keystore or file which<br>is not allocated a location through another property.<br>gsk7cmd will use this value to store non-keystore files ie<br>gsk7cmd -cert -extract -db test.kdb -label test<br>-target test -format ascii but gsk7ikm will use the<br>default keystore location |

| *Key name          | DEFAULT_KEYDB_LOCATION_CMS                                                                                                    |
|--------------------|----------------------------------------------------------------------------------------------------|
| Default value      | DEFAULT_FILE_LOCATION                                                                                                    |
| Distribution value |                                                                                                    |
| Possible values    | Any accessible directory                                                                                                    |
| Use                | This is the default directory for any keystore of type CMS.<br>This does not work with gsk7cmd except with the -keydb<br>-create. Similar for other keystore types. This does not<br>work with gsk?cmd except with the -keydb -create.<br>Similar for other keystore types. |

| *Key name          | DEFAULT_KEYDB_NAME_CMS                                                                                                    |
|--------------------|----------------------------------------------------------------------------------------------------|
| Default value      | "key"                                                                                                    |
| Distribution value | "key"                                                                                                    |
| Possible values    | Any valid filename root for the platform. The filename extension should be left off.                                                                                                    |
| Use                | This is the default name for any keystore of type CMS.<br>There is no way of requesting the default named keystore<br>using gsk?cmd. ie -db <filename> is always required.<br/>This holds for all keystore types</filename> |

| *Key name          | DEFAULT_KEYDB_NAME_EXT_CMS |
|--------------------|----------------------------|
| Default value      | ".kdb"                     |
| Distribution value | ".kdb"                     |

| Possible values | Any valid filename extension for the platform. The "." separator is mandatory.                                                                                                    |
|-----------------|----------------------------------------------------------------------------------------------------|
| Use             | This is the default extension for any keystore of type<br>CMS. This string will be appended to the filename. This<br>default extension is not reliably used in gsk7cmd except<br>with the -keydb modifier ie -keydb -create. This holds<br>for all keystore types |

| Key name           | USE_LAST_OPENED_LOCATION_CMS                                                                                                    |
|--------------------|----------------------------------------------------------------------------------------------------|
| Default value      | "true"                                                                                                    |
| Distribution value | "true"                                                                                                    |
| Possible values    | "true" or "false".                                                                                                    |
| Use                | When used with "gsk7ikm" it will cause any directory<br>entered in response to a "New" or "Open" form to become<br>the new cms default directory for the duration of execution<br>otherwise the default value is reused. |

| *Key name          | DEFAULT_CMS_PASSWORD_REQUIRED                                                                                                    |
|--------------------|----------------------------------------------------------------------------------------------------|
| Default value      | "true"                                                                                                    |
| Distribution value | -                                                                                                    |
| Possible values    | "true" or "false".                                                                                                    |
| Use                | When "false" it allows a CMS keystore to be created and<br>subsequently accessed without a password. If the -pw<br>option is included with the -keydb -create action then<br>the keydb is created with that password |

| *Key name          | DEFAULT_PASSWORD_STASHING_STATE                                                                                                    |
|--------------------|----------------------------------------------------------------------------------------------------|
| Default value      | "false"                                                                                                    |
| Distribution value | -                                                                                                    |
| Possible values    | "true" or "false"                                                                                                    |
| Use                | If true then the check box to<br>stash the password in a password dialog will always be<br>checked by default. Only valid for CMS. |

| *Key name          | DEFAULT_JKS_FILE_LOCATION                                  |
|--------------------|------------------------------------------------------------|
| Default value      | DEFAULT_FILE_LOCATION                                      |
| Distribution value | · · · · · · · · · · · · · · · · · · ·                      |
| Possible values    | Any accessible directory                                   |
| Use                | This is the default directory for any keystore of type JKS |

| *Key name          | DEFAULT_JKS_FILE_NAME                                 |
|--------------------|-------------------------------------------------------|
| Default value      | "key"                                                 |
| Distribution value | "key"                                                 |
| Possible values    | Any valid root filename for the platform              |
| Use                | This is the default name for any keystore of type JKS |

| *Key name          | DEFAULT_JKS_FILE_NAME_EXT                                                                                                    |
|--------------------|----------------------------------------------------------------------------------------------------|
| Default value      | ".jks"                                                                                                    |
| Distribution value | ".jks"                                                                                                    |
| Possible values    | Any valid filename extension for the platform. The "." separator is mandatory.                                                               |
| Use                | This is the default extension for any keystore of type jks.<br>This string will be appended to any filename entered<br>without an extension. |

| Key name           | USE_LAST_OPENED_LOCATION_JKS                                                                                                    |
|--------------------|----------------------------------------------------------------------------------------------------|
| Default value      | "true"                                                                                                    |
| Distribution value | "true"                                                                                                    |
| Possible values    | "true" or "false".                                                                                                    |
| Use                | When used with "gsk7ikm" it will cause any directory<br>entered in response to a "New" or "Open" form to become<br>the new jks default directory for the duration of execution<br>otherwise the default value is reused. |

| *Key name          | DEFAULT_JCEKS_FILE_LOCATION                                |
|--------------------|------------------------------------------------------------|
| Default value      | DEFAULT_FILE_LOCATION                                      |
| Distribution value | · · · · ·                                                  |
| Possible values    | Any accessible directory                                   |
| Use                | This is the default directory for any keystore of type JCK |

| *Key name          | DEFAULT_JCEKS_FILE_NAME                                 |
|--------------------|---------------------------------------------------------|
| Default value      | "key"                                                   |
| Distribution value | "key"                                                   |
| Possible values    | Any valid root filename for the platform.               |
| Use                | This is the default name for any keystore of type JCEKS |

| *Key name     | DEFAULT_JCEKS_FILE_NAME_EXT |
|---------------|-----------------------------|
| Default value | ".jck"                      |

| Distribution value | ".jck"                                                                                                    |
|--------------------|----------------------------------------------------------------------------------------------------|
| Possible values    | Any valid filename extension for the platform. The "." separator is mandatory.                                                           |
| Use                | This is the default extension for any keystore of type JCEKS. This string will be appended to any filename entered without an extension. |

| Key name           | USE_LAST_OPENED_LOCATION_JCEKS                                                                                                    |
|--------------------|----------------------------------------------------------------------------------------------------|
| Default value      | "true"                                                                                                    |
| Distribution value | "true"                                                                                                    |
| Possible values    | "true" or "false".                                                                                                    |
| Use                | When used with "gsk7ikm" it will cause any directory<br>entered in response to a "New" or "Open" form to become<br>the new default jck directory for the duration of execution<br>otherwise the default value is reused. |

| *Key name          | DEFAULT_PKCS12_FILE_LOCATION                                  |
|--------------------|---------------------------------------------------------------|
| Default value      | DEFAULT_FILE_LOCATION                                         |
| Distribution value |                                                               |
| Possible values    | Any accessible directory                                      |
| Use                | This is the default directory for any keystore of type pkcs12 |

| *Key name          | DEFAULT_PKCS12_FILE_NAME                              |
|--------------------|-------------------------------------------------------|
| Default value      | "key"                                                 |
| Distribution value | "key"                                                 |
| Possible values    | Any valid root filename for the platform.             |
| Use                | This is the default name for any keystore of type P12 |

| *Key name          | DEFAULT_PKCS12_FILE_NAME_EXT                                                                                                    |
|--------------------|----------------------------------------------------------------------------------------------------|
| Default value      | ".p12"                                                                                                    |
| Distribution value | ".p12"                                                                                                    |
| Possible values    | Any valid filename extension for the platform. The "." separator is mandatory.                                                                                                 |
| Use                | This is the default extension for any keystore of type P12.<br>This string will be appended to any filename entered<br>without an extension when the determined type is PKCS12 |

| Key name | USE_LAST_OPENED_LOCATION_PKCS12 |
|----------|---------------------------------|

| Default value      | "true"                                                                                                    |
|--------------------|----------------------------------------------------------------------------------------------------|
| Distribution value | "true"                                                                                                    |
| Possible values    | "true" or "false".                                                                                                    |
| Use                | When used with "gsk7ikm" it will cause any directory<br>entered in response to a "New" or "Open" form to become<br>the new pkcs12 default directory for the duration of<br>execution otherwise the default value is reused. |

| +*Key name         | DEFAULT_KEYDB_TYPE                                                                                                    |
|--------------------|----------------------------------------------------------------------------------------------------|
| Default value      | 1 (CMS)                                                                                                    |
| Distribution value | -                                                                                                    |
| Possible values    | 1 or 8 (PKCS12)                                                                                                    |
| Use                | Sets up a default keystore type. Looks like this has not<br>been updated to deal with the Java keystore types. Really<br>only works for -keydb -create. Did not work for -cert -list<br>for example. |

| +*Key name         | DEFAULT_KEYDB_PASSWORD_EXPIRE                                                |
|--------------------|------------------------------------------------------------------------------|
| Default value      | 60                                                                           |
| Distribution value | -                                                                            |
| Possible values    | Integer > 0                                                                  |
| Use                | The default keystore password lifetime in days. Only valid for CMS keystores |

| +*Key name         | DEFAULT_CMS_PASSWORD                                                                  |
|--------------------|---------------------------------------------------------------------------------------|
| Default value      | -                                                                                     |
| Distribution value | -                                                                                     |
| Possible values    | Any valid string                                                                      |
| Use                | The default password for a CMS keystore. Only seems to work when creating a keystore. |

| +*Key name         | DEFAULT_PKCS12_PASSWORD                    |
|--------------------|--------------------------------------------|
| Default value      | -                                          |
|                    |                                            |
| Distribution value | -                                          |
| Possible values    | Any valid string                           |
| Use                | The default password for a PKCS12 keystore |

| +*Key name DEFAULT_CERTIFICATE_EXPIRE |
|---------------------------------------|
|---------------------------------------|

| Default value      | 365                                                                                       |
|--------------------|-------------------------------------------------------------------------------------------|
| Distribution value | -                                                                                         |
| Possible values    | Any integer $> 0$                                                                         |
| Use                | The default certificate lifetime in days for self-signed certificates. CMS keystore only. |

| +*Key name         | DEFAULT_CERTIFICATE_FORMAT                                                                                                    |
|--------------------|----------------------------------------------------------------------------------------------------|
| Default value      | "true"                                                                                                    |
| Distribution value | -                                                                                                    |
| Possible values    | "false" or any other valid string/format                                                                                                    |
| Use                | If set false then default is binary mode format otherwise is<br>ascii (b64) mode for self-signed certificates which are<br>being extracted – CMS keystore only. |

| +*Key name         | DEFAULT_CERTIFICATE_TRUST                                                                                           |
|--------------------|----------------------------------------------------------------------------------------------------|
| Default value      | "true"                                                                                                    |
| Distribution value | -                                                                                                    |
| Possible values    | "true" or "false"                                                                                                   |
| Use                | If set to enable then any added CA certificates are marked<br>as trusted by default otherwise they are not trusted. |

| +*Key name         | DEFAULT_CERTIFICATE_KEYSIZE                                                                       |
|--------------------|---------------------------------------------------------------------------------------------------|
| Default value      | 1024                                                                                              |
| Distribution value | -                                                                                                 |
| Possible values    | 512, 1024, 2048                                                                                   |
| Use                | The default keysize for self-signed certificates or certificate requests. CMS type keystore only. |

| +*Key name         | DEFAULT_CERTIFICATE_DEFAULT                                                                                   |
|--------------------|----------------------------------------------------------------------------------------------------|
| Default value      | "false"                                                                                                    |
| Distribution value | -                                                                                                    |
| Possible values    | "true" or any other valid string/format                                                                       |
| Use                | If set then the created selfsigned cert will be set as the default certificate. Only applicable to CMS types. |

| +*Key name         | DEFAULT_CERTIFICATE_LIST_OPTION                |
|--------------------|------------------------------------------------|
| Default value      | "all"                                          |
| Distribution value | -                                              |
| Possible values    | "all", "CA", "personal"                        |
| Use                | The default option for the –cert –list action. |

| *Key name          | DEFAULT_BASE64_FILE_NAME_EXT                                                                                                    |
|--------------------|----------------------------------------------------------------------------------------------------|
| Default value      | ".arm"                                                                                                    |
| Distribution value | -                                                                                                    |
| Possible values    | Any valid file extension for the platform                                                                                                    |
| Use                | Used as the file extension wherever a base64 formatted<br>file is specified. Does not override an existing extension.<br>Didn't work with -cert -extract. or gsk?ikm. Caused<br>"Invalid file" error when file using defaultfile name in<br>gsk?ikm |

| *Key name          | DEFAULT_DER_FILE_NAME_EXT                                                                                                    |
|--------------------|----------------------------------------------------------------------------------------------------|
| Default value      | ".der"                                                                                                    |
| Distribution value | -                                                                                                    |
| Possible values    | Any valid file extension for the platform                                                                                                    |
| Use                | Used as the file extension wherever a binary formatted file<br>is specified. Does not override an existing extension.<br>Didn't work with -cert -extract. or gsk?ikm. Caused<br>"Invalid file" error when file using defaultfile name in<br>gsk?ikm |

| Key name           | DEFAULT_CERTREQ_FILE_NAME                                                                                                    |
|--------------------|----------------------------------------------------------------------------------------------------|
| Default value      | "certreq.arm"                                                                                                    |
| Distribution value | -                                                                                                    |
| Possible values    | Any valid file name for the platform                                                                                                    |
| Use                | If no extension provided then the value of DEFAULT_BASE64_FILE_NAME_EXT will be appended. This is the default name for the certificate request file. Only relevant in gsk?ikm. |

| *Key name     | DEFAULT_CERTIFICATE_NAME_ARM |
|---------------|------------------------------|
| Default value | "cert.arm"                   |

| Distribution value | -                                                                                              |
|--------------------|------------------------------------------------------------------------------------------------|
| Possible values    | Any valid file name for the platform                                                           |
| Use                | The default file name for a certificate being extracted in b64 mode. Only relevant in gsk?ikm. |

| *Key name          | DEFAULT_CERTIFICATE_NAME_DER                               |
|--------------------|------------------------------------------------------------|
| Default value      | "cert.der"                                                 |
| Distribution value | -                                                          |
| Possible values    | Any valid file name for the platform                       |
| Use                | The default file name for a certificate being extracted in |
|                    | binary mode. Only relevant in gsk?ikm.                     |

| Key name           | DEFAULT_CRYPTOGRAPHIC_TOKEN_SECONDAR<br>Y_KEYDB                                                                      |
|--------------------|----------------------------------------------------------------------------------------------------|
| Default value      | -                                                                                                    |
| Distribution value | -                                                                                                    |
| Possible values    | Any valid directory/file name for the platform                                                                       |
| Use                | The default directory path and filename of a CMS keystore<br>to be used<br>as a secondary keystore to a cryptotoken. |

| *Key name          | DEFAULT_CRYPTOGRAPHIC_MODULE                                                                                    |
|--------------------|----------------------------------------------------------------------------------------------------|
| Default value      | -                                                                                                    |
| Distribution value | -                                                                                                    |
| Possible values    | Any valid directory/file name for the platform                                                                  |
| Use                | The directory path and filename of a vendor specific PKCS11 dll which will interface to a cryptographic device. |

| Key name           | DEFAULT_FIPS_MODE_PROCESSING                                                                                                    |
|--------------------|----------------------------------------------------------------------------------------------------|
| Default value      | "off"                                                                                                    |
| Distribution value | -                                                                                                    |
| Possible values    | "on" or "off"                                                                                                    |
| Use                | If set on then attempts to do FIPS compliant cryptography.<br>Requires the properties<br>DEFAULT_SIGNATURE_ALGORITHM to be set to<br>"SHA1_WITH_RSA" or to be left to default and<br>DEFAULT_CRYPTOGRAPHIC_BASE_LIBRARY set<br>to "ICC" |

| Key name           | DEFAULT_CRYPTOGRAPHIC_BASE_LIBRARY                                                                                                    |
|--------------------|----------------------------------------------------------------------------------------------------|
| Default value      | SYSTEM_DEFAULT                                                                                                    |
| Distribution value | -                                                                                                    |
| Possible values    | "RSA" or "ICC"                                                                                                    |
| Use                | Determines the binary library to be loaded which will<br>provide the cryptographic routines for the CMS security<br>provider. If this is allowed to default then the underlying<br>JNI binary libraries will load their default library. Either<br>way the "ICC" library is the only library which is FIPS<br>compliant. The "RSA" library is the RSA BSAFE library. |

| Key name           | DEFAULT_SIGNATURE_ALGORITHM                                                                                                    |
|--------------------|----------------------------------------------------------------------------------------------------|
| Default value      | "SHA1_WITH_RSA" if the property<br>DEFAULT_FIPS_MODE_PROCESSING set to "on".<br>otherwise "MD5_WITH_RSA"                                                                                                    |
| Distribution value | -                                                                                                    |
| Possible values    | <ul> <li>"MD5_WITH_RSA",</li> <li>"SHA1_WITH_RSA",</li> <li>"SHA224_WITH_RSA",</li> <li>"SHA256_WITH_RSA",</li> <li>"SHA384_WITH_RSA", or</li> <li>"SHA512_WITH_RSA"</li> <li>Notes:</li> <li>On JRE 1.4.2 the longer SHA algorithms only work for CMS certificates (i.e. not for CMS certificate requests or any other key store formats)</li> <li>On JRE 5.0 all algorithms work for certificates and certificate requests for all key store formats, with the exception of SHA224, which is only available for CMS certificates.</li> <li>Whenever an unavailable algorithm is set in this setting, the default value SHA1_WITH_RSA will be used instead.</li> </ul> |
| Use                | certificate request                                                                                                    |

| Key name           | VIEW_HIDDEN_FILES                                                            |
|--------------------|------------------------------------------------------------------------------|
| Default value      | "false"                                                                      |
| Distribution value | -                                                                            |
| Possible values    | "true" or any other string is false                                          |
| Use                | If true then platform specific hidden files will be visible during browsing. |

| Key name           | DEFAULT_SUBJECT_ALTERNATIVE_NAME_SUPP<br>ORT                                                                                                    |
|--------------------|----------------------------------------------------------------------------------------------------|
| Default value      | "false"                                                                                                    |
| Distribution value | -                                                                                                    |
| Possible values    | "true" or "false"                                                                                                    |
| Use                | Allows the entry of Subject Alternate Name attributes as<br>extentions in self-signed certs and as extension requests in<br>certificate requests |

| Key name           | DEFAULT_ENGLISH_ERROR_MESSAGE                                                                                                    |
|--------------------|----------------------------------------------------------------------------------------------------|
| Default value      | "false"                                                                                                    |
| Distribution value | -                                                                                                    |
| Possible values    | "true" or "false"                                                                                                    |
| Use                | If true forces the locale for the display of error messages<br>to "English" otherwise the default locale for the JVM is<br>used. |

| Key name           | DEFAULT_LOGGING                     |
|--------------------|-------------------------------------|
| Default value      | -                                   |
| Distribution value | "false"                             |
| Possible values    | "true" or any other string is false |
| Use                | If true then logging is turned on   |

| Key name           | DEFAULT_LOGGING_FILTER                                                                                                    |
|--------------------|----------------------------------------------------------------------------------------------------|
| Default value      | -                                                                                                    |
| Distribution value | "ALL"                                                                                                    |
| Possible values    | "ALL" – log everything<br>"INFO" – log everything except tracing<br>"WARN" – log warning and error messages<br>"ERROR" – log only error messages |
| Use                | Determines the level of logging message to be allowed into the log.                                                                              |

| Key name           | DEFAULT_LOGGING_FILE                       |
|--------------------|--------------------------------------------|
| Default value      | -                                          |
| Distribution value | -                                          |
| Possible values    | Any valid platform path/filename           |
| Use                | Logging messages are written to this file. |

| Key name           | DEFAULT_SSCERT_BASIC_CONSTRAINTS <sup>1</sup>                                                                                                    |
|--------------------|----------------------------------------------------------------------------------------------------|
| Default value      | -                                                                                                    |
| Distribution value | -                                                                                                    |
| Possible values    | "true" or "false"                                                                                                    |
| Use                | Add the Basic Constraint extension to a self-signed certificate on creation. The extension will be added with a CA:true and PathLen: <max int=""> if set to "true" or not added at all if set to "false".</max> |

### **System properties**

The following system properties are accessed but never used. keyman.docpath - supplied in ikmguiw.cpp, the Windows version of gsk?ikm keyman.helpClassName

These properties may be entered on the command line using the -D < keyname > = < key value > syntax. Note that not all properties are applicable to both the command line and GUI versions of iKeyman.

| Key name        | keyman.fix.jfc.mouse.retarget                                                                                                    |
|-----------------|----------------------------------------------------------------------------------------------------|
| Default value   | "false"                                                                                                    |
| Possible values | "true", any other string                                                                                                    |
| Use             | If true then a work-around for a JDK bug that causes<br>mouseEventTarget to be lost in certain circumstances.<br>Used in internal Unix scripts gsk?cmd and gsk?ikm. A<br>holdover from early JDKs (pre 1.3) |

| Key name        | gskit.lib                                                                                                    |
|-----------------|----------------------------------------------------------------------------------------------------|
| Default value   | -                                                                                                    |
| Possible values | A library suffix to be appended to the jni library root name                                                                                                    |
| Use             | If present this suffix is used to allow specification of a special library extension if the inbuilt extension checking is not enough. Used internally in gsk7cmd_64 and gsk7ikm_64 for Linux on 64 bit Intel and AMD platforms. |

| Key name        | IKEYMAN_JNI_GCC_VERSION                                                            |
|-----------------|------------------------------------------------------------------------------------|
| Default value   | -                                                                                  |
| Possible values | A version suffix to be appended to the "_gcc" suffix to the jni library root name. |

<sup>&</sup>lt;sup>1</sup> Only available for version 7.0.3.20 and onwards

| Use<br>Use<br>Use<br>Use<br>"_gcc" suffix is not appended either. Used internally in Unix scripts gsk7cmd_gcc295, gsk7ikm_gcc295. |
|----------------------------------------------------------------------------------------------------|
|----------------------------------------------------------------------------------------------------|

| Key name        | keyman.lang                                                                          |
|-----------------|--------------------------------------------------------------------------------------|
| Default value   | Default locale for this JVM                                                          |
| Possible values | A locale in format <iso code="" language="">_<iso country<br="">Code&gt;</iso></iso> |
| Use             | If present this locale overrides the default locale for this JVM                     |

| Key name        | keyman.verbose                                                                                                    |
|-----------------|----------------------------------------------------------------------------------------------------|
| Default value   | "false"                                                                                                    |
| Possible values | "true", any other valid string                                                                                                    |
| Use             | If present this enables verbose output during startup – doesn't appear to do anything. Used internally in Unix scripts gsk?cmd and gsk?ikm |

| Key name        | keyman.debug                                                                                                    |
|-----------------|----------------------------------------------------------------------------------------------------|
| Default value   | "false"                                                                                                    |
| Possible values | "true", any other string                                                                                                    |
| Use             | If set to "true" then debug tracing is enabled. Trace will be<br>written to 3 files – ikmcdbg.log, ikmjdbg.log and<br>ikmgdbg.log. The file name ikmgdbg.log may be<br>replaced with the value of the<br><b>keyman.debugDumpFileName</b> property defined below. |

| Key name        | keyman.debugDumpFileName                   |
|-----------------|--------------------------------------------|
| Default value   | "ikmgdbg.log"                              |
| Possible values | Any valid platform path/filename           |
| Use             | Logging messages are written to this file. |

| Key name        | keyman.jnitracing      |
|-----------------|------------------------|
| Default value   | "off"                  |
| Possible values | "on", any other string |

| Use | If set to "on" then jni tracing is enabled. Jni tracing is a trace generated by the non-Java libraries which implement |
|-----|----------------------------------------------------------------------------------------------------|
|     | the CMS, MS Certificate Store and CMS PKCS11                                                                           |
|     | keystores.                                                                                                    |

| Key name        | ikeycmd.properties                                  |
|-----------------|-----------------------------------------------------|
| Default value   | -                                                   |
| Possible values | Any valid platform path/filename                    |
| Use             | Loads the contents of the file as system properties |

| Key name        | initPropertyFile                                                           |
|-----------------|----------------------------------------------------------------------------|
| Default value   | <gsk install="" path="">"/gsk7/classes/ikminit.properties"</gsk>           |
| Possible values | Any valid filename. ".properties" will be appended if not already present. |
| Use             | Loads initial properties from this file                                    |

| Key name        | userPropertyFile                                                                                                    |
|-----------------|----------------------------------------------------------------------------------------------------|
| Default value   | "ikmuser.properties"                                                                                                    |
| Possible values | Any valid filename. ".properties" will be appended if not already present.                                                                                        |
| Use             | Loads user properties from this file. This file is treated not<br>quite the same as the "real" ikmuser.properties file. More<br>like the ikeycmd.properties file. |

| Key name        | guiPropertyFile                                                                                                    |
|-----------------|----------------------------------------------------------------------------------------------------|
| Default value   | -                                                                                                    |
| Possible values | Any valid platform path/filename                                                                                   |
| Use             | Loads the contents of the file as a gui messages resource<br>bundle. Overrides the locale specific resource bundle |
|                 | ikmgui. Only works with gsk?ikm not gsk?cmd.                                                                       |

| Key name        | errPropertyFile                                                                                                    |
|-----------------|----------------------------------------------------------------------------------------------------|
| Default value   | -                                                                                                    |
| Possible values | Any valid platform path/filename                                                                                                    |
| Use             | Loads the contents of the file as an error messages<br>resource bundle. Overrides the locale specific resource<br>bundle ikmerr. Only works with gsk2ikm not gsk2cmd |

| Key name        | keyman.useDosPrompt                                    |
|-----------------|--------------------------------------------------------|
| Default value   | "false"                                                |
| Possible values | "true", any other string is false                      |
| Use             | When true the iKeyman startup window is not displayed. |
|                 | iKeyman starts up directly into the "IBM Key           |
|                 | Management" window.                                    |

| Key name        | keyman.timer                                                                                  |
|-----------------|-----------------------------------------------------------------------------------------------|
| Default value   | "off"                                                                                         |
| Possible values | "on", any other string is off                                                                 |
| Use             | If set on displays the startup elapsed time in the debug log (ikmgdbg.log)if this is enabled. |

| Key name        | keyman.javaOnly                                                                                  |
|-----------------|--------------------------------------------------------------------------------------------------|
| Default value   | "false"                                                                                          |
| Possible values | "true", any other string                                                                         |
| Use             | When true iKeyman will not support the CMS, MS<br>Certificate Store or CMS PKCS11 keystore types |

| Key name        | keyman.keydatabase                                                                                           |
|-----------------|----------------------------------------------------------------------------------------------------|
| Default value   | -                                                                                                    |
| Possible values | Any valid platform path/filename. Must be the name of a keystore with a valid type extension.                |
| Use             | When present iKeyman will start with the provided keystore ready to open. A password will still be required. |

### Notices

This information was developed for products and services offered in the U.S.A. IBM may not offer the products, services, or features discussed in this document in other countries. Consult your local IBM representative for information on the products and services currently available in your area. Any reference to an IBM product, program, or service is not intended to state or imply that only that IBM product, program, or service may be used. Any functionally equivalent product, program, or service that does not infringe any IBM intellectual property right may be used instead. However, it is the user's responsibility to evaluate and verify the operation of any non-IBM product, program, or service.

IBM may have patents or pending patent applications covering subject matter described in this document. The furnishing of this document does not give you any license to these patents. You can send license inquiries, in writing, to:

IBM Director of Licensing IBM Corporation North Castle Drive Armonk, NY 10504-1785 U.S.A.

For license inquiries regarding double-byte (DBCS) information, contact the IBM Intellectual Property Department in your country or send inquiries, in writing, to:

IBM World Trade Asia Corporation Licensing 2-31 Roppongi 3-chome, Minato-ku Tokyo 106-0032, Japan

The following paragraph does not apply to the United Kingdom or any other country where such provisions are inconsistent with local law: INTERNATIONAL BUSINESS MACHINES CORPORATION PROVIDES THIS PUBLICATION "AS IS" WITHOUT WARRANTY OF ANY KIND, EITHER EXPRESS OR IMPLIED, INCLUDING, BUT NOT LIMITED TO, THE IMPLIED WARRANTIES OF NON-INFRINGEMENT, MERCHANTABILITY OR FITNESS FOR A PARTICULAR PURPOSE. Some states do not allow disclaimer of express or implied warranties in certain transactions, therefore, this statement may not apply to you.

This information could include technical inaccuracies or typographical errors. Changes are periodically made to the information herein; these changes will be incorporated in new editions of the publication. IBM may make improvements and/or changes in the product(s) and/or the program(s) described in this publication at any time without notice.

Any references in this information to non-IBM Web sites are provided for convenience only and do not in any manner serve as an endorsement of those Web sites. The materials at those Web sites are not part of the materials for this IBM product and use of those Web sites is at your own risk. IBM may use or distribute any of the information you supply in any way it believes appropriate without incurring any obligation to you.

Licensees of this program who wish to have information about it for the purpose of enabling: (i) the exchange of information between independently created programs and other programs (including this one) and (ii) the mutual use of the information which has been exchanged, should contact:

IBM Corporation 2Z4A/101 11400 Burnet Road Austin, TX 78758 U.S.A.

Such information may be available, subject to appropriate terms and conditions, including in some cases, payment of a fee.

The licensed program described in this information and all licensed material available for it are provided by IBM under terms of the IBM Customer Agreement, IBM International Program License Agreement, or any equivalent agreement between us.

Any performance data contained herein was determined in a controlled environment. Therefore, the results obtained in other operating environments may vary significantly. Some measurements may have been made on development-level systems and there is no guarantee that these measurements will be the same on generally available systems. Furthermore, some measurements may have been estimated through extrapolation. Actual results may vary. Users of this document should verify the applicable data for their specific environment.

Information concerning non-IBM products was obtained from the suppliers of those products, their published announcements or other publicly available sources. IBM has not tested those products and cannot confirm the accuracy of performance, compatibility or any other claims related to non-IBM products. Questions on the capabilities of non-IBM products should be addressed to the suppliers of those products.

All statements regarding IBM's future direction or intent are subject to change or withdrawal without notice, and represent goals and objectives only.

This information is for planning purposes only. The information herein is subject to change before the products described become available.

This information contains examples of data and reports used in daily business operations. To illustrate them as completely as possible, the examples include the names of individuals, companies, brands, and products. All of these names are fictitious and any similarity to the names and addresses used by an actual business enterprise is entirely coincidental.

If you are viewing this information softcopy, the photographs and color illustrations may not appear.

### Trademarks

The following terms are trademarks or registered trademarks of International Business Machines Corporation in the United States, other countries, or both:

AIX DB2 IBM IBM(logo) OS/390 SecureWay Tivoli Tivoli (logo) Universal Database WebSphere z/OS zSeries

Microsoft and Windows are trademarks of Microsoft Corporation in the United States, other countries, or both.

UNIX is a registered trademark of The Open Group in the United States and other countries.

Other company, product, and service names may be trademarks or service marks of others.